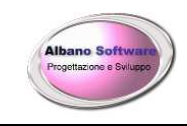

# BREVI INFORMAZIONI PER L'UTILIZZO DEL PROGRAMMA TransporterX - Spedizioni

Software di gestione per aziende di autotrasporti - spedizioni

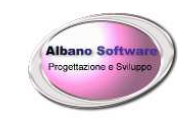

## INDICE

| PREMESSA                                                                      | 4               |
|-------------------------------------------------------------------------------|-----------------|
| CENNI SUL PROGRAMMA                                                           | 5               |
| REQUISITI MINIMI DEL PC                                                       | 6               |
| IL MENÙ PRINCIPALE                                                            | 7               |
| I PULSANTI DEL MENU' PRINCIPALE                                               | 8               |
| UTILIZZO DEL SOFTWARE                                                         | 9               |
| COMPILAZIONE DEI DATI                                                         | 10              |
| VISUALIZZAZIONE DEI CLIENTI                                                   | 11              |
| RICERCA DI UN UFFICIO DELLA PUBBLICA AMMINISTRAZIONE                          | 12              |
| AGGIUNGERE TARIFFE IN ARCHIVIO                                                | 13              |
| IMPORTAZIONE TRACCIATI RECORD                                                 | 16              |
| MAPPA DELLE DESTINAZIONI                                                      | 19              |
| GESTIONE DISTINTE DI USCITA                                                   | 20              |
| FUNZIONE GEORGANIZZA                                                          | . 22            |
| GESTIONE SPEDIZIONI                                                           | 25              |
| SPEDIZIONI SCHEDA GENERALE.                                                   | 26              |
| SPEDIZIONI SCHEDA DATI ECONOMICI                                              | 27              |
| CALCOLO DELLA COMPETENZA SU DI LINA SPEDIZIONE.                               | .28             |
| SPEDIZIONI SCHEDA GIACENZE                                                    | 29              |
| Calcolo della competenza su di una giacenza                                   | .30             |
| SPEDIZIONI SCHEDA ANOMALIE                                                    | 31              |
| SPEDIZIONI SCHEDA PAGAMENTI.                                                  | 32              |
| SPEDIZIONI SCHEDA FILES                                                       | 33              |
| GESTIONE RIMESSE                                                              | 34              |
| CREAZIONE E MEMORIZZAZIONE DELLA FATTURA                                      | 36              |
| MODIFICA DELLE MODALITA' DI PAGAMENTO                                         | 30              |
| PAGAMENTO DELLE FIODALITA DI FAGALILITO INTERNITORI                           | 42              |
|                                                                               | 44              |
| ΟΡΙΜΑ ΝΟΤΑ                                                                    | 46              |
|                                                                               | 51              |
|                                                                               | 51              |
|                                                                               | 55              |
|                                                                               | 55              |
|                                                                               | 57              |
|                                                                               | 20<br><i>E0</i> |
| CHIUSUKA IVA                                                                  | . 30<br>50      |
|                                                                               | . 59            |
|                                                                               | 61              |
|                                                                               | 62              |
|                                                                               | 62              |
|                                                                               | 64              |
|                                                                               | 64              |
|                                                                               | 70              |
|                                                                               | 70              |
| PROGRAMIMA PER LA FATTURA ELETTRUNICA SEMPLICE FATTURAPAXPRU                  | 72              |
| CODICE SDI, PEC, CODICE UNIVOCO P.A.                                          | 75              |
|                                                                               | /6              |
| SERVIZIO INTEGRATO DI CONTROLLO, VISUALIZZAZIONE, TRASMISSIONE, CONSERVAZIONE | //              |
|                                                                               | 78              |
| EKKOKI DI SCAKTO DI UNA FATTURA ELETTKONICA                                   | 83              |
| KIFIUTO DI UNA FATTURA DA PARTE DEL DESTINATARIO                              | 84              |
| COPIA DI SICUREZZA DEI DATI                                                   | 85              |
| IVA CON SCISSIONE PAGAMENTI                                                   | 86              |
| RIPRISTINO ARCHIVIO DANNEGGIATO                                               | 87              |
| INVIO MASSIVO DI COMUNICAZIONI                                                | 90              |

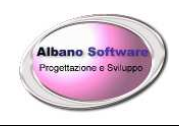

| SOFTWARE AGGIUNTIVO SPEDIZIONI WEB                          | 93 |
|-------------------------------------------------------------|----|
| SOFTWARE VERIFICA MENSILE                                   | 98 |
| RECUPERO DI INFORMAZIONI DA UN VECCHIO ARCHIVIO DI BACKUP 1 | 01 |

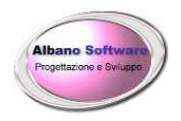

# PREMESSA

Questo manuale è redatto allo scopo di facilitare il primo approccio con il programma. Il programma è semplice nell'uso, il menù d'interfaccia è intuitivo nella grafica e la guida in linea fornisce un immediato modo per comprendere e scegliere i giusti comandi.

Si ritiene comunque utile fornire anche questo supporto informativo per aiutare l'utente che, per la prima volta, si appresta ad usare il programma.

Cercando di ipotizzare le operazioni essenziali che un' azienda deve espletare dall'inizio alla fine di un trasporto, compreso le spedizioni, i preventivi, la fatturazione su più serie e il pagamento dei fornitori, si è voluto fornire una panoramica della struttura e della potenzialità del software. Quando si sarà consolidata una prima confidenza con l'uso del programma, altre opzioni saranno facilmente utilizzabili seguendo le istruzioni della guida in linea.

Negli esempi, per praticità, si ipotizza di simulare un trasporto adoperando il più possibile le funzionalità del programma. E' possibile, su richiesta, <u>personalizzare</u> il software. Ha tre livelli di protezione:

- 1) le intestazioni sono attribuite all'atto dell'acquisto e non sono modificabili;
- 2) si può inserire una password di apertura;
- 3) gli archivi sono protetti.

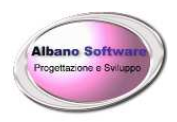

# **CENNI SUL PROGRAMMA**

TransporterX è un software gestionale che consente di eseguire:

- > la gestione delle scadenze pagamenti,
- Importazione dati da tracciati record
- > Esportazione dati da tracciati record
- Distinte di uscita
- Gestione Spedizioni
- Gestione Giacenze
- Gestione Rimesse
- ➢ prima nota, banche,
- ➢ gestione archivi,
- gestione dei mezzi di trasporto, Personale
- fatture, note di credito, preventivi,
- scadenziario e pagamenti clienti e fornitori,
- Ricerche veloci
- > stampe personalizzabili, tramite il software Crystal Report,
- gestione dello storico,
- Giuda in linea
- > assistenza telefonica gratuita per un anno,
- ➢ funzionamento in rete locale (n° di PC consigliato: max 8).

TransporterX è l'ideale per le aziende di dimensioni medie che hanno necessità di gestire trasporti, spedizioni, fatturazione, con diversi mezzi, clienti e fornitori.

Gestisce anche il personale che opera all'interno dell'azienda e permette oltre 130 tipi di stampe. E' stato aggiornato alle recenti normative sulla privacy.

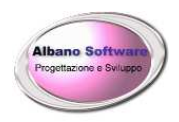

## **REQUISITI MINIMI DEL PC**

Processore 1 Giga hertz Spazio minimo libero su HD 300 MB Ram 1000 MB Scheda video 500 MB Scheda audio 32 MB Sistemi Operativi: Windows Vista, Windows 7, Windows 8, Windows 10.

#### **CONDIZIONI NECESSARIE**

Per il funzionamento del programma occorre che:

> sia installata una stampante,

#### APERTURA DEL PROGRAMMA

Per aprire il programma, normalmente, occorre andare su C:/Programmi/TransporterX/ Facendo doppio click su TransporterX.exe si attiverà il software ed apparirà il menù principale. Oppure basterà fare doppio click sull'icona sul Desktop.

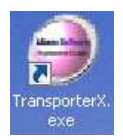

Doppio clic per attivare TransporterX

Aprendo il programma appare il menù principale.

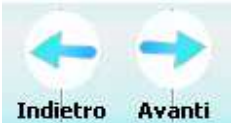

#### NAVIGARE TRA LE FINESTRE

Per spostarsi tra le finestre, collegate tra loro per l'inserimento dei dati, si utilizzano le frecce. Sinistra per tornare indietro, Destra per andare avanti.

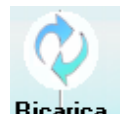

## AGGIORNARE L'ARCHIVIO Ricarica

Se si lavora in rete su più terminali, condividendo lo stesso archivio, a volte potrebbe risultare utile ricaricare parte dell'archivio per poter verificare che gli aggiornamenti siano stati effettuati.

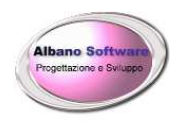

| 🎯 Transporter     | X - Spedizionieri   |                              |                          |                          |                |             |           |           |         | $\square$ × |
|-------------------|---------------------|------------------------------|--------------------------|--------------------------|----------------|-------------|-----------|-----------|---------|-------------|
| II Programma Trar | nsporterX è conces: | so in licenza a : Azienda in | prova                    |                          |                |             |           |           |         |             |
|                   | 🍋 🍋 st              | orico                        |                          | 1                        | Scadenziario   |             |           |           | Utility |             |
| 2                 | Archivio            | 🔹 Attiv                      | ità                      | Docume                   | nti Clienti    | 1           | Documenti | Fornitori | 칠 Star  | npe         |
| Banche            | Carburanti          | Categorie Clienti            | Cat. Files               | Cat. Fornitori           | Cat. Personale | Clienti     | Cisterne  |           |         |             |
| Colori            | Comuni              | Contabilità                  | Fornitori<br>ogie U. Mit | Iva Marc<br>sura Vetture | che Modalità   | à Pagamenti | D         |           |         |             |
| ?<br>Aiuto        | avora in rete       | C:\utility\\TransporterX_Sp  | edizioni∖archivio.       | mdb                      |                |             |           | Esci      |         | ReporterX   |

# IL MENÙ PRINCIPALE

Sui pulsanti di comando sono facilmente individuabili le applicazioni.

In basso a destra è facilmente individuabile il comando per uscire dal programma.

Esci

Doppio clic per uscire da TransporterX

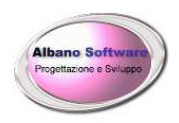

# I PULSANTI DEL MENU' PRINCIPALE

Si potrà visualizzare un semplice e rapido significato dei pulsanti sulla prima pagina dell'aiuto in linea.

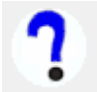

Aiuto Doppio clic per attivare la guida in linea – pulsante F1

Appare la finestra già vista in precedenza. Scorrendo verso il basso sono descritte le funzioni di ciascun pulsante.

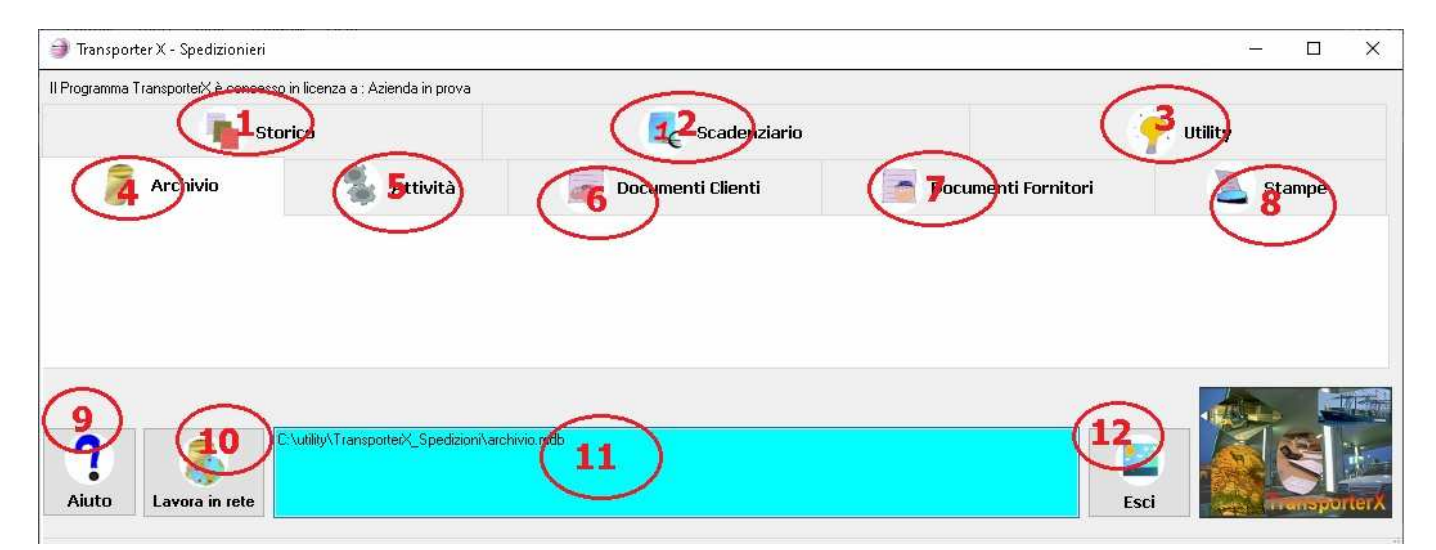

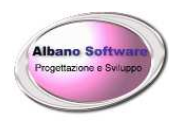

# UTILIZZO DEL SOFTWARE

Per semplificare la conoscenza dell'uso del programma si propongono alcuni esempi con lo scopo di illustrare le principali funzioni necessarie alle più frequenti attività aziendali e per avere un ordine delle operazioni da effettuare.

Di seguito saranno illustrate le seguenti attività:

- Gestione Vetture e Autisti
- > Importazione dati da tracciato record
- Gestione Distinte di uscita
- Gestione Spedizioni
- Gestione Rimesse
- Esportazione tracciati
- Gestione Fatture
- > Ricerche Veloci
- > Altre funzioni;
- Scadenziario
- > Stampe.

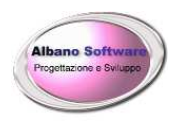

# Compilazione dei dati

Il programma registra automaticamente le informazioni che vengono digitate. Infatti quasi mai sono presenti pulsanti di salvataggio. In alcuni casi il software non permette di uscire da determinate maschere se esse non vengono compilate in tutti i loro campi. Questo avviene per evitare che ci siano incongruenze logiche in archivio. Ad esempio non è possibile avere un cliente senza la ragione sociale.

| Categoria     |                                                 | ✓ + →     | Annullato 🗌 | Con |
|---------------|-------------------------------------------------|-----------|-------------|-----|
| Ragione soci. |                                                 |           |             |     |
| Cognome       | Messaggio di errore X                           | Nome      |             |     |
| Nazione       | Italia                                          | ~         |             |     |
| Partita iva   | 0101 Attenzione manca il nominativo del Cliente | e Fiscale |             |     |
| Telefono      | ОК                                              | lefono    |             |     |
| Fax           |                                                 | Banca     |             |     |
| lban          | Modal.                                          | Pagam.    |             |     |

In questo caso il software avviserà pretendendo la compilazione dei dati obbligatori.

C'è anche il modo per uscire ugualmente dalla finestra evitando di riempire tutti i dati. Per poterlo fare si può utilizzare la combinazione dei tasti: Alt ed F4. In ogni caso una volta usciti si dovrà provvedere alla eliminazione della riga non riempita completamente.

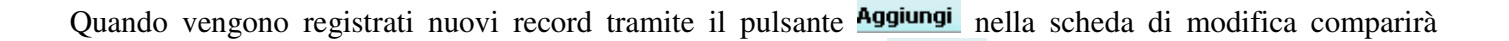

l'icona per poter annullare il salvataggio senza dover confermare Annulla

**N.B.** I campi che hanno il menu a tendina , sono riempiti unicamente selezionando i dati proposti all'interno del menu.

Se tra i dati proposti manca qualcosa che non è stato ancora registrato, facendo clic sul pulsante laterale con

il più piccolo si potranno inserire i nuovi dati; mentre il pulsante laterale con la freccia permette di modificare i dati già registrati collegati a quello presente nel menu a tendina. Lo stesso risultato può essere raggiunto aprendo il programma ed andando nel tab Archivio e scegliendo il bottone della tabella interessata. Terminata la compilazione dei campi ricordarsi che i dati vengono salvati in automatico e tornare alla finestra precedente

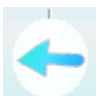

Clic sulla freccia per tornare alla finestra precedente Indietro

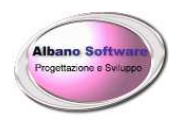

~

# Visualizzazione dei Clienti

Per poter inserire o modificare le schede anagrafiche dei clienti

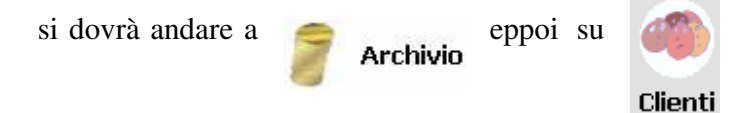

Verrà visualizzata la griglia con i record dei clienti. Per poter evidenziare una categoria di clienti o un singolo

Colore visualizzazione Grigio

cliente la scheda anagrafica contiene il campo che normalmente è bianco. Anche le categorie dei clienti contengono lo stesso campo. Nella visualizzazione dei dati la griglia terrà conto del colore della categoria che del colore del cliente ed esporrà il record. N.B. alcuni record non sono modificabili poichè sono clienti chiave e vengono visualizzati in fucsia.

|   | Cliente             | Codice  | Telefono | Fax | Cellulare |
|---|---------------------|---------|----------|-----|-----------|
| • | Bonaparte Napoleone |         |          |     |           |
|   | Giuseppe Mazzini    | 0000000 |          |     |           |
|   | Ima servizi ZX      |         |          |     |           |

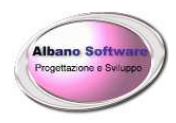

## Ricerca di un ufficio della pubblica amministrazione

Per poter cercare un ufficio della pubblica amministrazione ed importare i suoi dati nella scheda cliente si deve fare click sul pulsante Cerca PA.

| Aiuto   | Trova P.A. Stampa                           |      |
|---------|---------------------------------------------|------|
|         | Generale <i>«XML»</i> Fatturazione Elettror | nica |
| Cate    | goria                                       |      |
| Ragione | Ronanarte Nanoleone                         |      |

A questo punto viene visualizzata la maschera di ricerca dove si dovranno inserire i criteri di ricerca.

| Trova Pubblica Ar | mministrazione |                                    |                                  |                                             |             |                                |                |                       |
|-------------------|----------------|------------------------------------|----------------------------------|---------------------------------------------|-------------|--------------------------------|----------------|-----------------------|
| Aiuto Inc         | dietro Avanti  |                                    |                                  |                                             |             | Г                              | 7              |                       |
| Cerca             |                |                                    |                                  |                                             |             |                                | L              |                       |
| Comune            | roma           | Uffricio logistica                 | Provi                            | ncia                                        | Indirizzo   |                                |                |                       |
| Desc. PA          | ministero      | Cod. univoco                       | Cod. fisc                        | ale T                                       | ipologia    | Ce                             | erca           | reset                 |
| Comune            |                | Descrizione P.A.                   |                                  | Ufficio                                     | Cod.Univoco | Tipologia                      |                |                       |
| Roma              |                | Ministero dell'Ambiente e della Ti | itela del Territorio e del Mare  | Direzione AGP - DIV I - Logistica e appr    | rovy VJF8BZ | Presidenza del Consiglio dei N | linistri, Mini | steri e Avvocatura de |
| Roma              |                | Ministero delle Politiche Agricole | Alimentari, Forestali e del Turi | AGRET 1 - Contratti della Direzione ger     | nera 1J7CC9 | Presidenza del Consiglio dei N | linistri, Mini | steri e Avvocatura de |
| Roma              |                | Ministero dell'Economia e delle Fi | nanze                            | Ufficio per gli Affari Generali e la Logist | tica VEXQYG | Presidenza del Consiglio dei N | linistri, Mini | steri e Avvocatura de |

Dopo aver inserito i criteri. Il pulsante Cerca visualizza nella griglia i risultati. Effettuando doppio click sulla riga selezionata si potranno importare nel cliente attualmente attivo i dati dell'ufficio.

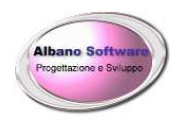

# AGGIUNGERE TARIFFE IN ARCHIVIO

Il programma nell'archivio clienti ha già pre-impostati quattro clienti predefiniti: Cliente1, Cliente2, Cliente3, Cliente4. In quanto sono già pronti all'uso le importazioni dai loro tracciati record delle spedizioni e le esportazioni degli esiti. Non sono invece preimpostate le tariffe che loro applicano in quanto esse possono cambiare da cliente a cliente. Perciò la prima operazione da effettuare sarà quella di definire i parametri

Attività

economici da Loro effettuati. Cominciamo ad andare in

Visualizzeremo una griglia con i clienti in archivio, facciamo doppio click su un cliente oppure andiamo sul più per inserirne uno nuovo , in questo esempio prenderemo sempre come riferimento Cliente1.

Si vuole ad esempio caricare il trasporto che va da Reggio Calabria a Roma.

| 🦚 Generale   Dati Economici 🚨 Borderò 🛤 Tariffe 🚦 C                                           | ausali Giacenze 📕 Ordini di Ritiro 흐 Rimesse 📝 Dist. Resi | <xml> Fatturazione elettroni</xml> |
|-----------------------------------------------------------------------------------------------|-----------------------------------------------------------|------------------------------------|
| Tra i tabs presenti nella scheda cliente in questo                                            | o momento ci interessa: Dati economici e Ta               | riffe.                             |
| Tra le voci presenti nei dati economici abbiamo                                               | ):                                                        |                                    |
| Rapporto peso volume: è una percentuale                                                       | Descarte Desce (Melware                                   |                                    |
| economica che serve a calcolare il giusto prezzo                                              | o in Rappono Peso / Volume                                | 2                                  |
| base ai quintali ed al volume della merce in spedizione.                                      | Minimo Provvigione                                        | 0                                  |
| Minimo Provvigione: indica, in euro, quanto è minimo in Euro che viene assegnato alla aziendo | il Giorni di Franchigia                                   | 10                                 |
| quando si incassano assegni o contanti per i                                                  | Provvigioni x Contanti o Assegni                          | 1                                  |
| contrassegni o i pagamenti in generale.<br>Giorni di franchigia: Indica quanti giorni poss    | sono Dossier Giacenza                                     | 2,58                               |
| passare prima che gli importi relativi alle giacen                                            | nze Arrotondamento chili                                  | 10                                 |
| vengano calcolati.<br><b>Provvigioni per contanti o assegni:</b> indica in                    | Spese telefoniche €                                       | 1                                  |
| genere quale è la percentuale che viene riservat                                              | a per consegna al piano €                                 | 4,15                               |
| gli incassi dai contrassegni o dai pagamenti in generale.                                     |                                                           |                                    |

**Valore fisso:** il check indica che la provvigione viene aggiunta non in percentuale ma in maniera fissa all'importo dell'assegno o dei contanti. Ad esempio 3 o 2 euro per ogni incasso aldilà di quanto grande esso sia.

**Dossier Giacenza :** Indica in euro, le spese di dossier che verranno fatturate al cliente per la prima giacenza. **Arrotondamento Chili :** Indica un numero di arrotondamento da usare nei calcoli: ad esempio 167 chili verrà arrotondato a 170. Ovviamente sempre in eccesso.

**Spese telefoniche :** Indica, in euro, Quante sono le spese telefoniche che vengono apportate per ogni destinatario di spedizione che deve essere avvisato per la consegna.

Consegna al piano : Indica, in euro, Quanto viene moltiplicato per i quintali quando si consegna ai piani.

Per modificare invece le tariffe delle spedizioni e delle giacenze, dobbiamo fare click sul corrispondente Tab – Tariffe.

| Albano Software<br>Progetizione e Svilappo                                                                                                    | Albano Softw     | are       | w<br>E-mai                                       | ww.albanosoft<br>il <u>info@albano</u><br>Cell. 3389713            | ware.it<br><u>software.it</u><br>2997                                        |                                                                                       |                                               |
|----------------------------------------------------------------------------------------------------|------------------|-----------|--------------------------------------------------|--------------------------------------------------------------------|------------------------------------------------------------------------------|---------------------------------------------------------------------------------------|-----------------------------------------------|
| 🍈 Generale                                                                                                    | 🐝 Dati Economici | 送 Borderò | 🚚 Tarif                                          | fe 🛛 Ca                                                            | ausali Gia                                                                   | cenze [                                                                               | <b>)</b> (                                    |
|                                                                                                    |                  |           |                                                  |                                                                    |                                                                              |                                                                                       |                                               |
| Elimina Aggiung                                                                                                    | ji Modifica      | Da        | ۵                                                | Tar                                                                | iffa                                                                         | Tariffa Prov                                                                          | Tin                                           |
| Elimina Aggiung<br>Città<br>CROTONE                                                                                                    | ji Modifica      | Da        | A                                                | Tar<br>50                                                          | iffa<br>4 39                                                                 | Tariffa Prov.<br>4.38                                                                 | Tip                                           |
| Elimina Aggiung<br>Città<br>CROTONE<br>CROTONE                                                                                                    | ji Modifica      | Da        | <b>A</b><br>0<br>51                              | <b>Tar</b><br>50<br>100                                            | iffa<br>4,39<br>4,68                                                         | Tariffa Prov.<br>4,3<br>4,6                                                           | <b>Tip</b><br>9                               |
| Elimina Aggiung<br>Città<br>CROTONE<br>CROTONE<br>CROTONE<br>CROTONE                                                                                 | ji Modifica      | Da        | <b>A</b><br>0<br>51<br>101                       | <b>Tar</b><br>50<br>100<br>5000                                    | iffa<br>4,39<br>4,68<br>4,68                                                 | Tariffa Prov.<br>4,33<br>4,68<br>4,68                                                 | <b>Tip</b><br>9<br>8<br>8                     |
| Elimina Aggiung<br>Città<br>CROTONE<br>CROTONE<br>CROTONE<br>Resto di Italia                                                                         | ji Modifica      | Da        | A<br>0<br>51<br>101<br>0                         | <b>Tar</b><br>50<br>100<br>5000<br>50                              | iffa<br>4,39<br>4,68<br>4,68<br>4,68<br>4,39                                 | Tariffa Prov.<br>4,33<br>4,66<br>4,66<br>4,68<br>4,35                                 | <b>Tip</b><br>9<br>8<br>8<br>9                |
| Elimina Aggiung<br>Città<br>CROTONE<br>CROTONE<br>CROTONE<br>Resto di Italia<br>Resto di Italia                                                      | ji Modifica      | Da        | A<br>0<br>51<br>101<br>0<br>51                   | <b>Tar</b><br>50<br>100<br>5000<br>50<br>100                       | iffa<br>4,39<br>4,68<br>4,68<br>4,39<br>4,68                                 | Tariffa Prov.<br>4,33<br>4,63<br>4,63<br>4,63<br>4,53<br>4,63                         | <b>Tip</b><br>9<br>8<br>8<br>9                |
| Elimina Aggiung<br>Città<br>CROTONE<br>CROTONE<br>CROTONE<br>CROTONE<br>Resto di Italia<br>Resto di Italia<br>Resto di Italia                        | ji Modifica      | Da        | A<br>0<br>51<br>101<br>0<br>51<br>51<br>101      | Tar<br>50<br>100<br>5000<br>50<br>100<br>5000                      | iffa<br>4,39<br>4,68<br>4,68<br>4,39<br>4,68<br>4,87                         | Tariffa Prov.<br>4,33<br>4,63<br>4,63<br>4,63<br>4,63<br>4,63<br>4,83                 | <b>Tip</b><br>9<br>8<br>8<br>9<br>8<br>7      |
| Elimina Aggiung<br>Città<br>CROTONE<br>CROTONE<br>CROTONE<br>CROTONE<br>Resto di Italia<br>Resto di Italia<br>Resto di Italia<br>VIBO VALENTIA       | ji Modifica      | Da        | A<br>0<br>51<br>101<br>0<br>51<br>101<br>0       | <b>Tar</b><br>50<br>100<br>5000<br>50<br>100<br>5000<br>5000       | iffa<br>4,39<br>4,68<br>4,68<br>4,39<br>4,68<br>4,87<br>4,87<br>4,39         | Tariffa Prov.<br>4,33<br>4,66<br>4,66<br>4,33<br>4,66<br>4,85<br>4,85<br>4,35         | <b>Tip</b><br>9<br>8<br>9<br>9<br>9<br>9<br>9 |
| Elimina Aggiung<br>Città<br>CROTONE<br>CROTONE<br>CROTONE<br>Resto di Italia<br>Resto di Italia<br>Resto di Italia<br>VIBO VALENTIA<br>VIBO VALENTIA | ji Modifica      | Da        | A<br>0<br>51<br>101<br>0<br>51<br>101<br>0<br>51 | Tar<br>50<br>100<br>5000<br>50<br>100<br>5000<br>500<br>500<br>100 | iffa<br>4,39<br>4,68<br>4,68<br>4,39<br>4,68<br>4,87<br>4,87<br>4,39<br>4,68 | Tariffa Prov.<br>4,33<br>4,63<br>4,64<br>4,64<br>4,33<br>4,64<br>4,85<br>4,33<br>4,65 | <b>Tip</b><br>9<br>8<br>9<br>9<br>8<br>7<br>9 |

A questo punto possiamo aggiungere o modificarne qualcuno.

Ogni tariffa si può riferire al capoluogo oppure alla provincia per le spedizioni. Oltre questo Giacenza al

**giorno** serve a definire anche la tariffa di Giacenza che viene applicata in base ai chili ed alla provincia.

La voce **Fissa** si applica sia alle spedizioni che alle giacenze, serve ad ignorare i calcoli di moltiplicazione ed ad applicare in maniera fissa la tariffa definita. Ad esempio se questa voce è attiva e una spedizione o una giacenza ha 50 kg di peso ed ha come destinazione Vibo Valentia o provincia, l'importo calcolato sarà 3,61. Altrimenti in base ai quintali ed al rapporto Peso/Volume si

| Provincia          | VIBO VALENTIA |  |
|--------------------|---------------|--|
| Da chili           | 1             |  |
| a chili            | 100           |  |
| Tariffa Capoluogo  | 3,61          |  |
| Tariffa Provincia  | 3,61          |  |
| Giacenza al giorno | 2             |  |
| Fissa              |               |  |

applicherà la tariffa, o si calcolerà la competenza della giacenza.

í

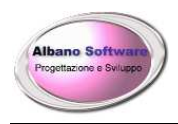

www.albanosoftware.it E-mail <u>info@albanosoftware.it</u> Cell. 3389713997

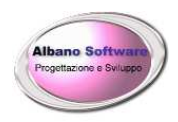

## IMPORTAZIONE TRACCIATI RECORD

Il software ha il suo punto di forza nella possibilità di importare i dati delle spedizioni da files esterni concordati con i corrispondenti. Si possono utilizzare vari formati , che in genere vengono concoradati con il corrispondente e con la azienda produttrice del software. Tra i formati sono utilizzabili i files di testo \*.txt o \*.csv, I files di figlio di calcolo che necessitano dell'utilizzo del programma esterno Libreoffice o OpenOffice; i files di tipo \*.xml. Nella pagina web del prodotto si possono scaricare alcuni files di esempio da poter importare.

| 🗞 Tracciati di         | importazione di test (salva | a destinazione con nome. | )                       |
|------------------------|-----------------------------|--------------------------|-------------------------|
| <u>Cliente 4 (btt)</u> | <u>Cliente 6 (xls)</u>      | <u>Cliente 7 (csv)</u>   | <u>Cliente 11 (xml)</u> |
|                        |                             |                          |                         |

Per importare i dati si dovrà andare in utility - Importazioni

| ansporterX è conc | esso in licenza a : / | Azienda in prova |             |                   |                     |
|-------------------|-----------------------|------------------|-------------|-------------------|---------------------|
| Archivio          |                       | Attività         | D           | )ocumenti Clienti | Documenti Fornitori |
| h Storico         | <b>)</b>              |                  | 🗜 Scadenzia | rio               | 🕐 Utility           |
|                   |                       |                  |             |                   |                     |
|                   |                       |                  |             |                   |                     |
|                   |                       |                  | 8           |                   |                     |

A questo punto si dovrà scegliere il cliente – corrispondente per il quale importare il tracciato

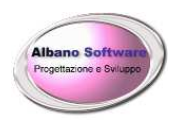

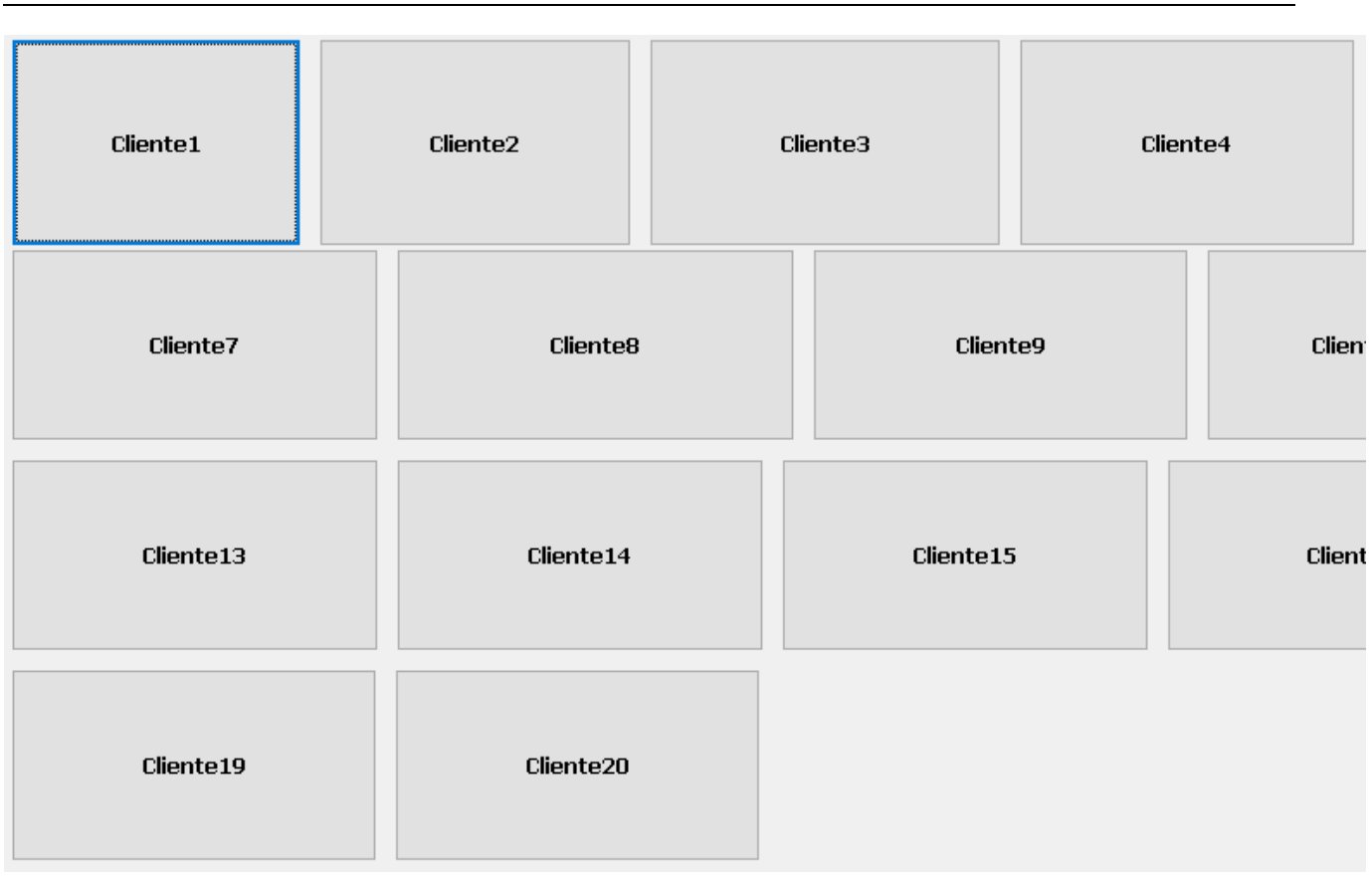

Ed andare a trovare quindi il file mandato dal corrispondente.

In alcuni casi, alcuni corrispondenti, inviano files che contengono caratteri che non fanno parte delle codifiche standard. Qualora l'importazione dei dati fallisse per questa causa si potrà abilitare, in basso, il check

#### 🗌 Codifica caratteri UTF8

che permetterà l'importazione dei dati con questo set di caratteri.

Al termine dell'importazione dei dati si potranno visualizzare i dati con le spedizioni andandoli a ricercare oppure andando nella scheda del cliente – Borderau – Spedizioni

| siuto Cer                                                               | pa 🚨<br>ca P.A. Stampa                                  | Aiuto Verb                         | ale Scarico      | Indietro                                                                    |                                         |                      |                 |
|-------------------------------------------------------------------------|---------------------------------------------------------|------------------------------------|------------------|-----------------------------------------------------------------------------|-----------------------------------------|----------------------|-----------------|
|                                                                         |                                                         | Gene                               | erale            | Spedizioni                                                                  |                                         |                      |                 |
| Elimina<br>Filtra per                                                   | Aggiungi Mod<br>Codice                                  | i Elimina                          | Copia a          | Aggiungi Avanti                                                             |                                         |                      |                 |
| Elimina<br>Filtra per<br>Data                                           | Aggiungi Mod<br>Codice                                  | i Elimina                          | Copia            | Aggiungi Avanti<br>Filtra per Codice Barre                                  |                                         |                      |                 |
| Elimina<br>Filtra per<br>Data                                           | Aggiungi Mod<br>Codice                                  | i Elimina<br>Filtra per Co<br>Data | Copia            | Aggiungi Avanti<br>Filtra per Codice Barre<br>DestinatarioComune            | Destinatario                            | Contrassegno         | Porto Assegnato |
| Elimina<br>Filtra per<br>Data<br>05/01/2020<br>05/01/2020<br>05/01/2020 | Aggiungi Mod<br>Codice<br>Codice<br>123<br>258<br>25754 | Filtra per Co<br>Data              | Copia i<br>Ddice | Aggiungi Avanti<br>Filtra per Codice Barre<br>DestinatarioComune<br>Cadoria | Destinatario<br>Drologena e riparazioni | Contrassegno<br>1000 | Porto Assegnato |

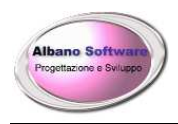

www.albanosoftware.it E-mail <u>info@albanosoftware.it</u> Cell. 3389713997

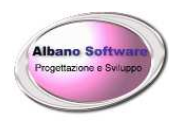

#### MAPPA DELLE DESTINAZIONI

Per alcuni clienti, dopo aver fatto l'importazione di un tracciato record, si possono trasferire le informazioni delle destinazioni appena importate in un file esterno al software che si trova in un sito web interno locale (non su internet). Questo file può essere elaborato e visualizzare le destinazioni in una mappa. Ogni destinazione arriva fino al dettaglio del comune di riferimento.

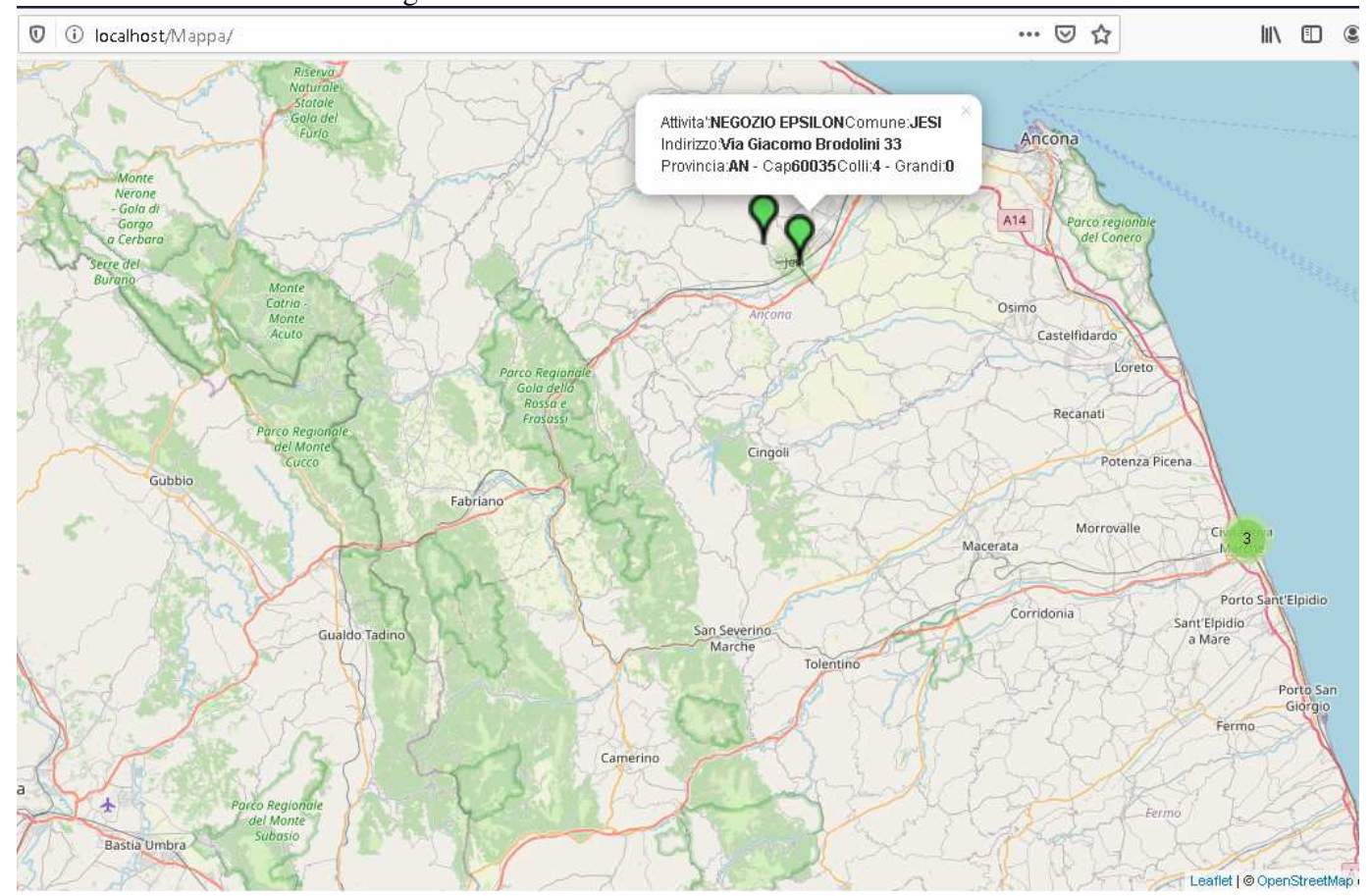

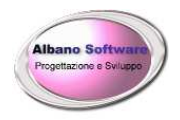

#### **GESTIONE DISTINTE DI USCITA**

Dopo aver importato i tracciati record sarà possibile creare le distinte di uscita. Esse identificano i viaggi

Attività Distinte di Uscita

che l'azienda effettua per consegnare la merce. Per accedere si vada in 👘

Nella schermata principale vengono specificati dati generali come ad esempio Codice, Data di partenza, Autista. Il pulsante di stampa emette la distinta da poter dare a chi la effettuerà. Il pulsante di Stampa Resi invece permette di stampare i resi che sono stati effettuati, dopo aver esitato le spedizioni, per la distinta corrente: ad esempio emetto una distinta con 3 spedizioni, due di esse vengono rese ed una va in giacenza. La stampa mi visualizzerà due spedizioni rese ed una giacenza.

| Chiusa 🗌                                                 |
|----------------------------------------------------------|
| Codice 11 Codice Barre                                   |
| Data Partenza 05/01/2020 Data Inizio Consegne 05/01/2020 |
| Partenza Reggio Calabria Arrivo Milano                   |
| Targa ⊂s234565 💽 💽                                       |
| Autista Antonio Bianchi 🗸 🖌                              |
| Note                                                     |
| Totale Colli 2 Totale Chili 2<br>Totale Contrassegni 0   |

Nel Tab Spedizioni invece viene data la possibilità di inserire per la distinta le spedizioni ancora non esportate.

| Albano Software<br>Progetazione e Sviuppo | Albano Soft               | tware     | www.albanosoftware.it<br>E-mail <u>info@albanosoftwar</u><br>Cell. 3389713997 | <u>e.it</u>      |
|-------------------------------------------|---------------------------|-----------|-------------------------------------------------------------------------------|------------------|
| Gene                                      | rale 💹 Spedizion          |           |                                                                               |                  |
| Elimina                                   | Original Cerca   Modifica |           |                                                                               |                  |
| Aggiungi per                              | Codice                    |           | Filtra per Codice                                                             |                  |
| Data                                      | Codice                    | Cod.Barre | Località                                                                      | Destinatario     |
| ▶ 05/01/2020                              | 000001                    |           | Lamezia                                                                       | Giuseppe Mazzini |

Il pulsante Meno toglie dalla distinta la spedizione , ma non elimina la spedizione in se stessa. Il pulsante Freccia accede alla spedizione e permette di modificarne gli esiti o lo stato. Il pulsante con la lente permette di effettuare una ricerca ed importare le spedizioni della distinta.

| 162                     | 9278482  | ARGUSTO         | CZ  | 0      | LOCALITA' TIN 29/08/2009 | Provincia | Normale   |
|-------------------------|----------|-----------------|-----|--------|--------------------------|-----------|-----------|
| 162                     | 9277838  | ARGUSTO         | CZ  |        | LOCALITA' TIN 29/08/2009 | Provincia | Normale   |
| 6776                    | 93651    | BADOLATO MARINA | cz  | 88060  | VIA LUNGOMA 29/08/2009   | Provincia | Normale   |
| 6109                    | 21211776 | BOTRICELLO      | cz  | 880.70 | VIA NAZIONAI 29/08/2009  | Provincia | Normale   |
| 6109                    | 99289761 | BOTRICELLO      | CZ. | 88070  | VIA NAZ.LE H429/08/2009  | Provincia | Normele   |
| 6109                    | 97704597 | CARAFFA         | cz. |        | LOC. DIFESA 29/08/2009   | P/ovincia | Normale   |
| 6109                    | 83373316 | CARDINALE       | cz  | 88052  | VIA PROVINCE29/08/2009   | Provincia | Normale   |
| 6109                    | 30901474 | CATANZARO       | CZ. | 88100  | PZA ROMA 7/8 29/08/2009  | Capoluogo | Normale   |
| 6109                    | 20586770 | CATANZARO       | CZ  | 88100  | VIA XX SETTER 29/08/2009 | Capoluogo | Normale   |
| 162                     | 9279835  | CATANZARO       | CZ  | 88100  | VIA A TURCO 29/08/2009   | Capoluogo | Normale   |
| 6109                    | 21775937 | CATANZARO       | CZ  | 88100  | VINC PITERA 29/08/2009   | Capoluogo | Tassativa |
| 6109                    | 23729908 | CATANZARO       | cz  | 68100  | VINCPITER/ 29/08/2009    | Capoluogo | Tassativa |
| 162                     | 9276258  | CATANZARO       | 62  | Salv   | a Griglia                | Capoluogo | Normale   |
| 6776                    | 93649    | CATANZARO (     | cz  | Sele   | ziona tutti i record     | Capoluogo | Normale   |
| 6109                    | 99912768 | CATANZARO       | CZ. |        | יטעקטעניביטי יחטוט חודן  | Capoluogo | Normale   |
| 6109                    | 99291767 | CATANZARO LIDO  | CZ  |        | VIA LUNGOMA 29/08/2009   | Provincia | Normale   |
| 162                     | 9276260  | CATANZARO LIDO  | CZ  | 88063  | C.C.LE LE FON 29/08/2009 | Provincia | Normale   |
| 162                     | 9276259  | CATANZARO LIDO  | cz  | 88063  | C.C.LE LE FON 29/08/2009 | Provincia | Normale   |
| erca Per:<br>od.Borderò | Cod      | Spedizione      |     |        | Cliente                  |           | ( A       |
| Сар                     | Tip      | o Consegna      |     |        | -                        |           | Cerca     |
| Prov.                   | Tipo I   | Destinazione    |     |        |                          |           |           |

Nel fare la ricerca utilizzando il pulsante SHIFT della tastiera si possono selezionare più record contigui, altrimenti si può anche fare un filtro tramite i campi di ricerca in basso e selezionare tutti i record usando il pulsante destro del mouse con la voce Seleziona tutti i record. Ad esempio se voglio selezionare tutte le spedizioni del borderau numero 132434 allora posizionerò il cursore nella casellina Cod.Borderau , digito 132434. A questo punto visualizzerò tutte le spedizioni di quel borderau. Per selezionarle tutte userò il pulsante destro del mouse sulla griglia e farò click su **Seleziona tutti i record**. Infine farò click sul pulsante a forma di freccia per importare tutti i record.

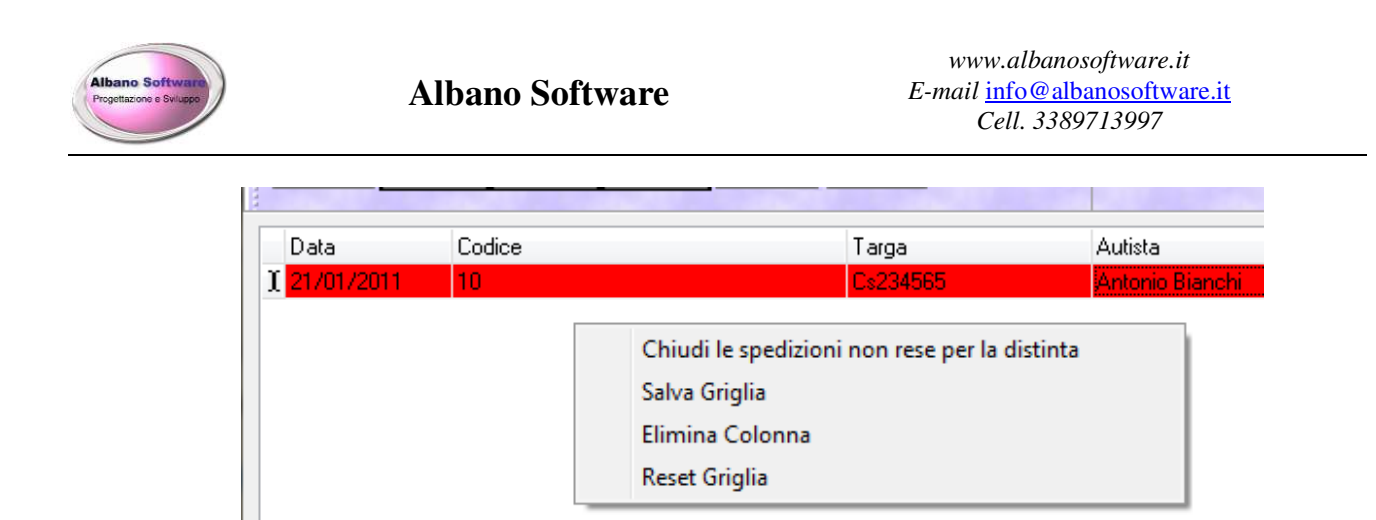

Una funzionalità interessante la si potrà trovare nella griglia principale delle Distinte, dove sono elencate tutte. Se seleziono una distinta e faccio click con il pulsante destro del mouse su di essa, avrò la voce **Chiudi le spedizioni non rese per la distinta**. Questa funzionalità imposterà per ogni spedizione non resa della distinta il check **Chiusa** e imposterà la data odierna come data di consegna. Questo può essere molto utile in fase di registrazione degli esiti. Se le consegne vanno tutte a buon fine si può usare questa funzionalità per non dover andare su ogni singola spedizione per definire gli esiti.

|   | Aluco    | Stampa     | Indietro       |            |                                                                                                    |                |
|---|----------|------------|----------------|------------|----------------------------------------------------------------------------------------------------|----------------|
| ļ | G        | ienerale   | <u>via</u> ~ 5 | pedizioni  |                                                                                                    |                |
|   | Elimina  | e Cerca    | GeOrganizza    | a Modifica |                                                                                                    |                |
| , | Aggiungi | per Codice |                |            | Filtra                                                                                                    | a per Codice   |
|   | N* Riga  | Data       | Codice         |            | Cod.Barre                                                                                                    | Località       |
| Þ | 1        | 05/01/2020 | 9000000        |            |                                                                                                    | Lamezia        |
|   | 2        | 05/01/2020 | 000001         |            |                                                                                                    | Lamezia        |
|   | 3        | 05/01/2020 | 2345679        |            |                                                                                                    | Gioiosa Ionica |
|   |          |            |                |            | the second second second second second second second second second second second second second second second se |                |

### Funzione GeOrganizza

La funzione Georganizza serve a calcolare il miglior percorso da effettuare in base alla vicinanza da un punto di partenza. La funzione lavora sulla latitudine e sulla longitudine. E' comunque necessaria la super visione dell'utente.

| Albano Software<br>Progetazene e Skilupe | Albano   | Software | wwv<br>E-mail <u>i</u><br>C | v.albanosoftware.it<br>nfo@albanosoftware.it<br>ell. 3389713997 | <u>t</u> |
|------------------------------------------|----------|----------|-----------------------------|-----------------------------------------------------------------|----------|
| GeOrganizza                              |          |          |                             |                                                                 |          |
|                                          | Partenza | Palizzi  |                             |                                                                 | ~        |
|                                          |          |          |                             |                                                                 |          |

Dopo aver scelto la partenza le righe della distinta saranno ordinate in base alla vicinanza al punto scelto.

#### Inserimento in distinta di spedizioni suddivise per zone

Se si lavora con vettori che viaggiano in zone specifiche si possono creare varie zone ed associare ad esse i cap in cui risiedono i destinatari. In seguito si possono richiamare nella distinta le spedizioni relative alla zona specificata. Vediamo come fare: In **archivio** andiamo a **Zone** 

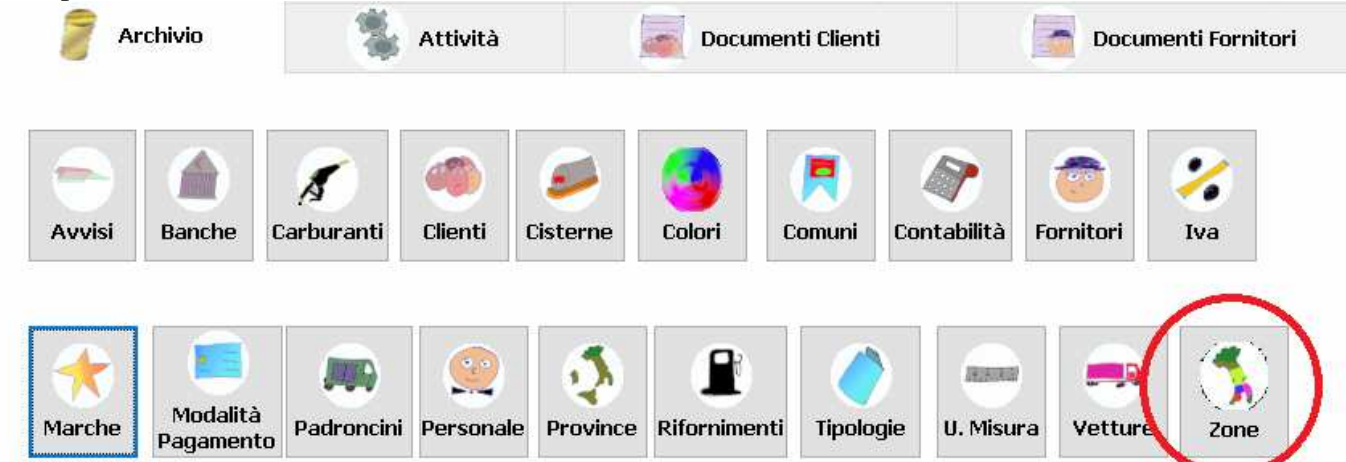

Aggiunguamo una zona . Definiamo la descrizione eppoi andiamo ad aggiungere i vari cap relativi alla zona specificata.

| Descrizione |       | Provincia Catanzaro bassa |
|-------------|-------|---------------------------|
|             |       | - (+) +                   |
|             | Сар   | Comune                    |
|             | 88060 |                           |
|             | 88068 |                           |
|             | 88100 |                           |
|             | 88101 |                           |

Attenzione nella parte successiva si specificherà il cap oppure la descrizione del comune.

Albano Software

Low

Low

Cap

Comune

Catanzaro

Scegli da un comune

Scegliendo un cap verrà utilizzata la ricerca per quel codice di avviamento postale. In alcuni casi vari comuni potrebbero risiedere in zone diverse avendo lo stesso Cap. Come ad esempio il comune di Antonimina ha il cap 89040 ed anche il comune di Monasterace ma con una distanza di 51 chilometri. In questo vaso si potrà specificare in aggiunta anche il comune sperando che il corrispondente mantenga la stessa descrizione del comune del destinatario della spedizione

A questo punto nelle varie distinte di uscita nella parte delle spedizioni potreo scegliere dal menu a tendina la zona voluta.

|   | Elimina | Cerca      | GeOrganizza Modifica |              |                  |                                       |
|---|---------|------------|----------------------|--------------|------------------|---------------------------------------|
| A | ggiungi | per Codice |                      | iltra per Co | odice Aggiungi p | per zona<br>Provincia Catanzaro bassa |
|   | N* Riga | Data       | Codice               | Cod.Barre    | Località         | Destinatario                          |
|   | 0       | 05/01/2020 | ××                   |              | Lamezia          | Giuseppe Mazzini                      |
|   | 2       | 05/01/2020 | 000001               |              | Lamezia          | Giuseppe Mazzini                      |
|   | 3       | 05/01/2020 | 2345679              |              | Gioiosa Ionica   | Ricreazioni e giochi srl              |

Il programma inserirà nella distinta solamente le spedizioni da consegnare di una determinata zona scelta.

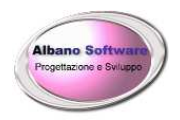

# **GESTIONE SPEDIZIONI**

Per poter accedere alle spedizioni ci sono due modi:

- 1) entrare in una distinta di uscita, entrare tra le righe della distinta ed accedere alla spedizione
- 2) Entrare nell'archivio **clienti**, accedere al cliente (Cliente1, ecc.), selezionare il **borderau** di riferimento, accedere alla **spedizione**.

Nella griglia delle spedizioni le righe in rosso indicano le spedizioni ancora aperte, quelle Fucsia indicano quelle non ancora fatturate, quelle bianche indicano quelle chiuse e fatturate. Entrando in una spedizione avremo varii Tabs dei quali adesso descriveremo le funzionalità:

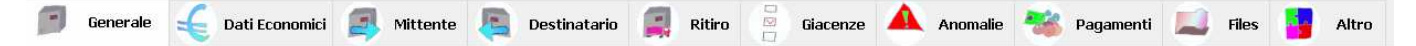

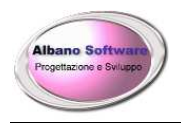

Spedizioni Scheda Generale

| 🧊 Generale 🗧           | 🗧 Dati Economici 🛛 뢿 M | ittente 🧕 Destinatari   | o 📕 Ritiro 📳              | Giacenze 🔺 Anomalie   | 🐝 Pagamenti 🔝 Files |
|------------------------|------------------------|-------------------------|---------------------------|-----------------------|---------------------|
| Chiusa                 | 🗹 🛛 Fatturata 🗌        | Esportato 🗹 🛛 Reso      | 🗌 🗌 Riconsegna Mi         | ittente 🗌             |                     |
| Codice                 | 1234567                | Data<br>bolla-fattura   | Numero<br>bolla-fattura 1 | 23                    |                     |
| Ultima Distinta Uscita |                        | Distinta Reso           |                           |                       |                     |
| Anomalie               |                        | Giacenze                |                           |                       |                     |
| Importo Contrassegno   |                        | 0 Importo Porto Assegn. |                           | 0                     |                     |
| n* Bancali             | 1 Bancali non Resi     | 0 Tipo Bancali          | Epal                      |                       |                     |
| n* Colli               | 1 Peso in Kg           | 2 Volume                | 4<br>V                    | 0                     |                     |
| Quantità Etichette     | 0 Descrizio. Merce     | 2                       |                           |                       |                     |
| Porto                  | Porto Franco           | ×                       | Tipologia<br>Destinazione |                       |                     |
| Note 1                 | <u></u>                |                         |                           | Note 2                |                     |
| Tipologia Consegna     | Normale                | Data cons. Tassativa    |                           | Disposizioni Consegna |                     |
| Data consegna          | 05/01/2020 Oggi        | Stato consegna          | Consegnato                | Data appuntamento c   | oncordato Oggi      |
| File                   |                        |                         | ۶                         | Vedi                  |                     |

In questa scheda abbiamo 5 check che definiscono lo stato della spedizione :

Chiusa, Fatturata, Esportato, Reso, Riconsegna Mittente.

Chiusa identifica la spedizione che è stata lavorata e non ci sono pendenze aperte. Fatturata significa che la spedizione è stata inserita in una fattura. Esportato vuol dire che la spedizione è stata esportata tramite tracciato record ed inviata al Cliente. Reso significa che la spedizione non è andata a buon fine. Riconsegna al mittente vuol dire che il reso non va in giacenza va viene riconsegnato al mittente.

Faremo adesso vari esempi per capire meglio il funzionamento dei check e degli altri campi:

#### 1) la spedizione va a buon fine:

Abilito il check Chiusa ed imposto la data di avvenuta consegna

#### 2) la spedizione non va a buon fine e comincia una giacenza:

Abilito il check Chiusa ed imposto comunque la data di avvenuta consegna indicando la data di tentata consegna, Abilito il check reso.

#### 3) la spedizione non va a buon fine e la merce ritorna al mittente:

Abilito il check Chiusa ed imposto comunque la data di avvenuta consegna indicando la data di tentata consegna, Abilito il check reso. Abilito il check Riconsegna al mittente.

Se non ci sono spese e la merce non parte neppure dal magazzino, magari a causa di anomalie o rotture imposto la voce Porto come Conto servizio e modifico i dati economici della spedizione azzerando le competenze.

Tra le altre voci abbiamo in questa scheda due voci che modificano gli importi delle competenze:

**Tipologia di Destinazione** : identifica se la spedizione andrà nel capoluogo o nella provincia ed in base a questa voce verrà utilizzata la tariffa di provincia o quella di capoluogo.

**Tipologia di Consegna**: Se settata di "Di prenotazione" vuol dire che il destinatario deve essere avvisato telefonicamente, per cui vengono conteggiate anche le spese telefoniche.

Per quanto riguarda la voce Anno di bollettazione, potrebbe succedere che l'importazione dei dati da tracciato record importi le due cifre del dato, ad esempio 09 verrà trasformato in 9 (essendo un numero). Non succede nulla se il dato lo si lascia in questo modo.

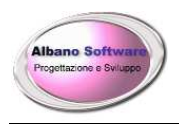

# Spedizioni Scheda dati economici

| Tipo Tariffa         |                        |   |
|----------------------|------------------------|---|
| Categoria Spedizione |                        |   |
| Metri Lineari        | 0                      |   |
| Spese telefoniche    | 0                      |   |
| Consegna ai Piani    | 0 Calcola              |   |
| Altre Spese          | 0 Altri dati economici | 0 |
| Importo Competenze   | 4,39 Calcola           |   |

In questo Tab (Dati economici) è possibile definire gli importi. **Spese telefoniche**, viene calcolato dal tracciato record nel momento in cui il mittente deve essere avvisato (Tipologia di Consegna= "Di prenotazione"). Consegna ai piani non viene definita nel tracciato record per cui l'utente, se presente, potrà calcolare quanto compete usando il pulsante calcola. Importo competenze calcola il dovuto + le altre spese + la consegna ai piani + le spese telefoniche. Le percentuali sui contrassegni non vengono qui contemplate ma nel tab dei Pagamenti.

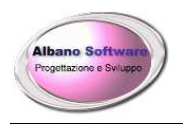

#### Calcolo della competenza su di una spedizione

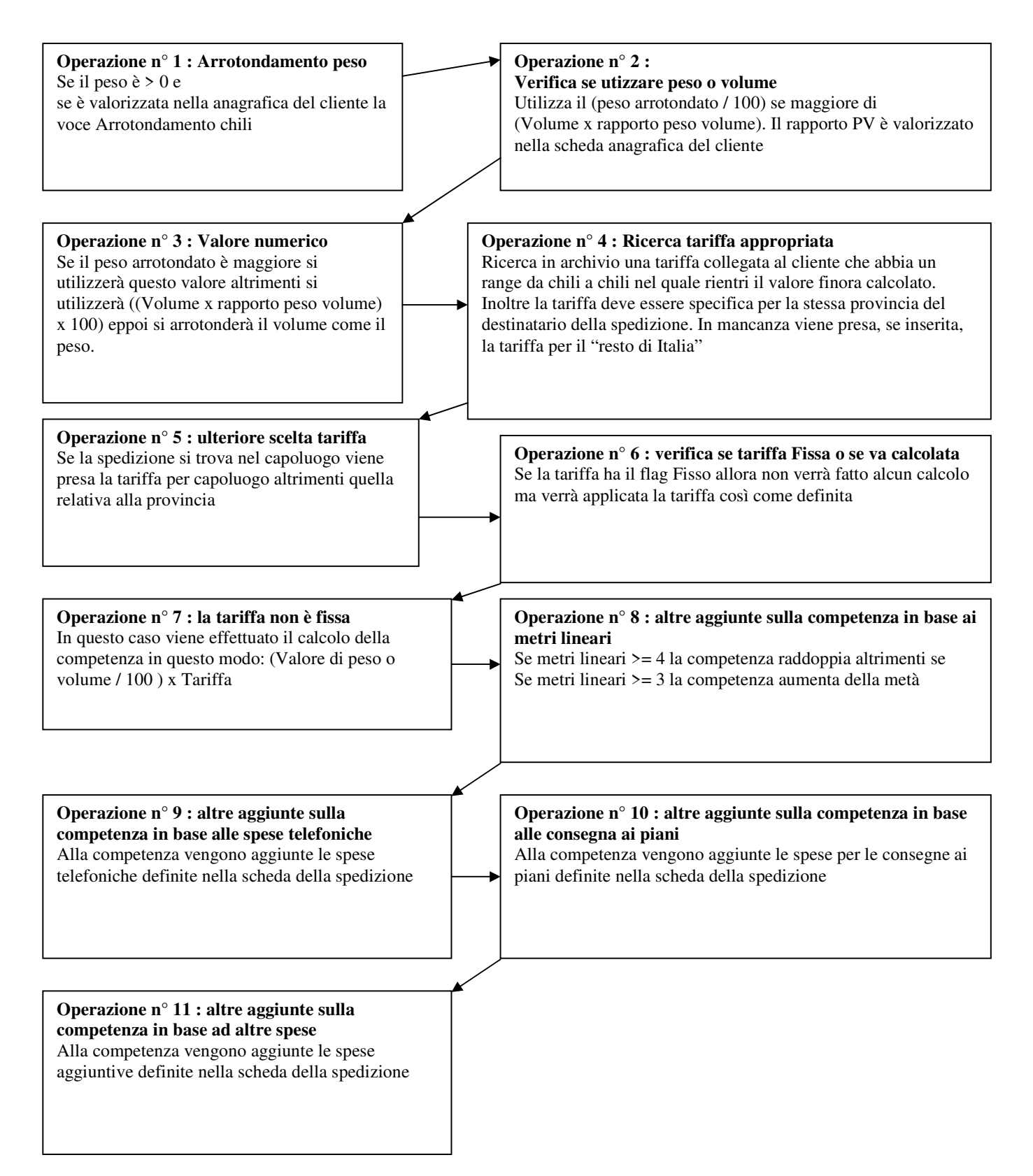

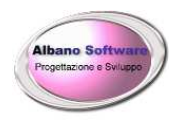

# Spedizioni Scheda giacenze

| Chiusa 🗌          | Fatturata 🗌      | Esportato 🗌 | Reso                  | Riconsegna Mittente 🗌 |
|-------------------|------------------|-------------|-----------------------|-----------------------|
| Numero            | 1                |             |                       |                       |
| Data Inizio       | 13/01/2020       | Data Fine   |                       |                       |
| Tipologia         | Prima Giacenza   |             | ~                     |                       |
| Causale           | Causale generica |             | <ul> <li>•</li> </ul> | -                     |
| Dossier           | 2,58             |             |                       |                       |
| Spese telefoniche | 0                |             |                       |                       |
| Consegna ai Piani | 0                | Calcola     |                       |                       |
| Altre Spese       | 0                |             |                       |                       |
| spese Riconsegna  | 0                | Calcola     |                       |                       |
| Importo Giorni    | 0                | Calcola     |                       |                       |
| Totale            | 0                |             |                       |                       |
| Note              |                  |             |                       |                       |

In questa scheda abbiamo 5 check che definiscono lo stato della spedizione in giacenza:

Chiusa, Fatturata, Esportato, Reso, Riconsegna Mittente.

Chiusa identifica la Giacenza che è stata lavorata e non ci sono pendenze aperte. Fatturata significa che la Giacenza è stata inserita in una fattura. Esportato vuol dire che la Giacenza è stata esportata tramite tracciato record ed inviata al Cliente. Reso significa che la Giacenza non è andata a buon fine. Riconsegna al mittente vuol dire che il reso viene riconsegnato al mittente. Faremo adesso vari esempi per capire meglio il funzionamento dei check e degli altri campi:

#### 1) la spedizione va a buon fine:

Abilito il check Chiusa ed imposto la data fine di avvenuta consegna

2) la spedizione non va a buon fine:

Abilito il check Chiusa ed imposto comunque la data fine indicando la data di tentata consegna,

#### Abilito il check reso.

#### 3) la spedizione non va a buon fine e la merce ritorna al mittente:

Abilito il check Chiusa ed imposto comunque la data fine indicando la data di tentata consegna,

Abilito il check reso. Abilito il check Riconsegna al mittente.

La voce **Codice** è un numero identificativo univoco che in maniera predefinita viene impostato. La voce **Causale** viene riempita con i dati delle **Causali Giacenze** presenti nella scheda cliente. La voce **Dossier** si applica solamente alla prima giacenza. Le **spese di riconsegna** ricalcolano gli importi della spedizione, quindi chili o volume per rapporto peso volume, ecc. La voce **importo Giorni** calcola quanto dovuto in base alla tariffa (voce Giacenza al Giorno), in base ai giorni. Il **totale** è la somma di tutti gli importi.

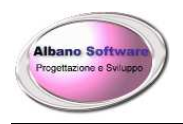

#### Calcolo della competenza su di una giacenza

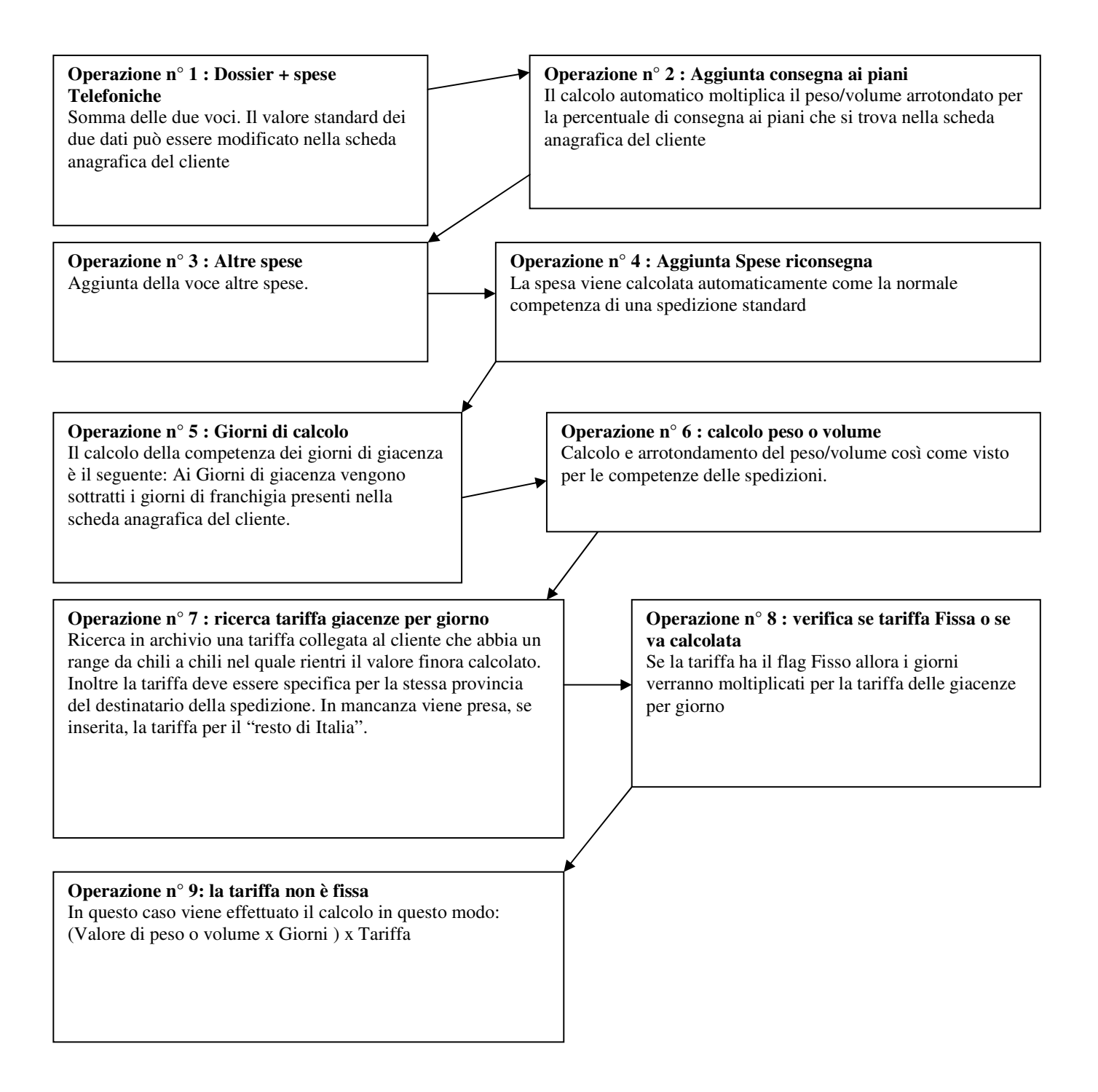

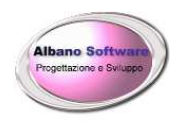

# Spedizioni Scheda anomalie

| Data      | 13/01/2020                              |
|-----------|-----------------------------------------|
| Tipologia | Bancali difettosi                       |
| Anomalia  | bancali rotti e sversamento della merce |
| Note      | restituire                              |

La scheda Anomalie serve a definire le anomalie riscontrate nell'arrivo del borderau. La voce principale è **Anomalia**, dove descrivere accuratamente cosa non va bene.

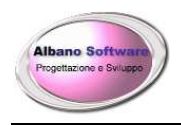

# Spedizioni Scheda Pagamenti

| Chius                | sa 🗌 🛛 Fat | iturata 🗌           | Rimessa 🗌    |        |
|----------------------|------------|---------------------|--------------|--------|
|                      |            |                     |              |        |
| Data Scadenza        | 13/01/2020 | Data Incass         | o 13/01/2020 |        |
| Importo Contrassegno | 500        | Importo P. Assegnat | to           | 0      |
| Importo Competenze   | 3          | Calcola             |              |        |
| Tipo contrassegno    | Assegno    |                     | ~            |        |
| Numero Assegno       | 334455     |                     |              |        |
| Banca                | BNL        |                     |              |        |
| Rimessa              |            |                     |              |        |
| File                 |            |                     |              | 🔎 Vedi |
| Note                 |            |                     |              |        |

La scheda Pagamenti serve a definire i pagamenti incassati dai Destinatari. In essa sono presenti due Check : Chiusa che identifica che il pagamento è stato incassato correttamente. Fatturata indica che la procedura di pagamento è stata fatturata al Cliente. La voce **Importo Competenze** calcola la percentuale dovuta in base alla percentuale definita nella scheda cliente (Provvigioni per contanti o assegni). Viene tenuto conto anche della voce Minimo Provvigione, nel caso in cui sia troppo basso l'importo di competenza.

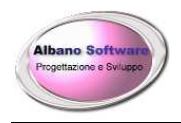

# Spedizioni Scheda Files

| Categoria           | Documenti Excel                 | ~                      | <b>→</b> |       |      |
|---------------------|---------------------------------|------------------------|----------|-------|------|
| Descrizione         | Buono di consegna               |                        |          | ]     |      |
| Percorso Completo   | C:\utility\TransporterX_Spedizi | oni\tracciati\Test.xls |          | Trova | Apri |
| Data di riferimento | 13/01/2020                      | Nome File              | Test.xls |       |      |
| Estensione          | xls                             | Dimensioni in KB       | 18       |       |      |

Ogni files può avere anche uno o più files esterni di riferimento: ad esempio documenti, email, ecc. ecc. Esse dovranno essere copiati all'interno della cartella Files presente sul server (se si lavora con più postazioni di lavoro).

Il pulsante apri esegue il files. E' possibile anche aprirlo tramite la griglia dei files, tramite pulsante destro del mouse alla voce **Apri il file**.

|   | Categoria      | Descriz | ione                          | NomeFile     |  |
|---|----------------|---------|-------------------------------|--------------|--|
| ۲ | Documenti Word | Lettera | di ritiro                     | Aggiorna.exe |  |
|   |                |         | Salva Griglia<br>Apri il file |              |  |
|   |                |         |                               |              |  |

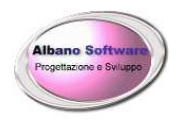

# **GESTIONE RIMESSE**

Dopo aver esitato le spedizioni ed aver compilato le schede dei pagamenti si potrà gestire le rimesse che si fanno ai Clienti con i pagamenti ricevuti in contrassegno dai destinatari. Per accedervi bisogna andare nella scheda del cliente, e fare click sul tab Rimesse.

| 🍘 Gener    | rale 🤏 Dat            | i Economici 🛛 🗾 | Borderò | 共 Tariffe | Causali | Giacenze 🗐 | Ordini di Ritiro | 💷 Rimesse       |
|------------|-----------------------|-----------------|---------|-----------|---------|------------|------------------|-----------------|
|            | <ul> <li>→</li> </ul> |                 |         |           |         |            |                  | $\bigcirc$      |
| Elimina A  | Aggiungi Modifica     | Tipologia       |         | N* Assen  | no      | Scadenza   |                  | Totale Rimessa  |
| 13/01/2020 | Traincio              | 1 Assegno       |         | 22212     |         | Seddenze   |                  | Totale Thilessa |

Ogni rimessa è formata da una scheda generale:

| Generale          | Spedizioni   |      |              |  |
|-------------------|--------------|------|--------------|--|
|                   |              |      |              |  |
| Numero            | 1            | Data | 13/01/2020   |  |
| Tipo contrassegno | Assegno      |      | $\checkmark$ |  |
| Numero Assegno    | 22212        |      |              |  |
| Iban              | 001001010033 |      | ✓ 🗲 →        |  |
| Note              |              |      |              |  |
| Totale Rimessa    | 500          |      |              |  |

Dove è importante definire il tipo di contrassegno, se contanti o se in assegno. Definendo questa voce, poi nelle righe delle spedizioni verranno visualizzate solamente quelle che sono state pagate in contanti o in assegno a seconda della scelta fatta.

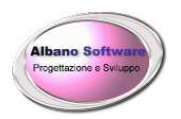

| Gener        | ale Via             | Spedizioni   |                        |                |       |            |
|--------------|---------------------|--------------|------------------------|----------------|-------|------------|
| Elimina (    | 8<br>Derca Modifica |              |                        |                |       |            |
| Aggiungi per | codice Sped.        |              | Filtra per Codice Sped | izione         |       |            |
| CodBorderau  | CodSpedizione       | Destinatario | Mittente               | Tipo Pagamento | Banca | N* Assegno |
| ▶ 01         | 1234567             | Bianchi srl  | Rossi srl              | Assegno        | BNL   | 334455     |
|              |                     |              |                        |                |       |            |

Per definire le spedizioni che si intendono inserire nella rimessa basta fare click sul pulsante a forma di Lente di ingrandimento, verrà proposta una griglia dove poter scegliere i pagamenti che ancora non sono presenti in alcuna rimessa. Una volta aggiunti, lo stato dei pagamenti verrà aggiornato a "Rimessa". Come presente nella scheda dei pagamenti.

| Chiusa               | •          | Fatturata 🗖 | Rimessa 🔽            |            |
|----------------------|------------|-------------|----------------------|------------|
| Data Scadenza        | 21/02/2014 | 4           | Data Incasso         | 21/02/2014 |
| Importo Contrassegno |            | 0           | Importo P. Assegnato |            |

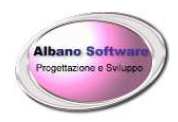

# **CREAZIONE E MEMORIZZAZIONE DELLA FATTURA**

Nel programma la gestione della fatturazione avviene cliccando sul pulsante

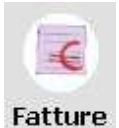

A questo punto ci vengono elencate tutte le fatture per i clienti con i relativi importi come mostrato in figura sotto:

| 7               | Q        | 4         | -        | -        | +        | →                              |                     |      |
|-----------------|----------|-----------|----------|----------|----------|--------------------------------|---------------------|------|
| Aiuto           | Ricarica | Esporta   | Indietro | Elimina  | Aggiungi | Avanti                         |                     |      |
| Serie           | Numero   | Data      | Nu       | m. Invio | Cliente  |                                | Importo             |      |
|                 |          | 1 05/01/3 | 2020 23  |          | 1.KW     |                                | 1446,48             |      |
|                 |          |           |          |          |          |                                |                     |      |
| al nume<br>Banc | ro       | al        | numero 🗌 |          | Serie [  | Dalla Data _/_/ alla Data _/_/ | 2000 (2000)<br>2000 | rese |

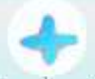

Cliccando sul bottone Aggiungi si crea una nuova fattura, e si aprirà la finestra sottostante

Nella testata, il campo data della fattura si riempirà con la data corrente e il numero sarà incrementato automaticamente. Si sceglie il cliente per cui emettere la fattura e si impostano i parametri di pagamento, in maniera dettagliata nelle righe della fattura si hanno le voci che richiamano i costi sottoposti a fatturazione.

- eppoi
| Albano Software<br>Progetrazione e Swuppo                                                                                                    | Albano Software                                                  | www.albanosoftware.it<br>E-mail <u>info@albanosoftware.it</u><br>Cell. 3389713997                                                                                                    |  |  |  |  |
|----------------------------------------------------------------------------------------------------|------------------------------------------------------------------|----------------------------------------------------------------------------------------------------|--|--|--|--|
| Aiuto     Frima nota     Esp       Testata     Image: Constraint of the second second seco | Righe     Pottaglio     Ordini     Accol                         | mpagnatoria 📴 Altro                                                                                                    |  |  |  |  |
| Data di emissione Fa<br>Tramissione Num. Inter<br>Cliente Cliente1                                                                                                    | att. 05/01/2020 Numero fattura<br>no3 Progressivo Trasmissione 3 | 1       Serie       FM       Non Numerare         Image: Serie FM       Image: Serie FM       Image: Serie FM         Image: Serie FM       Image: Serie FM       Image: Serie FM         Image: S |  |  |  |  |
| Pagamenti<br>Banca<br>Mod. Pagam.<br>Scadenza Pagamenti                                                                                                    | B N L 💉 4<br>CONTANTI V 4                                        |                                                                                                    |  |  |  |  |
|                                                                                                    | Operazione<br>▶ Pagamento Fattura N* 1 FM Data: 05/01/2020       | Data Scadenza Importo A<br>05/01/2020 1467.66                                                                                                    |  |  |  |  |
| Totale Imponibile                                                                                                    | 1203 Totale Imposta 264,66 Totale Fattu                          | a 1467.66                                                                                                    |  |  |  |  |

Come si vede in figura sotto oltre ai costi relativi ai trasporti si possono avere spese per trasporti, spese di incasso e articoli che non sono registrati in archivio.

|                                  |             | 6                  | 4                | -        |  |        |            |            |  |
|----------------------------------|-------------|--------------------|------------------|----------|--|--------|------------|------------|--|
| 2                                |             | <b>1</b>           |                  |          |  |        |            |            |  |
| Elimina                          | Aggiungi    | Spese di Trasporto | Spese di Incasso | Modifica |  |        |            |            |  |
| and a state of the second second |             |                    |                  |          |  |        |            |            |  |
| Quantità                         | Descrizione |                    |                  |          |  | Valore | e Unitario | Sconto Iva |  |

(Si ricorda che facendo clic sul "punto interrogativo" **Aiuto**, la guida in linea illustrerà il significato dei vari campi e pulsanti).

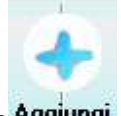

Per aggiungere una riga alla fattura già presente in archivio clicchiamo sul pulsante Aggiungi

La somma dei valori unitari per ciascuna voce darà l'importo della fattura per un determinato cliente, premettendo che ogni valore unitario viene calcolato tenendo conto di determinati fattori che costituiscono il valore.

| Albano Software<br>Prostlazione e Seusge | Albano Sof        | ftware     |                     | E-m                     | www.albanos<br>ail <u>info@alba</u><br>Cell. 33892 | oftware.it<br>mosoftware.it<br>713997 |              |       |
|------------------------------------------|-------------------|------------|---------------------|-------------------------|----------------------------------------------------|---------------------------------------|--------------|-------|
| Testata                                  | Righe P Dettaglio | 🛛 📝 Ordini |                     | Accompagne              | atoria                                             | Altro                                 |              |       |
| Elimina Stampa                           | Modifica          |            |                     |                         |                                                    |                                       |              |       |
| Borderau                                 |                   |            |                     | Importa le              | Importa i d                                        | ati                                   | -            | Codic |
| Codice giac.                             | Importa           | borderau   | Importa per<br>data | Giacenze n<br>fatturate | on come clien<br>esterno                           | te                                    | Elimina Riga |       |
| Descrizione                              |                   |            | Codice              | )                       | Data                                               | Valore Unitario TipoRig               | 16           | 36    |
| ▶ (WideMemo)                             |                   |            |                     |                         |                                                    |                                       |              |       |

La parte del dettaglio serve per confrontare i dati di fattura se corrispondono ai dati delle competenze delle spedizioni. Si possono importare i borderau ancora non fatturati e calcolare tutte le righe di dettaglio (spedizioni, giacenze, pagamenti). Questa operazione aggiornerà tutti i relativi record con il check **Fatturato**. **N.B.** Gli importi del dettaglio servono solo ad un raffronto con i totali di fattura, ma non sono i reali totali della fattura emessa.

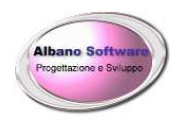

## MODIFICA DELLE MODALITA' DI PAGAMENTO

Il programma prevede già alcune modalità di pagamento già caricate. E' possibile aggiungerne altre, eliminare o personalizzare le presenti. Per poterlo fare si deve andare in Archivio – Modalità di pagamento

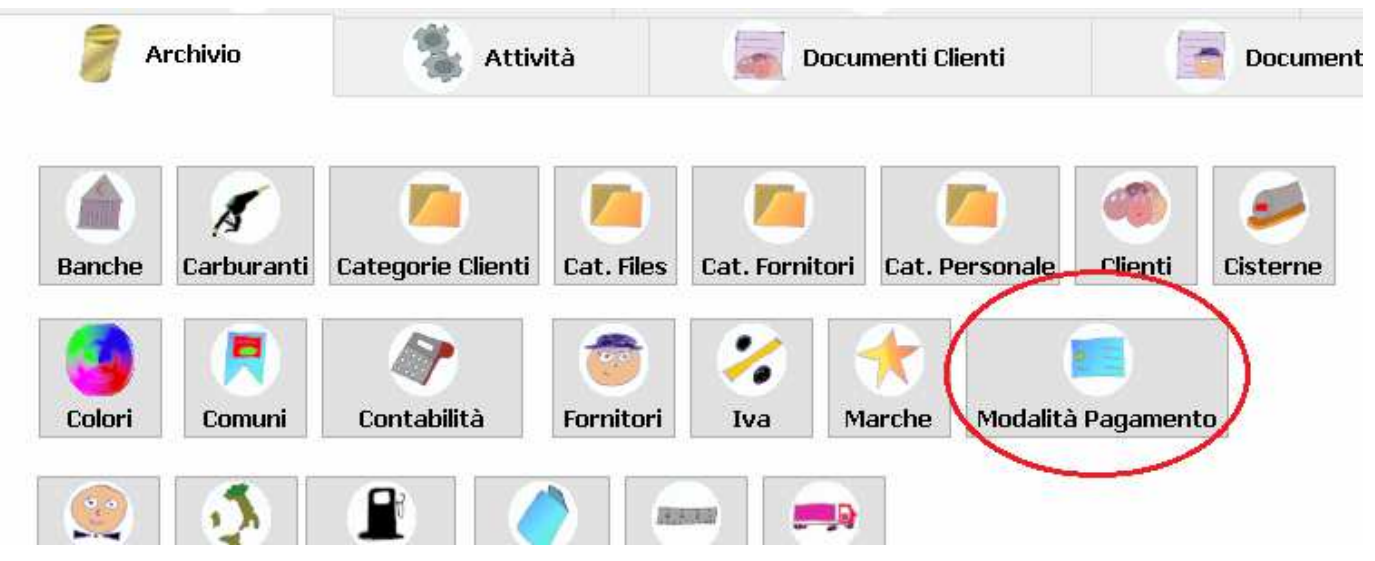

Andiamo a modificare una modalità di pagamento qualsiasi:

| Tipologia assegno                   |                      |                                |  |  |  |  |
|-------------------------------------|----------------------|--------------------------------|--|--|--|--|
| Descrizione Assegno bancario 60 G   | G DF FM              |                                |  |  |  |  |
| N* Scadenze 1                       |                      |                                |  |  |  |  |
| 🗹 Scadenza a Data Fattura Fine Mese |                      |                                |  |  |  |  |
| 🗌 Calcola prima Fine Mese eppoi     | i giorni 🛛 🖂 Anno Co | mmerciale                      |  |  |  |  |
| 🗌 Visualizza in prima nota cassa    | 🗌 Non visu           | alizzare le scadenze in stampa |  |  |  |  |
| Scadenze                            |                      |                                |  |  |  |  |
| 1* Scadenza 60                      | 5* Scadenza          | 9* Scadenza                    |  |  |  |  |
| 2* Scadenza 0                       | 6* Scadenza          | 10* Scadenza                   |  |  |  |  |
| 3* Scadenza 0                       | 7* Scadenza          | 11* Scadenza                   |  |  |  |  |
| 4* Scadenza 0                       | 8* Scadenza          | 12* Scadenza                   |  |  |  |  |

Il programma prevede un massimo di 12 scadenze. Nella casellina N°Scadenze dovremo mettere il numero di scadenze che prevede questa modalità di pagamento. Nel caso in cui si tratti di un pagamento immediato o che non prevede il calcolo di date allora si dovrà inserire 0.

La casella **Anno Commerciale** serve a specificare come calcolare i giorni: Se abilitato il programma considererà tutti i mesi dell'anno come di 30 giorni altrimenti calcolerà aritmeticamente il numero di giorni

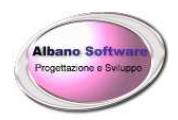

considerando anche gli anni bisestili e i diversi numeri di giorni dei mesi.

La casella **Calcola prima Fine Mese eppoi i giorni** serve a specificare come calcolare i giorni nelle modalità Fine mese; quindi ad esempio se la casellina è abilitata ed ho una fattura con data 20/01/2020 con scadenza a 60 giorni il calcolo farà questo: arrivo a fine mese(31/01/2020); calcolo + 60 giorni; risultato=01/04/2020.

Se la casellina non è abilitata il calcolo invece farà la seguente operazione: calcolo + 60 giorni (21/03/2020); arrivo a fine mese(31/03/2020);

Facciamo qualche esempio:

In tutti i casi la data della fattura è del 20/01/2020

#### caso 1: vogliamo un semplice pagamento che scada 15 giorni dopo la data fattura

Casella N° Scadenze = 1

Casella Scadenza a data fattura fine mese = Disabilitata

Casella Anno Commerciale = Disabilitata (ma in questo caso è ininfluente)

Casella 1° Scadenza = 15

Risultato: 04/02/2020

#### caso 2: vogliamo un pagamento che scada il giorno 10 del mese successivo a quello della data fattura

Casella N° Scadenze = 1

Casella Scadenza a data fattura fine mese = Abilitata

Casella Calcola prima Fine Mese eppoi i Giorni = Abilitata

Casella Anno Commerciale = Disabilitata (ma in questo caso è ininfluente)

Casella 1° Scadenza = 10

Risultato: 10/02/2020

# caso 3: vogliamo un pagamento che scada dopo due mesi (a partire dal mese della data fattura) e si trovi alla fine del mese

Casella N° Scadenze = 1 Casella Scadenza a data fattura fine mese = Abilitata Casella Calcola prima Fine Mese eppoi i Giorni = Disabilitata Casella Anno Commerciale = Abilitata

Casella 1° Scadenza = 60

Risultato: 31/03/2020

caso 4: vogliamo un pagamento che scada dopo due mesi (a partire dal mese della data fattura) e non si trovi alla fine del mese

Casella N° Scadenze = 1 Casella Scadenza a data fattura fine mese = Disabilitata Casella Calcola prima Fine Mese eppoi i Giorni = Disabilitata Casella Anno Commerciale = Abilitata Casella 1° Scadenza = 60 Risultato: 21/03/2020

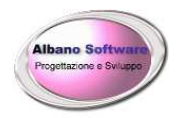

## SCADENZIARIO FATTURE E NOTE DI CREDITO

Cliccando sulla sezione

Scadenziario

Verrà data la facoltà di scegliere cosa visualizzare tra:

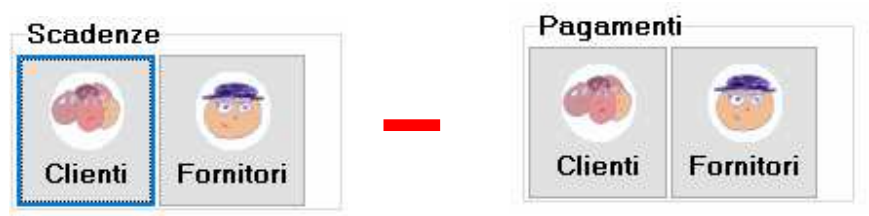

Scadenze di Fatture di vendita e Note di Credito, Scadenze di fatture di acquisto

ai fornitori, pagamenti effettuati dai clienti sulle fatture emesse o note di credito, pagamenti emessi ai fornitori. Dopodiché verrà visualizzata la seguente griglia:

| Scadenziario Clienti |                  |                                                |           |                  |            |             |                       |                 |
|----------------------|------------------|------------------------------------------------|-----------|------------------|------------|-------------|-----------------------|-----------------|
| Aiuto Ricari         | ca Indietro Elin | nina Avanti                                    |           |                  |            |             |                       |                 |
| DataScadenza         | DataPagamento    | Operazione                                     | Importo   | Cliente          | Data Docum | n. N* Docum | . Serie Mod.Pagamento | lban            |
| 61/04/2010           |                  | 2" Rata Fattura N°1 Data: 16/01/2010           | 1016,44   |                  | 16/01/2012 | 9           | Pitenuta Bancana      | 0000111111111   |
| 30/10/2010           |                  | 1" Riata Nota di credito: Nº 2: Data: 06/09/20 | 10 2.16   |                  | 06/09/2012 | 8           |                       |                 |
| 29/11/2010           |                  | 2" Rata Nota di credito N° 2 Data (06/09/20    | 10 2.16   |                  | 06/09/2012 | Ę.          |                       |                 |
| 29/12/2010           |                  | 3" Rata Nota di credito N° 2 Data: 06/09/20    | 10 2.16   |                  | 06/09/2012 | 8           |                       |                 |
| 27/02/2011           |                  | 5" Rata Note di credito. Nº 2. Data: 06/09/20  | 10 2.16   |                  | 06/09/2012 | 6           |                       |                 |
| 02/03/2011           |                  | 1º Bata Nota di credito Nº 1 Data: 19/01/20    | 11 550,77 | Ima serviziZK    | 19/01/2012 | 1           | Assegno bancatio      | 34348342423424  |
| 29/03/2011           |                  | 6" Rata Nota di credito: N° 2: Data: 06/09/20  | 10 2.16   |                  | 06/09/2012 | 8           |                       |                 |
| 81/04/2011           |                  | 2' Rata Nota di credito. Nº 1 Data: 19/61/20   | 11 550.77 | Ima servizi ZX   | 19/01/2012 | 1           | Assegno bancario      | 34348342423424  |
| 28/04/2011           |                  | 7' Rata Nota di credito N° 2 Data: (16/09/20   | 10 2.16   |                  | 06/09/2012 | 6           |                       |                 |
| 38/04/2019           |                  | 3 Bata fattura numero 1 Data 10/01/2019        | 54,9      | Giuseppe Mazzini | 10/01/2019 | 1           | Ritenuta Bancaria     | 34348342423424  |
| 20/05/2019           |                  | 1" Rata Nota di credito N° 2 Data: 20/03/20    | 19 164,7  | Giuseppe Mazzini | 20/03/2019 | 2           | Bonifico Bancano      | 634348342423424 |
| 28/01/2020           |                  | 4° Rata Nota di credito N° 2 Data: 06/09/20    | 10 2,16   |                  | 06/09/2012 | 6           | CONTANTI              |                 |
| 01/05/2020           |                  | 3° Rata Fattura: N° 1. Data: 16/01/2020        | 1018,44   |                  | 16/01/2012 | 9           | Ritenuta Bancaria     | 0000111111111   |
| <                    |                  |                                                |           |                  |            |             |                       |                 |
| Filtri               |                  |                                                |           |                  |            |             |                       |                 |
| Dalla Scadenza       | _/_/ all         | a Scadenza _/_/ Fornitore                      |           |                  | N* Docum.  |             |                       |                 |
| Mod. Pagamento       |                  | Cliente                                        | e         |                  | Serie Doc. |             |                       |                 |
| Iban                 |                  | Dettag                                         | li [      |                  | reset      | cerca       |                       |                 |

Le scadenze segnate in campo rosso sono scadute mentre quelle in campo bianco sono ancora in attesa di scadenza.

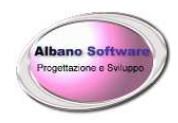

**Albano Software** 

# PAGAMENTO DELLE SCADENZE PER CLIENTI O FORNITORI

Nel memorizzare una o più fatture per ogni Fornitore/Cliente potrebbe capitare l'accumularsi dei pagamenti. In maniera manuale si può andare nella scadenza ed impostare la data di pagamento, la modalità e le specifiche (numero id assegno, ecc.). Potrebbe tuttavia capitare che si volesse pagare con un solo assegno una decina di fatture sospese per un determinato Cliente/Fornitore evitando così ogni volta di andare a spulciare fattura per fattura dove si dovessero trovare le scadenze non pagate. Per fare questo si può andare nella scheda anagrafica del Cliente o Fornitore e trovare il pulsante Paga fatture.

|               | Per i clienti:                                        |                |
|---------------|-------------------------------------------------------|----------------|
| Genera        | ale                                                   | $\frown$       |
| Categoria     | Annullato 🗌 Consenso Privacy 🗌                        | E Paga fatture |
| Ragione soci. | Ima servizi ZX                                        | Cod Eori       |
| Cognome       |                                                       |                |
|               | Per i fornitori:                                      |                |
|               |                                                       |                |
|               | Image: Aiuto     Stampa                               |                |
|               | Generale 📿 Dati Economici                             |                |
|               | Paga fatture                                          |                |
|               | Banca                                                 |                |
|               | Iban 00000001111111111                                |                |
|               | Modalità di pagamento Assegno bancario 30/60 GG DF FM |                |

A questo punto si potranno scegliere i le scadenze da pagare.

| Albano Software<br>Progettazione e Sivilupo                                                                                                    | Albano Software       www.albanosoj         E-mail info@alban       cell. 338971 |        |                |            |                                                        |         |
|----------------------------------------------------------------------------------------------------|----------------------------------------------------------------------------------|--------|----------------|------------|--------------------------------------------------------|---------|
| Totale in pagamento: 0                                                                                                    | Totale da pagare: 0<br>Scadenze in pagamento                                     | Totale | efatture: 343  | 85,87      | Scadenze fatture                                       |         |
| Data Scad. Operazione                                                                                                    | Importo                                                                          | ^      |                | Data Scad. | Operazione                                             | Importo |
| ► Internet in the second second se |                                                                                  |        | •              | 30/10/2011 | 1° Rata Fattura di acquisto N° 5 Data: 15/09/2012      | 302,5   |
|                                                                                                    |                                                                                  |        | Aggiuligi      | 29/11/2011 | 2° Rata Fattura di acquisto N° 5 Data: 15/09/2012      | 302,5   |
|                                                                                                    |                                                                                  |        |                | 02/03/2013 | 1° Rata Fattura di acquisto N° 1/2013 Data: 02/01/2013 | 454,97  |
|                                                                                                    |                                                                                  |        |                | 31/03/2014 | 1° Rata Fattura di acquisto N° 123 Data: 03/02/2014    | 273,28  |
|                                                                                                    |                                                                                  |        |                | 30/04/2014 | 2° Rata Fattura di acquisto N° 123 Data: 03/02/2014    | 273,28  |
|                                                                                                    |                                                                                  |        | rogii          | 31/03/2015 | 1° Rata Fattura di acquisto N° 2 Data: 20/02/2015      | 0,61    |
|                                                                                                    |                                                                                  |        |                | 31/03/2015 | 1* Rata Fattura di acquisto N* 4 Data: 20/02/2015      | 0       |
|                                                                                                    |                                                                                  |        |                | 30/04/2015 | 2 Rata Fattura di acquisto Nº 4 Data: 20/02/2015       | 0       |
|                                                                                                    |                                                                                  |        | <b>—</b>       | 30/04/2015 | 2" Hata Fattura di Coguisto Nº 2 Data: 20/02/2015      | 0,61    |
|                                                                                                    |                                                                                  |        | Aggiungi Tutto | 2976272016 | 2 Rata Fattura di acquisto N 123 Data: 04/12/2015      | 1       |
|                                                                                                    |                                                                                  |        | Aggiangi racce | 21/05/2016 | 2° Pata Fattura di acquisto Data: 17/03/2016           | 0       |
|                                                                                                    |                                                                                  |        |                | 28/02/2017 | 1* Bata Fattura di acquisto N* 234, Data: 04/01/2017   | 129.09  |
|                                                                                                    |                                                                                  |        |                | 31/03/2017 | 2° Bata Fattura di acquisto N° 234 Data: 04/01/2017    | 139,00  |
|                                                                                                    |                                                                                  |        |                | 30/11/2018 | 1° Bata fattura di acquisto N° 2r Data: 30/10/2018     | 88.23   |
|                                                                                                    |                                                                                  |        | Togli tutte    | 31/12/2018 | 2° Bata fattura di acquisto N° 2r Data: 30/10/2018     | 88,23   |
|                                                                                                    |                                                                                  |        |                | 30/11/2019 | 1° Rata fattura di acquisto N° 234 Data; 09/10/2019    | 549,61  |
|                                                                                                    |                                                                                  |        |                | 31/12/2019 | 2° Rata fattura di acquisto N° 234 Data: 09/10/2019    | 549,61  |
|                                                                                                    |                                                                                  |        |                | 29/02/2020 | 1* Rata fattura di acquisto N* 332. Data: 05/01/2020   | 136,64  |
|                                                                                                    |                                                                                  |        |                | 31/03/2020 | 2° Rata fattura di acquisto N° 332 Data: 05/01/2020    | 136,64  |
|                                                                                                    |                                                                                  | ~      | Raga fatture   |            |                                                        |         |

Infine si inseriranno i dati del pagamento e si terminerà con il pulsante Paga fatture

| Data Pagamento effettuato | 06/01/2020 <b>Oggi</b>                                                                                                    |
|---------------------------|----------------------------------------------------------------------------------------------------|
| Dettagli pagamento        | 12334GG                                                                                                    |
| Modalità di pagamento     | Assegno bancario 30 GG DF FM                                                                                                    |
| Banca                     | Banca Popolare di Lodi                                                                                                    |
|                           | The second second secon |
|                           | Paga fatture                                                                                                    |

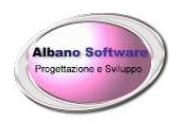

# Padroncini

Si possono delegare le consegne delle spedizioni ai "padroncini", cioè subvettori che ocnsegneranno le spedizioni per conto nostro. Si dovranno inserire in anagrafica i vari padroncini

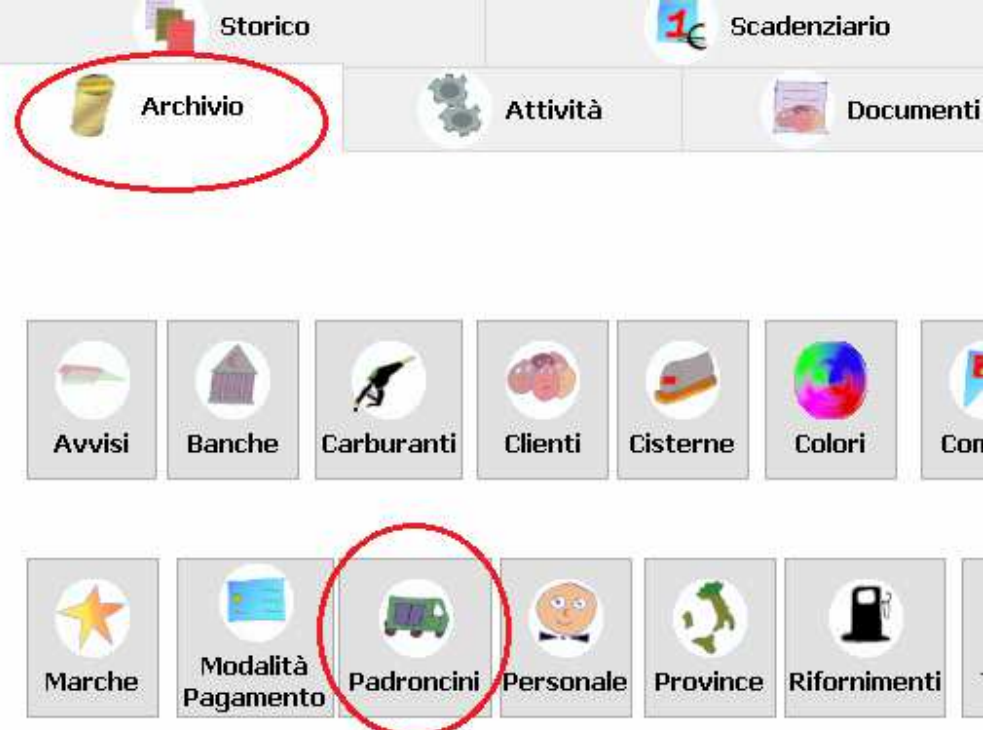

In seguito nel momento in cui verranno create le distinte di uscita si potranno anche definire i costi ed il relativo padroncino delegato alla consegna.

| Albano Software<br>Progettazione e Solvago | Alba                  | no Software            | www.albanosoftware.it<br>E-mail <u>info@albanosoftware.it</u><br>Cell. 3389713997 |                  |           |  |
|--------------------------------------------|-----------------------|------------------------|-----------------------------------------------------------------------------------|------------------|-----------|--|
| Chiusa                                     |                       |                        |                                                                                   |                  |           |  |
| Codice                                     | 18                    | Codice Barre           |                                                                                   |                  |           |  |
| Data Partenza                              | 23/05/2020            | ] Data Inizio Consegne | 23/05/2020                                                                        |                  |           |  |
| Partenza                                   | Roma                  | Arrivo                 | Latina                                                                            |                  | ]         |  |
| Targa                                      | Cs234565              | ✓ 🔶 →                  |                                                                                   |                  |           |  |
| Autista                                    | Alfa Giovanni         |                        | ✓                                                                                 |                  |           |  |
| Padroncine                                 | Trasporti Omicron spa | )                      | ✓                                                                                 | Costo            | 500       |  |
| Note                                       |                       |                        |                                                                                   |                  |           |  |
| Totale Coll                                | li 3270               | Totale Chili 6550      |                                                                                   | Totale Contrasse | egni 3000 |  |
| Totale Con                                 | npetenze              |                        |                                                                                   |                  |           |  |
|                                            |                       | Chiudi le spe<br>disti | dizioni per la<br>nta                                                             |                  |           |  |

Infine, tramite le stampe, si potranno avere a fine mese o quando lo si vorrà dei riepilogativi con gli importi dovuti o con gli utili maturati.

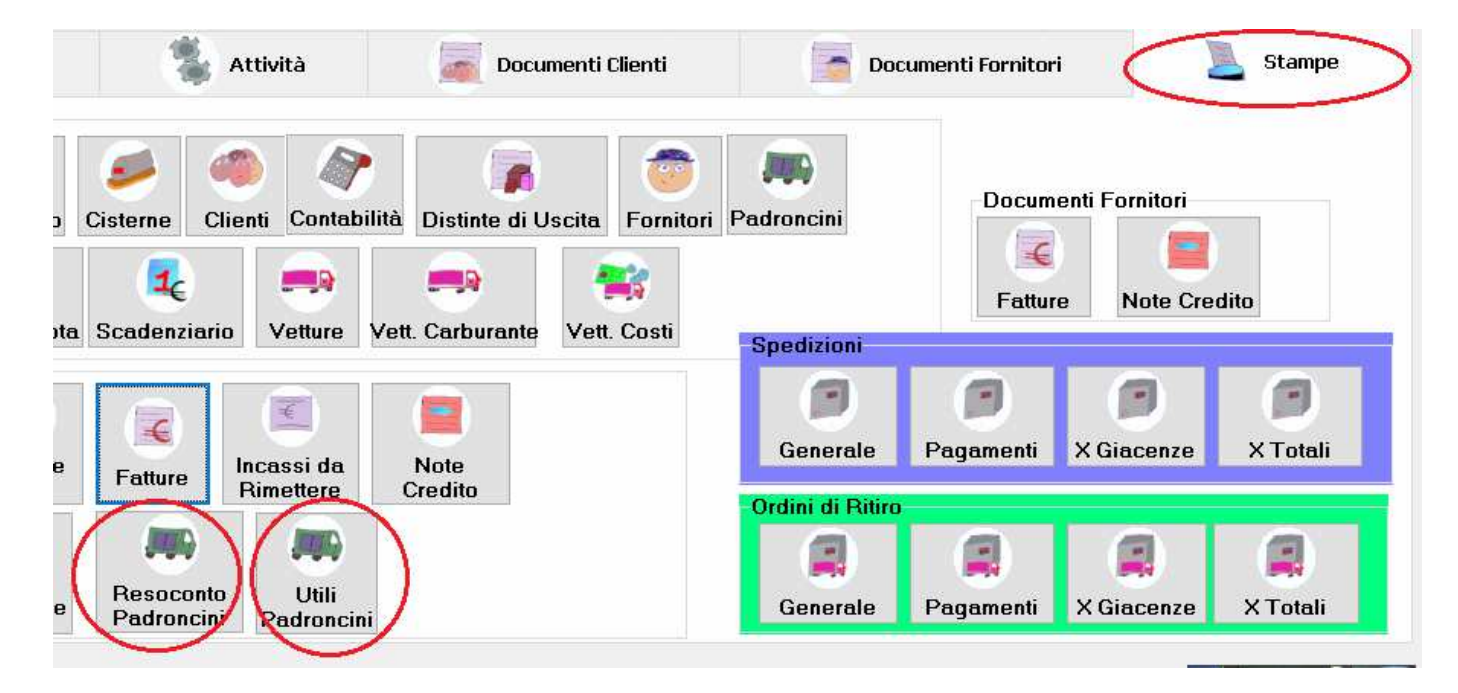

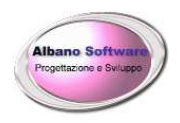

# Prima Nota

La prima nota serve ad una azienda per sapere le entrate e le uscite che avvengono giornalmente. Essa si distingue sostanzialmente in due parti: Cassa o Banca. Permette inoltre al commercialista di tenere sotto controllo l'andamento aziendale. Mentre lo scadenziario si riferisce solo ed esclusivamente ai documenti che sono stati emessi o ricevuti (fatture – Note di credito) la prima nota può riguardare anche settori economici diversi da quelli della fatturazione (esempio: acquisto terreno, ammortamento capitali, ecc.). Per cominciare è necessario sapere che in ogni scheda Clienti / Fornitori è presente un dato economico: Saldo Inizio anno

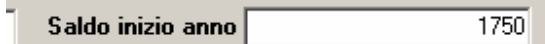

Questo campo indica quanto dobbiamo dare al fornitore o ci deve dare il cliente al di fuori dei dati di fatturazione.

Anche la scheda anagrafica delle Banche ha un campo Saldo Inizio Anno da inserire quindi quando si comincia a lavorare con il programma.

A questo punto apriamo la Prima nota ed inseriamo due movimenti: uno in entrata (avere) ed uno in uscita (dare).

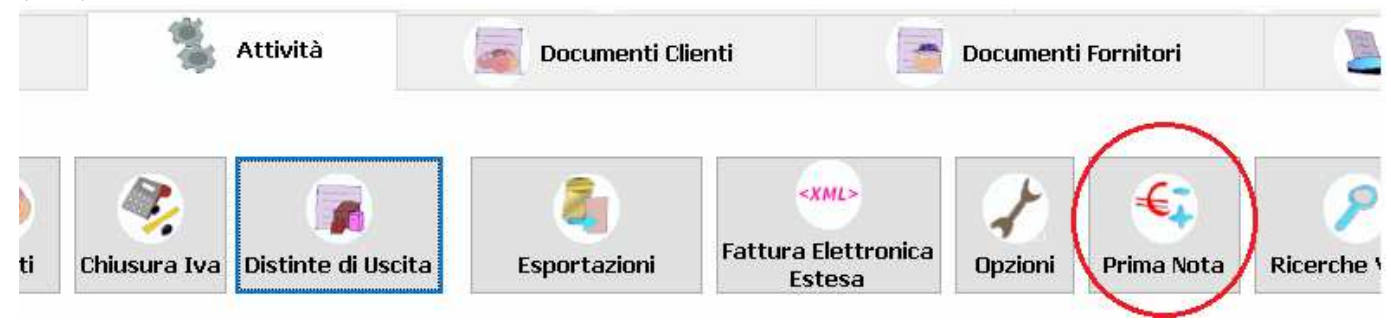

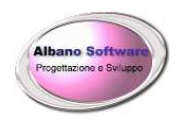

| Tipologia   | Cassa                                     |
|-------------|-------------------------------------------|
| Data        | 07/01/2020                                |
| Operazione  | Bolletta Enel                             |
| Entrata     |                                           |
| Uscita      | 100                                       |
| Cliente     | $\checkmark$ $\blacklozenge$ $\checkmark$ |
| Fornitore   | Mannelli Giuseppe 🗸 💽                     |
| Mod. Pagam. | Bonifico Bancario 30 GG.DFFM              |
| Banca       | ✓ ◆                                       |
| Conto       |                                           |
| Note        |                                           |
|             | Corrispettivi Aliquota Iva                |

E' opportuno riempire i campi della Tipologia, Data, Operazione e quindi Entrata o Uscita. Definire il Cliente/Fornitore ed la banca sulla quale viene effettuato il movimento (casomai Cassa lasciare vuoto). Per quanto riguarda il Conto se si tratta di operazioni che sono legate alla fatturazione non è assolutamente il caso di valorizzare il menu a tendina altrimenti ritroveremo in bilancio due volte il movimento già legato nella fattura. Se invece si tratta di un movimento che non è legato alla fatturazione (Acquisto terreno, Ammortamento, ecc.) allora possiamo legarlo al piano dei conti ed in fase di elaborazione di bilancio si terrà in considerazione anche questa voce.

Ogni mese si può voler sapere a che punto ci si trova con la prima nota. Ad esempio Si potrebbe voler sapere a marzo di un determinato anno a che punto ci si trovava nei confronti di un fornitore o di un Cliente. Dovremo selezionare il Tab: Stampe, e cliccare sul bottone Prima nota

|        | 600      |             |      |
|--------|----------|-------------|------|
| Idario | Clienti  | Contabilità | Eti  |
|        | €:       |             |      |
| ofitti | Prima no | ita Scadenz | iari |

Avremo a disposizione una vasta scelta di elaborazione e casomai Stampa. Vediamo ogni soluzione cosa comporta:

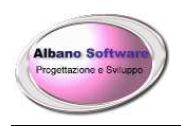

**Albano Software** 

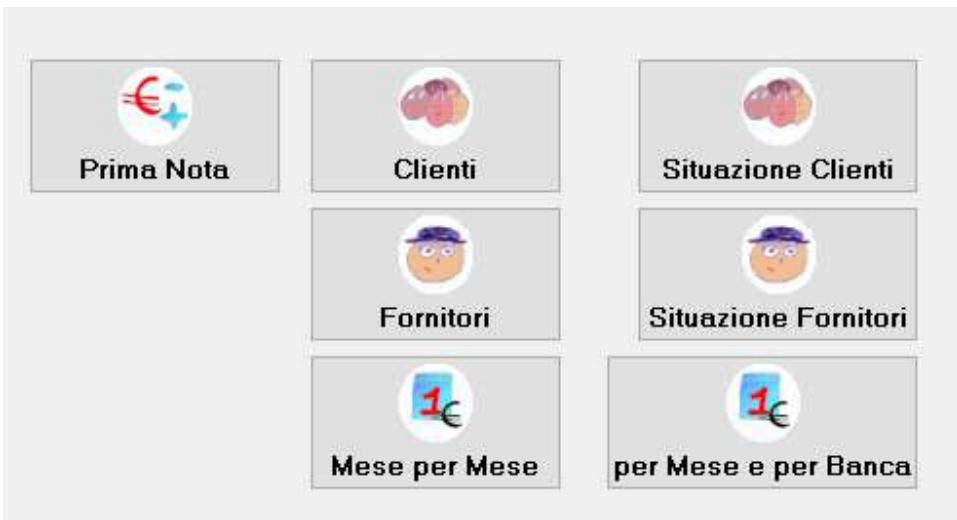

#### 1) Prima Nota

Elabora tutti i dati della prima nota sia Clienti sia Fornitori anche negli anni passati ed il saldo delle operazioni parte dal valore che viene inserito tra le opzioni del programma nella scheda Contabilità

Saldo iniziale prima nota 0

Quindi vengono elaborate tutte le entrate e le uscite. Nota bene: questa stampa è valida se la si considera senza filtri. Cioè non si devono scegliere valori da Data a Data.

2) Clienti

Elabora solo i dati dei Clienti

3) Fornitori

Elabora solo i dati dei Fornitori

4) Situazione Clienti

Permette di effettuare un filtro per singolo Cliente e casomai per Data. Dopodiché verrà lanciata una stampa che sommerà per ogni cliente il saldo iniziale + Importi delle fatture – Importi dei pagamenti

| Cliente Ima     | .servizi           |                     |                               |   | Saldo inizio anno 🗉 🗧 |      | 500,00 |
|-----------------|--------------------|---------------------|-------------------------------|---|-----------------------|------|--------|
| Documento       | Data               | Numero              | Modalita di Pagamento         |   |                       | TotI | )ocum. |
| Fattura         | 10/01/2012         | 5/2012              | Assegno bancario 30 GG DF FM  |   |                       | E    | 930,59 |
| Documento       | Data               | Numero              | Modalita di Pagamento         |   |                       | TotI | )ocum. |
| Fattura         | 12/09/2012         | 15/2012             | Bonifico Bancario 90 GG.DFFM  |   |                       | E    | 100,43 |
| Documento       | Data               | Numero              | Modalita di Pagamento         |   |                       | TotI | )ocum. |
| Fattura         | 24/12/2012         | 16/2012             | Bonifico Bancario 60 GG.DFFM  |   |                       | ε    | 81,07  |
| Prima nota      |                    |                     |                               |   |                       |      |        |
| Data            | Op erazione        |                     | <b>ModPagamento</b>           |   | Entrata               | Us   | cita   |
| 29/12/2012      | l° Rata Fattura N° | 15 Data: 12/09/201: | 2 Bonifico Bancario 90 GG.DFI | € | 100,43                |      |        |
|                 |                    |                     | Totale ricevuto (             | E | 100,43                |      |        |
| Cliente LK      | W                  |                     |                               |   | Saldo inizio anno     |      |        |
| Documento       | Data               | Numero              | Modalita di Pagamento         |   |                       | TotI | )ocum. |
| Nota di credito | 19/01/2011         | 1/2011              | Assegno bancario 60 GG DF FM  |   |                       | ε    | 985,86 |
| Prima nota      |                    |                     |                               |   |                       |      |        |
| Data            | Operazione         |                     | M od Pagamento                |   | Entrata               | Us   | cita.  |
| 02/05/2010      | sotto entrata      |                     |                               | € | 146,00                |      |        |
|                 |                    |                     | Totale ricevuto               | E | 146,00                |      |        |

#### 5) Situazione Fornitori

Permette di effettuare un filtro per singolo Fornitore e casomai per Data. Dopodiché verrà lanciata una stampa che sommerà per ogni fornitore il saldo iniziale + Importi delle fatture – Importi dei pagamenti

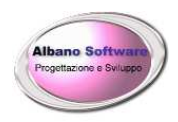

| <b>Fornitore</b> Ma | nnelli giusseppe                     |                      |                          |   | Saldo Inizio Ar | uno |      | 1.750,00 |
|---------------------|--------------------------------------|----------------------|--------------------------|---|-----------------|-----|------|----------|
| Documento           | Data registra Nº Prog.               | Modalita di Pagar    | mento                    |   |                 |     | Totl | )ocum.   |
| Fattura             | 21/10/2011 1                         | Assegno bancario i   | 30/60 GG DF FM           |   |                 |     | E    | 0,00     |
| Documento           | Data registra Nº Prog.               | Modalita di Pagar    | mento                    |   |                 |     | Totl | )ocum.   |
| Fattura             | 10/02/2012 34                        | Rimessa Diretta 90   | GG DF FM                 |   |                 |     | E    | 516,27   |
| Documento           | Data registra Nº Prog                | Modalita di Pagar    | mento                    |   |                 |     | Totl | )ocum.   |
| Nota di credito     | 06/09/2012 1                         | Assegno bancario (   | 30/60 GG DF FM           |   |                 |     | E    | 1,21     |
| Documento           | Data registra Nº Prog                | Modalita di Pagar    | mento                    |   |                 |     | Totl | )ocum.   |
| Fattura             | 02/01/2013 1                         | Assegno bancario (   | 30/60 GG DF FM           |   |                 |     | E    | 1.517,34 |
| Documento           | Data registra Nº Prog                | Modalita di Pagar    | mento                    |   |                 |     | Totl | )ocum.   |
| Nota di credito     | 11/01/2013 3                         | Assegno bancario i   | 30/60 GG DF FM           |   |                 |     | E    | 175,45   |
| Documento           | Data registra Nº Prog                | Modalita di Pagar    | mento                    |   |                 |     | Totl | )ocum.   |
| Fattura             | 11/01/2013 2                         | Assegno bancario i   | 30/60 GG DF FM           |   |                 |     | E    | 175,45   |
| Data                | Operazione                           |                      | ModPagamento             |   | Entrata         |     | τ    | lsc ita  |
| 01/05/2009          | 1° Rata Fattura di acquisto N° 2 Dat | a · 22/01/2012       | Rimessa Diretta 90 GG T  |   |                 | £   | 5    | 16 27    |
| 01/05/2009          | 1° Rata Fattura di acquisto N° 2 Dat | a: 22/01/2012        | Rimessa Diretta 90 GG I  |   |                 | £   | Š    | 16.17    |
| 01/05/2009          | l° Rata Fattura di acquisto N° 2 Dat | a: 22/01/2012        | Rimessa Diretta 90 GG I  |   |                 | €   | 5    | 16.18    |
| 01/05/2009          | l° Rata Fattura di acquisto N° 2 Dat | ta: 22/01/2012       | Rimessa Diretta 90 GG I  |   |                 | €   | s    | 16.26    |
| 01/05/2009          | l° Rata Fattura di acquisto N° 2 Dat | ta: 22/01/2012       | Rimessa Diretta 90 GG I  |   |                 | €   | 5    | 16,27    |
| 01/05/2009          | l° Rata Fattura di acquisto N° 2 Dat | ta: 22/01/2012       | Rimessa Diretta 90 GG I  |   |                 | €   | 5    | 16,27    |
| 01/05/2009          | l° Rata Fattura di acquisto N° 2 Dat | ta: 22/01/2012       | Rimessa Diretta 90 GG I  |   |                 | €   | 5    | 16,27    |
| 01/05/2009          | l° Rata Fattura di acquisto N° 2 Dat | ta: 22/01/2012       | Rimessa Diretta 90 GG I  |   |                 | €   | 5    | 16,27    |
| 04/01/2010          | PRENOTAZIONE AEREO                   |                      |                          | € | 12,00           | €   |      | 45,00    |
| 30/10/2010          | l° Rata Fattura di acquisto N° 23 D. | ata: 06/09/2012      |                          |   |                 | €   |      | 1,20     |
| 30/10/2010          | l° Rata Nota di credito da Fornitore | N° 23 Data: 06/09/20 | Assegno bancario 30/60 ( | € | 1,21            |     |      |          |
| 29/11/2010          | 2° Rata Fattura di acquisto N° 23 D. | ata: 06/09/2012      |                          |   |                 | €   |      | 1,20     |
| 29/11/2010          | 2° Rata Nota di credito da Fornitore | N° 23 Data: 06/09/20 | Assegno bancario 30/60 ( | € | 1,21            |     |      |          |
| 30/11/2011          | l° Rata Fattura di acquisto N° 1 Dat | ta: 21/10/2011       | Assegno bancario 30/60 ( | € | 50,00           | €   |      | 0,00     |
| 30/12/2011          | 2° Rata Fattura di acquisto N° 1 Dat | ta: 21/10/2011       | Assegno bancario 30/60 ( |   |                 | €   | 1    | 00,00    |
| 11/12/2012          | Anticipo fattura                     |                      | CONTANTI                 |   |                 | €   | 1    | 00,00    |
|                     |                                      |                      | Totale pagato            | € | 4.312,94        |     |      |          |

Totale Fatture - Note Credito 2.032,40

6) Mese per Mese

| Mese  | Gennaio  | ~             | Anno | 2020 |
|-------|----------|---------------|------|------|
| Saldo | Iniziale | Calcola 0     |      |      |
|       |          |               |      |      |
|       |          | €;            |      |      |
|       |          | Mese per Mese |      |      |

Totale Uscite € 4.312,94

**Differenza** -€ 2.280,54

Totale Dare -€ 530,54

Permette di scegliere quale mese di quale anno visualizzare. Dopodiché si dovrà calcolare il saldo iniziale del mese di riferimento e verrà lanciata una stampa che visualizzerà tutti i record della prima nota in quel mese ed in quell'anno sia dei clienti che dei fornitori. Quindi farà la seguente sommatoria: Saldo Iniziale + Entrate – Uscite

7) per Mese e per Banca

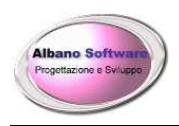

#### **Albano Software**

| Banca BNL     | ~                    |
|---------------|----------------------|
| Mese Febbrai  | Anno 2020            |
| Saldo Inizial | e Calcola O          |
|               | per Mese e per Banca |

Permette di scegliere quale mese di quale anno visualizzare e quale Conto Corrente . Dopodiché si dovrà calcolare il saldo iniziale della banca di riferimento (tenendo in considerazione il saldo iniziale della scheda anagrafica della banca + entrate fino al mese specificato – uscite fino al mese specificato) e verrà lanciata una stampa che visualizzerà tutti i record della prima nota in quel mese ed in quell'anno sia dei clienti che dei fornitori per la banca specificata. Quindi farà la seguente sommatoria: Saldo Iniziale + Entrate – Uscite.

Qualora si volesse automatizzare la prima nota e fare in modo che le fatture ed i pagamenti delle fatture di vendita, note di credito di vendita, fatture di acquisto, note di credito dei fornitori vadano automaticamente in prima nota si potrà attivare una opzione relativa alla contabilità:

#### 🔽 Duplica pagamenti della fatturazione in prima nota

In questo modo ogni modalità di pagamento pagata ed ogni totale fattura andranno in prima nota. Qualora invece si volesse avere solamente i pagamenti della fatturazione in prima nota si può abilitare anche la seguente opzione

🔽 Duplica solo i pagamenti

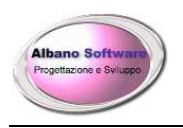

## **RICERCHE VELOCI**

| Ricerche Vel | loci              |                |                   |           |          |              |              |              |
|--------------|-------------------|----------------|-------------------|-----------|----------|--------------|--------------|--------------|
| Aiuto        | Ricarica Indietro | e Avanti       |                   |           |          |              |              |              |
| Cliente      | CodBorderau       | CodSpedizione  | Destinatario      | Comune    | Mittente | Contrassegno | DataBorderau | DataConsegna |
|              |                   |                |                   |           |          |              |              |              |
|              |                   |                |                   |           |          |              |              |              |
|              |                   |                |                   |           |          |              |              |              |
|              |                   |                |                   |           |          |              |              |              |
| <            |                   |                |                   |           |          |              |              |              |
| Filtra per   |                   |                |                   |           |          |              |              |              |
| Cliente      | •                 | Cod.Borderau   | Cod.Sp            | pedizione | Colli    |              | Be           | set          |
| Mittente     | e                 | Destinatario   | Des               | tinazione |          |              |              |              |
| Da Data Co   | nsegna <u>jj</u>  | a Data Consegn | a <u>jj</u> Stato | Conseg.   |          |              | Ce           | erca         |

Questa parte di programma permette di effettuare ricerche veloci sulle spedizioni. Basta inserire i criteri voluti nelle caselle in basso , fare cerca e verranno proposte le righe interessate nella griglia soprastante.

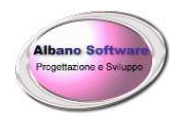

Vetture

## **INSERIRE UNA VETTURA**

In questo caso si vuole procedere nell'aggiungere o visionare le vetture in carico all'azienda presenti in archivio. Le vetture possono essere acquistate nuove oppure usate.

Quindi nel menù Archivio/Vetture

Vengono visualizzate tutte le vetture caricate in archivio.

| minimum | <b>?</b><br>Aiuto | Indietro | Ricarica | elimina  | Aggiungi |        |          |           |              |            |
|---------|-------------------|----------|----------|----------|----------|--------|----------|-----------|--------------|------------|
|         | Marca             |          |          | Tipo V   | eicolo   | Colore | Targa    | NumTelaio | Data Immatr. | Chilometri |
| •       | Citroen           |          |          | Rimorcl  | nio      | Bianco | DP90X    | *****     | 18/12/2010   | 1000       |
|         | Citroen           |          |          | Autoarti | colati   | Bianco | Cs234565 | 7789      | 08/04/2002   | 10000      |

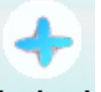

A partire da questa griglia si possono inserire le vetture per il trasporto attraverso il pulsante Aggiungi indicando la marca, il nome del veicolo, i chilometri ed il valore nel caso in cui il mezzo sia usato. Al di sotto della griglia ci sono i criteri di ricerca utili per ricercare la vettura per le voci interessate.

|           | <br>Cerca Per:             |  |
|-----------|----------------------------|--|
| N* Telaio | Tipo Veicolo               |  |
| Targa     | Da Data immatricolaz       |  |
| Marca     | Alla Data di immatricolaz. |  |

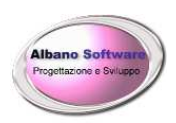

| Gene           | erale 🏒 Scadenze 📔 Schede 🐳 Costi 🔏 Carburante |
|----------------|------------------------------------------------|
| Targa          | DP90X Numero Telaio XXXX                       |
| Marca          | Citroen Veicolo Rimorchio                      |
| Colore         | Bianco Cilindrata 1500                         |
| [rasportatore  | Antonio Bianchi 🔽 🗲 🔿                          |
| Carburante     | Gasolio 🔍 🐳 🗪                                  |
| ot. Chilometri | 1000 Data Immatricolazione 18/12/2010          |
| Cartella Dati  | P ->                                           |
| Tassa circola  | z. annua 250 Assicurazione 750                 |
|                |                                                |

In questa scheda generale vengono inseriti i dati relativi alla vettura, in particolare si può scegliere il trasportatore abituale della vettura, ma questo può cambiare e ogni volta quindi viene data la possibilità di scegliere attraverso il menù a tendina il trasportatore del mezzo, o, crearne un nuovo attraverso il pulsante accanto

Vengono indicati inoltre dati, che servono a costituire il costo finale del trasporto ed il valore di rimpiazzo del mezzo in caso di vendita, questi dati sono i totali chilometri percorsi, la data di immatricolazione, valore attuale del mezzo, tutti i costi fissi.

Per ogni vettura vengono indicate le varie scadenze, come ad esempio assicurazione, tassa circolazione annua, etc..Inoltre attraverso la scheda costi e carburante carichiamo i costi (ad es. manutenzione meccanica) ed il consumo di carburante inerente all'utilizzo della vettura per poter arrivare alla media di consumo del

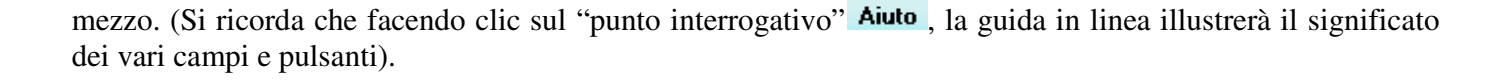

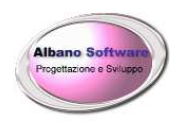

# **INSERIRE UN NUOVO AUTISTA**

In questo caso si vuole procedere nell'aggiungere o visionare tutto il personale. Si vada su:

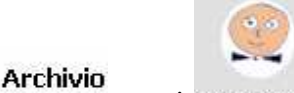

eppoi Personale

Vengono visualizzati tutti gli elementi presenti in archivio.

In questa parte vengono inseriti i dati relativi al personale, in particolare nome e cognome del trasportatore,

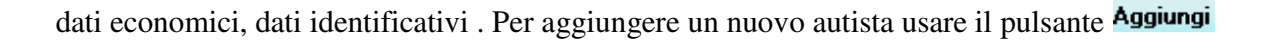

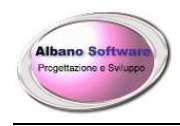

## OPZIONI

| Nella sezione Attività c'è                                                                                                    | il pulsante O                    | pzioni cliccar | ndo si aprirà la | finestra sotto ra  | ffigurata |
|----------------------------------------------------------------------------------------------------|----------------------------------|----------------|------------------|--------------------|-----------|
| 🖌 Generale 🍚 Logo                                                                                                    | Co                               | ontabilità     | Stampa           | Email              | Import    |
| Tab iniziale Archivio                                                                                                    | ~                                |                |                  |                    |           |
| Spese di Trasporto (Iva incluso)<br>Spese di Incasso (Iva incluso)                                                             | 15                               |                |                  |                    |           |
| Password Amministratore                                                                                                    |                                  |                |                  |                    | ▶ →       |
| ⊻ Lavora con le Cisterne<br>Azione Importazione VCard su duplicati                                                             | Chiedi conferma                  |                | ~                |                    |           |
| Modalità di pagamento<br>standard per i<br>documenti clienti<br>Modalità di pagamento<br>standard per i<br>documenti fornitori | CONTANTI<br>Bonifico Bancario 30 | GG.DFFM        |                  | <ul><li></li></ul> |           |

In questa finestra è possibile attivare le opzioni previste dal programma. Il menu delle Opzioni è diviso in più schede riguardanti le diverse parti da personalizzare.

Nel menù a tendina Tab iniziale sotto raffigurato si ha la possibilità di scegliere con quale sezione presentata (Archivio, Attività, Documenti, etc..) si vuole far partire il programma.

| Τā | ab iniziale  | Archivio            | • |
|----|--------------|---------------------|---|
|    |              | Archivio            | ~ |
| 7  | 🗸 Crea auton | Attività            |   |
|    |              | Documenti Clienti   |   |
|    |              | Documenti Fornitori | ≡ |
| ~  | Gestisci in  | Stampe              |   |
|    |              | Storico             |   |
| 7  | Automatica   | Servizi Online      |   |
| ÷  | Automatica   | Statistiche         | ¥ |

Per conoscere il significato degli spunti (flag) sulle altre righe si potrà consultare la guida in linea

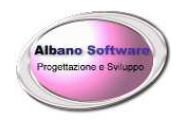

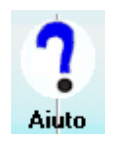

Doppio clic per attivare la guida in linea – oppure pulsante F1

Appare la finestra numerata con le relative descrizione dei punti

| Contenuto Indice Cerca                                                 | Opzioni                                                |
|------------------------------------------------------------------------|--------------------------------------------------------|
| Introduzione     Archivio     Ocumenti Clienti     Documenti Fornitori | Scheda Generale                                        |
| Servizi     Distinte di uscita     Importazione tracciati record       | Generale Contabilità Stampa Testata Report Email Im    |
| Clienti     Esportazione tracciati record     Dozioni     Prime Note   | Tab iniziale Archivio                                  |
| Realizzazione     Ricerche Veloci     Scadenziario                     | Promemoria Scadenze 2                                  |
| ? Stampe<br>? Storico                                                  | Spese di Trasporto (Iva incluso) 3 15                  |
|                                                                        | Spese di Incasso (Iva incluso) 4 10                    |
|                                                                        | Password Amministratore 5                              |
|                                                                        | ☑ Lavora con le Cisterne 6                             |
|                                                                        | Azione Importazione VCard su duplicati Chiedi conferma |
|                                                                        | Modalità di pagamento standard CONTANTI 8              |
|                                                                        |                                                        |

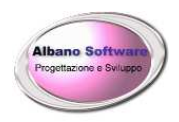

# **MODIFICARE LE GRIGLIE**

Ogni colonna può essere ridimensionata a piacimento. Quando si posiziona il cursore del mouse sulla parte esterna della colonna, verrà data la possibilità di ridimensionare la griglia. Dopo aver personalizzato le colonne si dovranno salvare le impostazioni utilizzando il pulsante destro del mouse sulla griglia apparirà la voce Salva Griglia.

| Prezzo | PrezzoCompleto | Giacenza | Fornitore                  | Ba |
|--------|----------------|----------|----------------------------|----|
| 4      | 4,8            | 0        | CARPE DIEM PUBBLICITA' SR  |    |
| 13.27  | 15.92          | 10       | CARPE DIEM PUBBLICITA' SBI |    |

Normalmente viene proposto un ordinamento, ad esempio per quanto riguarda i Comuni di Italia, essi sono ordinati per il nome del Comune. Se volessimo cambiare ordine di visualizzazione dovremmo fare click sulla voce della colonna interessata, ad esempio ordinandoli per provincia.

Alcune griglie permettono di selezionare più record. Per poterlo fare si devono il pulsante del mouse ed il tasto control oppure i tasti freccia in contemporanea con il tasto shift se si tratta di record contigui.

E' possibile anche spostare le colonne della griglia tramite il metodo del drag and drop tenendo premuto il pulsante sinistro del mouse e rilasciandolo nella posizione voluta. Le colonne che non si vogliono visualizzare possono essere eliminate tramite la voce Elimina Colonna. Qualora si cancellasse una colonna erroneamente e si volesse tornare alla impostazioni iniziali si potrà utilizzare la voce di Menu Reset Griglia.

Salva Griglia Elimina Colonna Reset Griglia

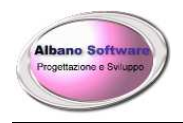

## **CONTABILITA**'

## Chiusura Iva

E' stata introdotta anche la parte riguardante le operazioni contabili.

Nell' interfaccia iniziale del programma, cliccando su

Attività e poi su

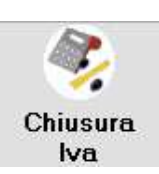

Verranno visualizzate tutte le chiusure Iva presenti in archivio e i vari totali a debito o a credito.

| - marine                                                                                                    |       |           |          |         | 4        |               |                         |                  |                 |
|----------------------------------------------------------------------------------------------------|-------|-----------|----------|---------|----------|---------------|-------------------------|------------------|-----------------|
| Contraction of the local division of the local division of the loc | Aiuto | Ricarica  | Indietro | Elimina | Aggiungi | Avanti        |                         |                  |                 |
|                                                                                                    | Anno  | Trimestre | Acquisti | Ver     | ndita    | Corrispettivi | <b>TotalelvaCredito</b> | Totalel vaDebito | Credito Residuo |
| L                                                                                                    | 2019  | 4         |          | 644 🚺   |          |               | 141,68                  | 1                | 0               |
|                                                                                                    | P     | licerca P | er anno  |         |          |               |                         |                  |                 |

Per visualizzare i dettagli di una chiusura in particolare, per effettuarne una nuova o per eliminare una già esistente, faremo clic sui pulsanti di navigazione in alto:

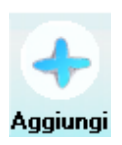

Clic per effettuare una nuova chiusura

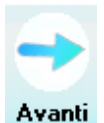

Clic per visualizzare una chiusura già effettuata

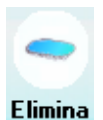

Clic per eliminare una chiusura

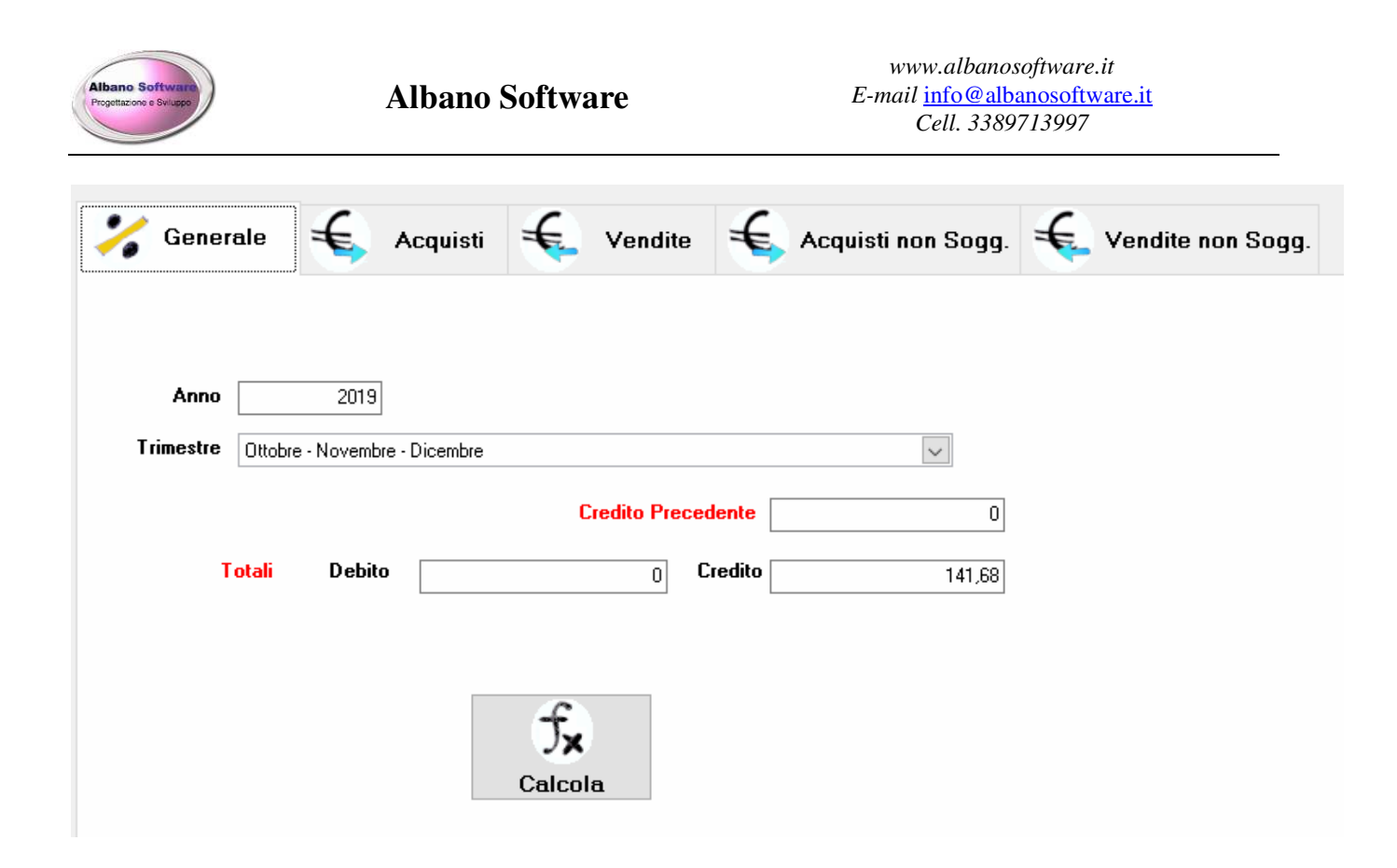

Dopo aver selezionato l'anno di riferimento, e il trimestre da prendere in considerazione, cliccando sul pulsante calcola, verranno riportati i vari totali, a debito e a credito del periodo preso in esame. Il calcolo avviene sulle fatture di vendita, di acquisto, sulle note di credito dei clienti e dei fornitori. Dopo aver creato il calcolo automaticamente verranno create le righe relative alla Vendita, agli Acquisti che verranno visualizzati nelle rispettive schede. Infine ci sono tre schede specifiche per le aliquote iva non soggette.

#### Bilancio

Per poter accedere alla parte riguardante il bilancio, basta cliccare nella sezione Stampe, poi Contabilità. Esso tiene conto delle registrazioni in : Fatture clienti – Fornitori, Note di credito Clienti – Fornitori, Corrispettivi, Prima nota. E' importante impostare un opzione (Opzioni – Contabilità) che ne definisce il funzionamento.

| Aliquota Iva standard           | 22 %                    |
|---------------------------------|-------------------------|
| . Nel bilancie inverti eli imp  | arti dalla fatturazione |
| V Nei bilancio inverti gli ilip |                         |

Normalmente se l'opzione "Nel bilancio inverti gli importi della fatturazione" è abilitata significa che ad esempio una fattura di acquisto viene ritenuta come una entrata piuttosto che un costo in modo che poi nella prima nota venga successivamente inserito il costo del pagamento della fattura che andrà a pareggiare il conto. Se invece questa opzione è disabilitata la fattura di acquisto verrà considerata, normalmente, come un costo. Le fatture di vendita anche invertiranno il loro calcolo infatti verranno considerate come una uscita piuttosto che un'entrata. Infine anche le note di credito utilizzeranno lo stesso metodo.

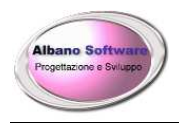

## Piano dei conti

Nelle opzioni del programma è possibile definire quale sarà il conto che verrà utilizzato nelle operazioni principali del programma.

| Cenerale 🗃 Logo                      | •              | Contabilità         |            | Stampa | Email | -      | Importe |
|--------------------------------------|----------------|---------------------|------------|--------|-------|--------|---------|
| Fatture di Acquist                   | o - Generale   | Merce c/acq.        |            |        |       | ~      | ۶       |
| Fatture di Acquisto - Spese          | e di trasporto | Trasporti c/acquis  | ti         |        |       | $\sim$ | 8       |
| Fatture di Acquisto - Spes           | se di Incasso  | Spese Di Incasso    | c/Acquisti |        |       | $\sim$ | 8       |
| Fatture di Vendit                    | a - Generale   | Trasporti c/vendite | •          |        |       | $\sim$ | 8       |
| Fatture di Vendita - Spese           | e di trasporto | Trasporti c/vendite | •          |        |       | $\sim$ | 1       |
| Fatture di Vendita - spes            | se di Incasso  | Spese d'incasso     |            |        |       | $\sim$ | P       |
|                                      | Corrispettiv   | i Corrispettivi     |            |        |       | $\sim$ | 8       |
| Note di credito da Fornito           | ri - Generale  | Merce c/acquisti s  | torno      |        |       | $\sim$ | 8       |
| Note di credito da Fornitori - Spese | e di trasporto | Trasporti c/acquis  | ti         |        |       | $\sim$ | 8       |
| Note di credito da Fornitori - Spes  | se di Incasso  | Spese Di Incasso    | c/Acquisti |        |       | $\sim$ | 8       |
| Note di Credito di Vendit            | ta - Generale  | Trasporti c/vendite | •          |        |       | $\sim$ | 8       |
| Note di Credito di Vendita - Spese   | e di trasporto | Trasporti c/vendite | ;          |        |       | $\sim$ | P       |
| Note di Credito di Vendita - spes    | se di Incasso  | Spese d'incasso     |            |        |       | $\sim$ | 8       |

Per cui ogni qualvolta si farà una fattura, ogni riga avrà il suo conto in base all'opzione scelta. E' possibile anche fare in modo che una riga particolare si posizioni su un altro conto.

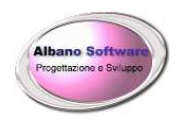

# ALTRE FUNZIONI

| 8               | Consente di avere un unico database aggiornato e consultato da più PC collegati<br>In rete locale (LAN).                                                                      |
|-----------------|----------------------------------------------------------------------------------------------------|
| Lavora in rete  |                                                                                                    |
|                 | Genera un preventivo. Il preventivo potrà essere collegato alla generazione di una fattura.                                                                                   |
| Preventivi      |                                                                                                    |
| Nota di credito | Genera una nota di credito da una fattura emessa in precedenza. Sia dalle fatture emesse che dalle fatture fornitori.                                                         |
| Prima nota      | E' l'elenco di tutte le operazioni di entrata ed uscita registrate. Può essere anche collegabile automaticamente ai pagamenti effettuati sia per i fornitori che dai clienti. |
| Storico         | Consente di consultare gli archivi per visionare i movimenti registrati negli anni passati.                                                                                   |
| Esportazioni    | Permette di esportare dati                                                                                                    |
| Scadenziario    | Sono riportate le scadenze di pagamento ed i pagamenti effettuati.                                                                                                    |
| Stampe          | Consente di fare stampe e statistiche su tutti i dati in archivio.                                                                                                    |
| Realizzazione   | Generalità del produttore del software. Utilità di assistenza.                                                                                                    |

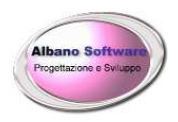

# LE STAMPE

L'intestazione della ragione sulla fattura è inserita dalla software house al momento della vendita. Il logo aziendale può essere modificato dal cliente nelle opzioni del programma. Su richiesta l'aspetto delle stampe potrebbe essere modificato.

La stampa orizzontale o verticale si seleziona al momento della stampa.

L'inserimento dell'IVA per ogni riga o solo nel totale si seleziona nella finestra delle Opzioni: dal menù principale selezionare la scheda Stampa tra le Opzioni ed appare la casella "In tutti i documenti utilizza i totali riga comprensivi dell'IVA".

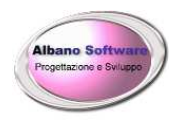

## **STAMPE CON FILTRI**

Il programma prevede facendo click su numerose stampe e prospetti Spesso viene visualizzata come per alcune stampe la finestra seguente

| 🤽 Selezione filtri                                                                                                    |         | ×                                |
|----------------------------------------------------------------------------------------------------|---------|----------------------------------|
| Data<br>Nominativo<br>TipologiaCalendario<br>Note<br>Personale<br>AssociatoIndirizzo<br>AssociatoTelefono<br>AssociatoCellulare | DA<br>A | ▼<br>▼                           |
| AssociatoComune<br>AssociatoCovincia<br>AssociatoCap<br>AssociatoCodFiscale<br>AssociatoCivico                                  |         | Azzera Aggiungi I Filtra con AND |
|                                                                                                    |         |                                  |
|                                                                                                    |         | OK<br>Conferma                   |

In quest'ultima dà la possibilità di filtrare la stampa per le voci elencate a sinistra della finestra sopra. Ad esempio se volessi filtrare le fatture dal 21/01/2019 al 31/12/2019 dovrei selezionare a sinistra la voce Data, nel menu a tendina DA scegliere o scrivere 21/01/2019 eppoi nel menu A scegliere o scrivere 31/12/2019, poi fare Aggiungi ed infine Conferma.

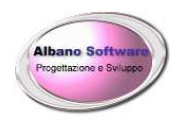

# FUNZIONALITA' DEI REPORT DI STAMPA

Il programma prevede diverse funzionalità per ogni stampa effettuata, prendendo in esempio la seguente stampa:

| nteprima                                                                                                    | /1+ 🛛 😒 🏦 100% 💆 |                                           |                                                          |                                                     |                                               |                                                                                                    |                                        |
|----------------------------------------------------------------------------------------------------|------------------|-------------------------------------------|----------------------------------------------------------|-----------------------------------------------------|-----------------------------------------------|----------------------------------------------------------------------------------------------------|----------------------------------------|
| Accessori<br>-calze<br>CORR, B P POS,86<br>Elettrico<br>MERCE<br>PIZZERIA<br>-PUZIZIA<br>-Sigarette<br>Sigaretti<br>Sigari<br>- Trinclati per Pipa<br>- Trinclati per Sigarette | Reparts          | Software<br>ne e Sviluppo                 | a Garibaldi Nº 2<br>Fiscale :cdfsca64<br>I:aziendaProva@ | Azienda<br>2 89044<br>Leprova Tele<br>yahoo.it Inte | in Prova<br>Locri (l<br>fono :096<br>met:http | RC) P.Iva:0214<br>4-20923 Fax:0<br>//www.azienda                                                                | 48260231<br>964-20953<br>aProva.too.it |
|                                                                                                    | Codice           | Descrizione                               | Codice Barre                                             | Giacenza                                            | Taglia                                        | Colore                                                                                                    | Prezzo                                 |
|                                                                                                    | 347              | Articolo Nuoro di zecca (COPIA)           | 100000000000213                                          | 1-3.00                                              | M                                             | A 220 III TO                                                                                                    | E 48 40                                |
|                                                                                                    | KEN540000033     | BATTERIA 40 AH DX (CUBETTO)               | 00000000000204                                           | 31.00                                               | (C)                                           | 1                                                                                                    | E 54.96                                |
|                                                                                                    | 34.5             | borsa                                     | 34.5                                                     | 0,00                                                | 8                                             | bianco-rosso                                                                                                    | € 24,20                                |
|                                                                                                    | H010VE           | BORSASHOPPER                              | 8                                                        | 48,00                                               | 8                                             | Contra o Contra cha                                                                                             | € 96,80                                |
|                                                                                                    | H010VE           | BORSA SHOPPER                             | 44 54 54 54 54 54 5                                      | 38,00                                               | M                                             | Bianco                                                                                                    | € 96,80                                |
|                                                                                                    | 1811             | Coca Cola lattina x 24 latt               | 5449000000378                                            | 32,00                                               |                                               | a contraction of the second second second second second second second second second second second second second | € 96,80                                |
|                                                                                                    | 104              | Coca Cola pet da 200m 1x 35 bottiglia     | 5449000083081                                            | 35,00                                               |                                               |                                                                                                    | € 96,80                                |
|                                                                                                    | 10.52            | Coca Cola pet dam enzo x 24 bot           | 0000054491472                                            | 28,00                                               |                                               |                                                                                                    | € 96,80                                |
|                                                                                                    | 2594             | Coca cola pet decaffeinate da 1,5 x 6 bot | 5449000000989                                            | 11,00                                               | 2                                             |                                                                                                    | € 96,80                                |
|                                                                                                    | 1092             | Coca Light pet da 1,5 x 6 bot             | 54 49 00 00 586 07                                       | 7,00                                                |                                               |                                                                                                    | € 48,40                                |
|                                                                                                    | cc               | Custodia Nokia 6630                       | 14 10 10 10 1                                            | 2,00                                                |                                               |                                                                                                    | € 48,40                                |
|                                                                                                    | 45t              | वर वर                                     | 0000000000225                                            | 1                                                   |                                               |                                                                                                    | € 551,76                               |
|                                                                                                    | 1430             | Fanta chinotto da 200 m l x 30 bot        | 110705CL                                                 | 7,00                                                | 100                                           | 0                                                                                                    | € 48,40                                |
|                                                                                                    | 14 70            | Fanta Chinotto da 1,5 x 6 bot             | 5449000091802                                            | 33,00                                               | 5                                             | \$                                                                                                    | € 96,80                                |
|                                                                                                    | 1252             | Fanta Orange da mezzo x 24 bot            | 0000040822938                                            | 21,00                                               | 3                                             | \$                                                                                                    | € 96,80                                |
|                                                                                                    | 1825             | Fanta Orange Lattina x 24 latt            | 5449000011237                                            | 8,00                                                | 2                                             | 8                                                                                                    | € 48,40                                |
|                                                                                                    | 2916             | Fruit Cooolor Multivitamini dam ezzo x 12 | 5449000110992                                            | 13,00                                               | 10                                            | 0                                                                                                    | € 96,80                                |
|                                                                                                    | FERFSB543        | GAN FRE FER OD 0 Ford Fiesta - Ka         | 00000000178                                              | 9,00                                                | 100                                           | -                                                                                                    | E 48,40                                |
|                                                                                                    | gasX             | Gasolio                                   |                                                          | 1,00                                                |                                               | · ·                                                                                                    | € 1,55                                 |

possiamo notare che la colonna di sinistra è un raggruppamento per categoria, mentre la parte centrale è il corpo della stampa. In questa, come in tutte le stampe sono in evidenza alcuni bottoni :

<sup>™</sup>stampa l'attuale report.

Esporta l'attuale report nei maggiori formati di stampa tra cui Word, Excel, Lotus, testo, ecc.ecc.

| Esporta        |          | × |
|----------------|----------|---|
| Formato:       | ОК       | ] |
| Destinazione:  | Annulla  |   |
| File del disco | <b>•</b> |   |

Basta specificare nella parte in alto il formato e la destinazione, cioè se salvare su disco, esportare nella posta elettronica, ecc.ecc.

<sup>25</sup> Ricarica i dati nel report di stampa. Utile soprattutto quando si lavora in rete locale..

📴 Visualizza o meno i raggruppamenti , quindi la barra laterale sinistra del report di stampa

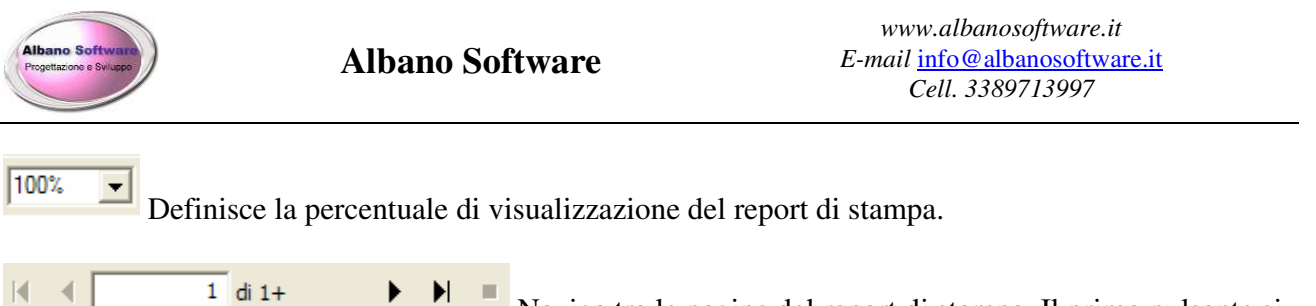

Naviga tra le pagine del report di stampa. Il primo pulsante si posiziona sulla prima pagina di stampa, il secondo si posiziona sulla precedente pagina di stampa, nella casella centrale è possibile scrivere il numero di pagina da visualizzare, il terzo pulsante posiziona la visualizzazione sulla prossima pagina di stampa. Il quarto pulsante si posiziona sull'ultima. Il pulsante finale interrompe l'elaborazione della stampa.

A Effettua ricerche tra i record di stampa. E' possibile utilizzare ulteriori criteri di filtro oltre quelli già adottati per stampare.

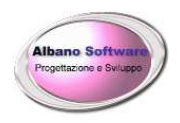

# **ESPORTAZIONI**

Il programma prevede una funzionalità di esportazioni dati dove la finestra principale è la seguente:

| Nome esp | oortazione                                                    | iornitori |  | <b>?</b><br>Aiuto |
|----------|---------------------------------------------------------------|-----------|--|-------------------|
|          | Tabella                                                       | Fornitori |  | 8                 |
| Campi    | Categoria                                                     |           |  | Cerca             |
|          | Comune<br>Cap<br>Provincia                                    |           |  | Salva             |
|          | Num_Civic<br>CodFiscal<br>Partita_Iv<br>Telefono<br>Telefono2 |           |  | Reset             |
|          | Cellulare<br>Email<br>Internet<br>Skype<br>Modalita           | agamento  |  | Esport            |
|          | 🔄 Note<br>🔲 SaldoInizi                                        | Anno      |  |                   |
|          |                                                               |           |  |                   |

Supponiamo di voler creare una esportazione con l'elenco dei fornitori; bisogna prima selezionare la tabella dei fornitori come raffigurato sotto:

| Tabella           |   |
|-------------------|---|
| Tabella Fornitori | • |
| ·                 |   |

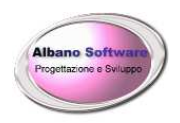

Poi bisogna selezionare i campi di interesse della Tabella, in questo caso si seleziona per semplicità i campi Codice, Fornitore, Provincia, CodFiscale, Modalita\_Pagamento.

| campi                         |  |  |
|-------------------------------|--|--|
| Categoria                     |  |  |
| Codice                        |  |  |
| <ul> <li>Fornitore</li> </ul> |  |  |
| Comune                        |  |  |
| 🗌 Сар                         |  |  |
| Provincia                     |  |  |
| 🗌 Indirizzo                   |  |  |
| Num_Civico                    |  |  |
| ✓ CodFiscale                  |  |  |
| 🔲 Partita_Iva                 |  |  |
| 🗌 Telefono                    |  |  |
| 🗌 Telefono2                   |  |  |
| 🗆 Fax                         |  |  |
| 🗌 Cellulare                   |  |  |
| 🔲 Email                       |  |  |
| 🗌 Internet                    |  |  |
| 🗌 Skype                       |  |  |
| Modalita_Pagamento            |  |  |
| 🗌 Note                        |  |  |
| 🔲 SaldoInizioAnno             |  |  |
|                               |  |  |

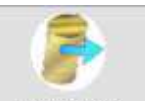

Riempiti questi campi premendo sul pulsante **Esporta**, si apre la finestra corrispondente alla selezione dei filtri, e poi avverrà l'esportazione in un file csv.

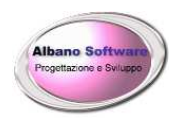

| 鑬 Salva con nome     |        |                 |             |     |                |                  | Х |
|----------------------|--------|-----------------|-------------|-----|----------------|------------------|---|
| ← → • ↑ 🖺            | > Q    | uesto PC 🔹 Docu | imenti >    | ٽ ~ | Cerca in Docun | nenti            | P |
| Organizza 🔻 🛛 No     | uova o | artella         |             |     |                |                  | ? |
| 👆 Download           | * ^    | Nome            | ^           | UI  | tima modifica  | Тіро             | ^ |
| 🔮 Documenti          | *      | ArchivioPa      | arrocchiale | 04  | /09/2018 09:46 | Cartella di file |   |
| 📧 Immagini           | *      | 📙 Audacity      |             | 18  | /09/2019 10:30 | Cartella di file |   |
| 📙 utility            | *      | 📙 AutoSocco     | orsoX       | 04  | /09/2018 09:46 | Cartella di file |   |
| GeFePAX              |        | 📙 CyberLink     |             | 06  | /03/2019 19:48 | Cartella di file |   |
|                      |        | 📙 DentistiX     |             | 04  | /09/2018 09:46 | Cartella di file |   |
| Manuali              |        | 📙 GeFePAX       |             | 18  | /12/2019 11:56 | Cartella di file |   |
|                      |        | 📙 GeGymno:      | ×           | 04  | /09/2018 09:46 | Cartella di file |   |
| ivianuali            |        | 📙 InstantCDI    | DVD         | 06  | /03/2019 18:15 | Cartella di file |   |
| 🗸 💻 Questo PC        |        | 📙 JagendaX      |             | 04  | /09/2018 09:46 | Cartella di file |   |
| > 📃 Desktop          |        | 📙 MagazziX      |             | 04  | /09/2018 09:46 | Cartella di file | ~ |
| . 🕰 n                | ~      | <               |             |     |                |                  | > |
| <u>N</u> ome file:   | Espo   | rtazione.csv    |             |     |                |                  | ~ |
| Sal <u>v</u> a come: | Files  | csv (*.csv)     |             |     |                |                  | ~ |
| ∽ Nascondi cartelle  |        |                 |             |     | <u>S</u> alva  | Annulla          |   |

#### 🖲 Esportazione.csv

Una volta creata l'Esportazione, e dopo aver dato un nome abbiamo la possibilità di salvarla per mezzo del

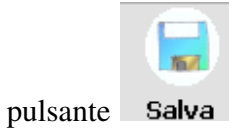

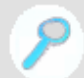

Per caricare una esportazione già salvata si clicca sul pulsante **Cerca** e appare la seguente finestra:

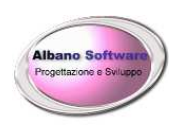

| Cei | rca               |          |
|-----|-------------------|----------|
|     | Nome Esportazione |          |
|     | Associati         |          |
|     | Personale         |          |
|     |                   |          |
|     |                   |          |
|     |                   |          |
|     |                   |          |
|     |                   |          |
|     |                   |          |
|     | Cancella          | Prosegui |

Le righe rappresentano delle stampe già salvate, cliccando 2 volte su di una riga si apre l'esportazione corrispondente.

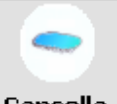

Per eliminare una esportazione basta selezionarla e cliccare sul pulsante Cancella

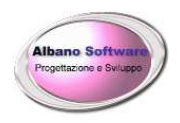

# Fatturazione Elettronica

Per poter emettere una fattura elettronica ci sono due strade: la prima è semplificata e basta semplicemente impostare una fattura standard per poterla esportare tramite l'apposito pulsante presente nella barra superiore delle fatture o note di credito.

| Aiuto prima nota St | tampa Esporta xml Indietro       |
|---------------------|----------------------------------|
| Testata             | Righe 📝 Ordini 🛄 Accompagnatoria |
|                     |                                  |
|                     |                                  |
| Data di emissione l | F. 05/01/2020 Numero fattura     |

Si deve tenere presente, nell'emettere ogni fattura che è opportuno impostare il numero di trasmissione. Esso non è il numero di documento fiscale ma un numero progressivo che identifica ogni qual volta viene inviato una fattura/nota di credito.

| ramissione Num. Interno | 3 | Progressivo Trasmissione | 3 |  |
|-------------------------|---|--------------------------|---|--|
|-------------------------|---|--------------------------|---|--|

Il numero interno è appunto un numerico per uso interno che in genere dovrebbe corrispondere al progressivo di trasmissione. La differenza è che il primo è un numerico e non viene inserito in fattura mentre il secondo è alfanumerico e viene trasmesso in fattura (Progressivo Trasmissione).

All'interno della cartella del programma è presente un altro software che permette di esportare o gestire le fatture elettroniche in maniera più complessa. Esso si chiama SempliceFatturaPaXPro. Esso può venire avviato dal software stesso tramite il tab Attività.

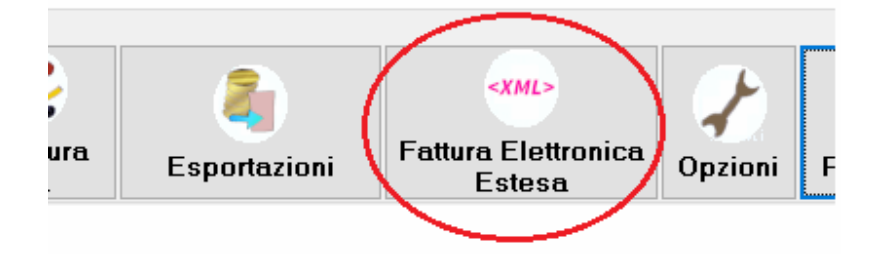

Perchè la necessità di avere due modi di emettere fatture elettroniche ?

Perchè potrebbe capitare che un cliente voglia avere specificato in fattura in un determinato campo un dato valore. Ad esempio si prende un lavoro per il comune ed il dirigente chiede che nella scheda "Convenzione" venga riportato il codice cig "1234564". Per poterlo fare quindi utilizzeremo questa seconda parte di software

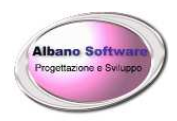

che contempla quasi tutti i campi pensati nel tracciato record ministeriale. Si dovrebbero quindi poter soddisfare quasi tute le richieste dei clienti. Si ricordi che le fatture emesse in questa seconda parte servono **solo** per le esportazioni. Quindi è opportuno emettere la fattura regolarmente eppoi crearla anche in questo secondo software per soddisfare l'esigenza del cliente.

Se viceversa utilizzassimo il programma con tutte le specifiche ministeriali il software potrebbe diventare troppo confusionario e complicato per poterci lavorare.

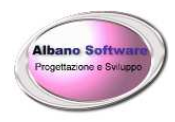

## Programma per la Fattura Elettronica Semplice FatturaPaXPro

NB: Qualora si avessero dubbi sul significato di un campo o su cosa scriverci dentro è possibile utilizzare il pulsantino accanto ad ogni campo  $\boxed{!}$  che spiegherà il suo significato da come è stato definito nel tracciato record ministeriale.

|                   |                        | Questo e II cor | po della fattura |                                                                                                    |                   |
|-------------------|------------------------|-----------------|------------------|----------------------------------------------------------------------------------------------------|-------------------|
| <b>Inaspor</b>    | to 📴 Altro             | Dettaglio L     | inee 🥢 I         | Dati Riepilogo                                                                                                    | Dati pagamento    |
| Dati Genera       | li 📄 📑 Ordini Acquisto | Contratto       | Convenzione      | Ricezione                                                                                                    | Fatture Collegate |
| Tipo Documento    | Fattura                | Divisa Eur      | ٥<br>            | <ul> <li>Image: Image: Ima</li></ul> |                   |
| Data              | 15/05/2019             | Numero 34       |                  |                                                                                                    |                   |
| Totale Documento  | 150                    | Arrotondamento  | 0 🚺              | ]                                                                                                    |                   |
| Progressivo Invio | 12                     | L               |                  |                                                                                                    |                   |
| Cliente           | Bonaparte Napoleone-   |                 | ×                | 1                                                                                                    |                   |
| Art.73            | Esportato              |                 |                  |                                                                                                    |                   |
| Dati Ritenuta     |                        |                 |                  |                                                                                                    |                   |

Andiamo a definire quindi il numero della fattura, la data, il totale documento che si trovano nel tab dei Dati generali, il numero di trasmissione. Dopodiché dovremo aggiungere le linee di dettaglio. Ci posizioniamo quindi nel tab Dettaglio Linee e aggiungiamo una nuova linea tramite il pulsante più. Compiliamo quindi i campi facendo attenzione al campo PrezzoTotale che è inteso escluso Iva. Sarebbe quindi l'imponibile.

| Num. Linea      | 1         | Tipo Cessic | one - Prestazione | ~            |     |
|-----------------|-----------|-------------|-------------------|--------------|-----|
|                 | trasporto |             |                   |              | ]   |
| Descrizione     |           |             |                   |              |     |
|                 |           |             |                   |              |     |
|                 |           |             |                   |              |     |
|                 |           |             | Quantità          |              | 1   |
| U. misura [     |           |             | Prezzo Unitario   | 5            | J 🚺 |
| Data Inizio     |           |             | Data Fine         |              |     |
| Prezzo totale   |           | 50 🚺        | Aliquota Iva      |              | J 🚺 |
| Ritenuta        |           |             | Natura            | non soggette | /   |
| Rif. Amministre | IZ.       |             |                   |              |     |

Dopo aver compilato le linee relative agli articoli / prestazioni si dovranno definire i riepilogativi iva ed andiamo quindi su Dati Riepilogo
| Albano Software<br>Progettazione e Svilages |        | Albano Soft   | tware              | E-mail <u>i</u><br>C | www.albanosoftware.it<br>E-mail <u>info@albanosoftware.it</u><br>Cell. 3389713997 |  |  |
|---------------------------------------------|--------|---------------|--------------------|----------------------|-----------------------------------------------------------------------------------|--|--|
| <b>I</b> raspo                              | rto    | 😼 Altr        | •                  | Dettaglio Linee      | Dati Riepilogo                                                                    |  |  |
|                                             |        | Crea automati | icamente 💽 😝 🚽     |                      |                                                                                   |  |  |
| Aliquota Iva                                | Natura |               | Imponibile Importo | Imposta              |                                                                                   |  |  |
| ▶ 🖸                                         | N2     |               | 150                | 0                    |                                                                                   |  |  |

NB: E' possibile anche creare automaticamente i riepilogativi in base alle linee salvate ed alla loro aliquota iva.

Procediamo con il definire una modalità di pagamento ed andiamo quindi su Dati pagamento.

| Aiuto Indietro       |                              |                               |               |                       |                                |
|----------------------|------------------------------|-------------------------------|---------------|-----------------------|--------------------------------|
| Condizioni Pagamento | pagamento<br><b>Numeri l</b> | completo<br>L <b>inea</b> 💽 🗲 | <b>→</b> []   | <ul> <li>I</li> </ul> |                                |
| Beneficiario         |                              | Mod. Pagamento                | Data Scadenza | Importo               | Iban                           |
| I Rossi Luigi        |                              | MP05                          |               | 150                   | 343483424234242000007777AABBCC |
|                      |                              |                               |               |                       |                                |

Siamo pronti a questo punto per poter creare il file di esportazione della fattura elettronica. Andiamo in alto al pulsante di esportazione ed esportiamo il file xml.

| Corpo della fattura    | <b>\</b>        |           |      |
|------------------------|-----------------|-----------|------|
| Aiuto Indietro Esporta | xml             |           |      |
| 属 Dati Generali        | Ordini Acquisto | Contratto |      |
| <b>Irasporto</b>       | 🚺 Altro         | Dettagi   | io I |

Salviamo il file che in seguito firmeremo digitalmente ed invieremo poi tramite PEC o in altro modo.

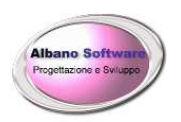

# Albano Software

| 🔿 Scegli il file xml                                                                        | ×                     |
|---------------------------------------------------------------------------------------------|-----------------------|
| 💮 💭 🔹 giorgio 🕶 Desktop 🕶                                                                   | 👻 🛃 Cerca             |
| <u>N</u> ome file: ITcdfsca74B10D976X_00001.xml<br>Sal <u>v</u> a come: Archivi Xml (*.xml) | ▼<br>▼                |
| 💽 S <u>f</u> oglia cartelle                                                                 | <u>S</u> alva Annulla |

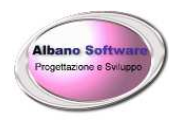

### Codice sdi, Pec, Codice univoco p.a.

Si ricordi che per emettere una fattura elettronica verso un cliente si deve soddisfare almeno una delle seguenti richieste:

- Il cliente è una pubblica amministrazione: impostare il codice univoco ufficio
- Il cliente è privato ed ha una partita iva: impostare la Pec oppure il codice sdi
- Il cliente è privato e non ha una partita iva: utilizzare come codice sdi 0000000
- Il cliente è estero: utilizzare come codice sdi XXXXXXX

| Aiuto     Trova P.A.     Stampa     Indietro       |
|----------------------------------------------------|
| Generale <                                         |
| Pubblica Amministrazione 🖂 🛛 Scissione pagamenti 🗌 |
| Codice Univoco Pubblica Amm. 123456 Codice sdi     |
| Pec                                                |
| Neziene hr                                         |

Nel caso in cui il cliente sia privato e non abbia pec e codice sdi dopo aver trasmesso la fattura tramite pec il sistema centrale dopo aver confermato e consegnato il file restituirà un messaggio con una "notifica di mancata consegna".

**NB**. Non si tratta di un errore bensì significa che il sistema non può recapitare la fattura poichè il cliente non ha una pec nè un codice sdi. La fattura rimane a disposizione nel sistema centrale

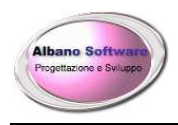

# Firma del file xml

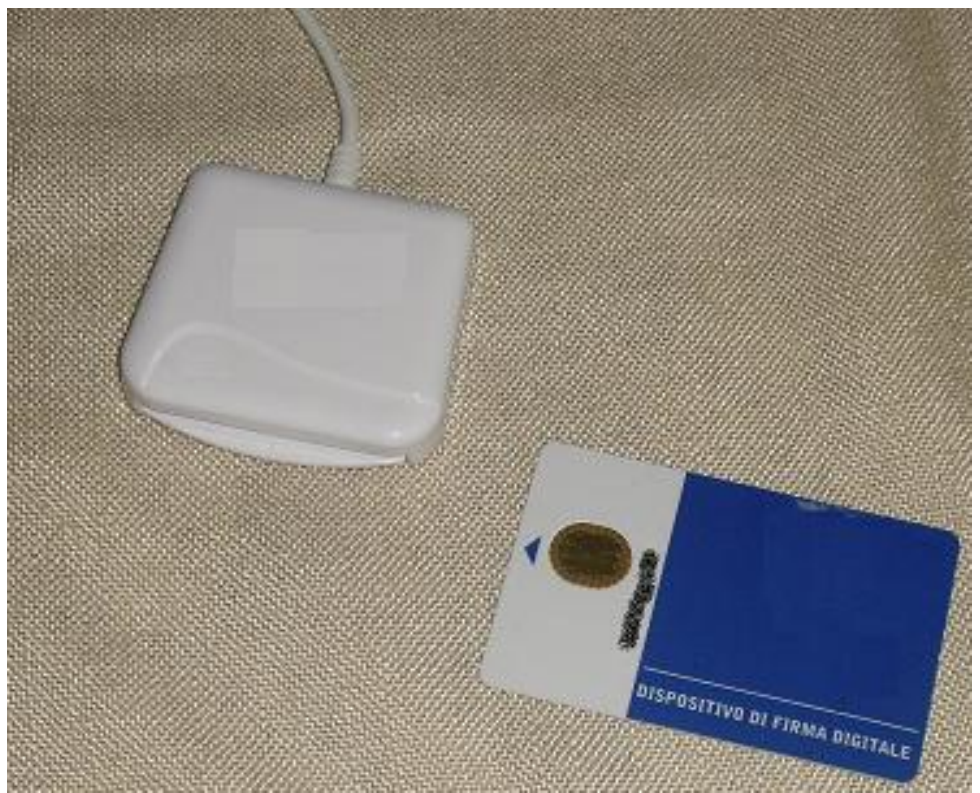

Dopo aver creato il file xml si potrà apporre la firma digitale al file tramite uno dei programmi gratuiti o a pagamento che permettono di apporre le firme digitali ai documenti **(obbligatorio solo per la pubblica amministrazione**).

# Nota bene

Nel fatturare verso **privati** (non pubblica amministrazione) la **firma digitale è facoltativa** per cui se i files inviati verranno firmati il sistema verificherà la correttezza della firma digitale. In caso contrario il sistema non controllerà la correttezza della firma.

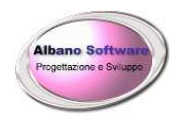

### Servizio integrato di controllo, visualizzazione, trasmissione, conservazione

Abilitandosi gratuitamente ai servizi Fisconline - Entratel si possono avere numerosi servizi come la possibilità di importare un file xml appena creato e trasmetterlo. Controllarlo.

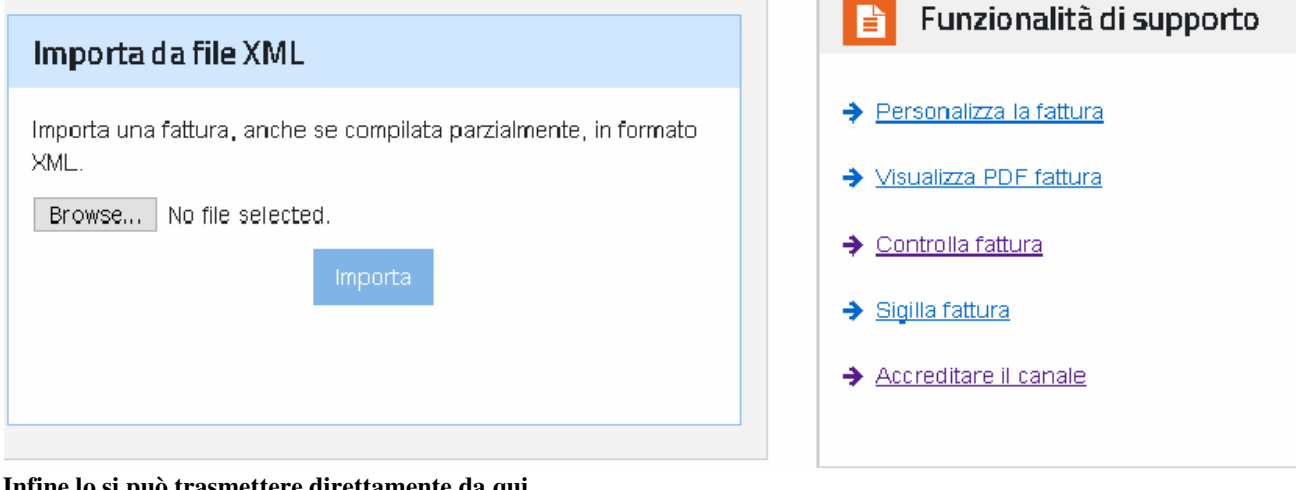

Infine lo si può trasmettere direttamente da qui.

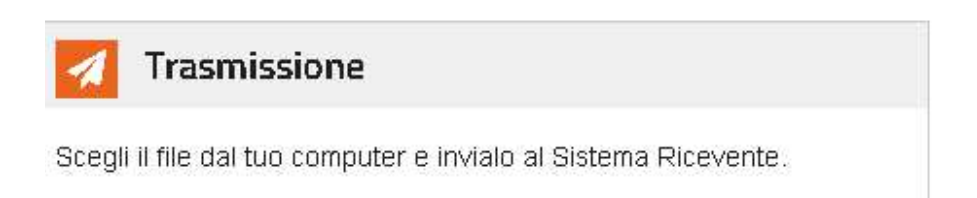

Dopo aver aderito al servizio di conservazione il sistema conserverà automaticamente le fatture trasmesse .

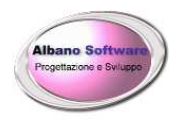

www.albanosoftware.it E-mail <u>info@albanosoftware.it</u> Cell. 3389713997

### Trasmissione dei files tramite PEC

Una volta creato in file ed averne verificato la correttezza Lo si potrà inviare tramite Posta Elettronica Certificata. Ci sono vari canali di trasmissione ma sembra che la PEC sia la migliore infatti leggiamo sulla documentazione tecnica:

• **Posta Elettronica Certificata (PEC):** in verità optare per questo sistema di trasmissione elimina l'obbligo di accreditarsi preventivamente alla piattaforma telematica. L'obbligo invece sussiste per gli altri canali di trasmissione sotto elencati.

Quindi possiamo semplicemente creare una email di Pec ed allegarne il file.

Vediamo come creare l'email:

LA TRASMISSIONE TRAMITE PEC

Per inviare la prima fattura elettronica alla pubblica amministrazione tramite PEC è necessario predisporre il file in formato XML e allegarlo a un messaggio di PEC (è anche possibile allegare al messaggio di PEC un file archivio contenente più documenti XML destinati alla stessa PA). Il messaggio, comprensivo dell'allegato, non deve superare la dimensione di 30 megabytes per garantire la corretta trasmissione. L'indirizzo PEC a cui destinare il file è sdi01@pec.fatturapa.it

E' molto difficile che un file xml superi i 30 Megabyte. Potrebbe succedere qualora ci fossero allegati pesanti inclusi nel file xml ma nella maggior parte dei casi questo non dovrebbe succedere.

| 📑 Fattura                | scuola Liceo                                            |
|--------------------------|---------------------------------------------------------|
| File Modi                | fica Visualizza Inserisci Formato Strumenti Messaggio ? |
| 📑 Invia                  | 🔏 🛍 🗂 🎾 😞 🏏 🕘 🦊 🗸 🖼 🖼 🛼                                 |
| Da:                      | postacertificata.gov.it (mail.postacertificata.gov.it)  |
| 📻 A:                     | sdi02@pec.fatturapa.it                                  |
| 🔲 Cc:                    |                                                         |
| 💽 Ccn:                   |                                                         |
| Oggetto:                 | Fattura scuola Liceo                                    |
| Allega:                  | Trcdfsca74B10D976X_00001.xml (3,92 KB)                  |
| Arial                    | ▼ 10 ▼ 트, G C <u>S</u> <u>A</u> , HE E 標 標 ■            |
| In allegat<br>Distinti s | to il file xml.<br>aluti                                |

#### LE RICEVUTE DI CONSEGNA O DI SCARTO

- A seguito dell'invio della fattura, il sistema rilascia al soggetto:
- una ricevuta di consegna in caso di esito positivo;
- una notifica di mancata consegna in caso di esito negativo, con indicazione degli errori riscontrati.

La circolare n.1/2014 del Dipartimento Finanze ha precisato che la fattura si considera emessa anche in caso di notifica di mancata consegna da parte del SDI, in quanto tale ricevuta costituisce prova certa dell'emissione della fattura.

#### IMPOSSIBILITÀ DI RECAPITO DELLA FATTURA

Il mancato recapito alla Pubblica Amministrazione della fattura elettronica può verificarsi in diversi casi:

A) L'amministrazione è censita in IPA, ma non è disponibile il codice univoco

Il SDI, respinge la fattura segnalando l'ufficio competente, in caso contrario inoltra la fattura all'ufficio centrale della PA.

#### B) L'amministrazione non è censita in IPA

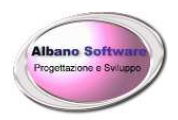

Nel caso in cui il fornitore non abbia ricevuto comunicazione del codice ufficio e l'Amministrazione non sia censita in IPA, è possibile indicare il codice di default predefinito "999999". A questo punto il sistema verifica l'esistenza di un unico ufficio destinatario indicando al fornitore il codice da utilizzare.

Diversamente il sistema rilascia una Attestazione di avvenuta trasmissione della fattura con impossibilità di recapito. Solo a seguito della ricezione di tale documento, il fornitore può trasmettere direttamente la fattura all'Amministrazione tramite altri canali (PEC o altro).

### C) Impossibilità di trasmissione all'Amministrazione per cause tecniche

Nel caso non sia possibile risolvere entro 10 giorni, al mittente viene rilasciato un attestato di avvenuta trasmissione con impossibilità di recapito. Come nel caso precedente, il fornitore potrà trasmettere la fattura direttamente alla Pubblica Amministrazione competente (PEC o altro).

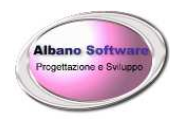

### Fatturazione elettronica tra privati : cosa cambia ?

Prima di descrivere l'innovazione portata dalla fatturazione elettronica si descrive brevemente come adesso funziona un sistema produttivo generico in modo da poterne valutare i pro ed i contro.

### Fatturazione verso clienti:

### Prima del 1° gennaio 2019

- Il cliente Agrumi & Ortaggi chiede il trasporto di agrumi da Roma a Milano.
- Effettuo il trasporto.
- Chiedo al cliente come intenda pagare: con assegno, ecc.ecc.
- Stampo la fattura e la consegno al cliente.
- Verifico il pagamento.
- A fine anno si consegnano i documenti fiscali al commercialista.
- Il commercialista provvede a ricopiare le fatture nel proprio sistema contabile
- Il commercialista conserva le fatture per 10 anni

### Dopo il 1° gennaio 2019

- Il cliente Agrumi & Ortaggi chiede il trasporto di agrumi da Roma a Milano.
- Effettuo il trasporto.
- Chiedo al cliente come intenda pagare: con assegno, ecc.ecc.
- Mando tramite pec la fattura al cliente o al sistema di interscambio (che poi la invierà al cliente).
- Provvedo alla conservazione della fattura tramite un servizio pubblico gratuito o privato a pagamento.
- Verifico il pagamento.
- A fine anno si consegnano i documenti fiscali al commercialista inviando una email con le fatture allegate o provvedendo lui stesso a prelevarle dal sistema centrale (sdi)
- Il commercialista importa i files delle fatture (a seconda del software che utilizza) nel proprio sistema senza doverle riscrivere manualmente. Tutt'al più verifica la correttezza dei dati.

### Fatturazione dai fornitori:

### Prima del 1° gennaio 2019

- Manca in azienda la quantità di 5 litri di olio per motori codice rpo23
- Chiamo il fornitore Oli & Motori e faccio un ordine
- Il fornitore Oli & Motori invia il materiale con una fattura accompagnatoria.
- Provvedo al pagamento della merce ricevuta.
- Registro nel programma gestionale la fattura inserendo ogni riga e tutte le voci principali del documento
- A fine anno si consegnano i documenti fiscali al commercialista
- Il commercialista provvede a ricopiare le fatture nel proprio sistema contabile

### Dopo il 1° gennaio 2019

- Manca in azienda la quantità di 5 litri di olio per motori codice rpo23
- Chiamo il fornitore Oli & Motori e faccio un ordine
- Il fornitore Oli & Motori invia il materiale con una bolla accompagnatoria e provvede a fare una fattura elettronica che mi arriva tramite pec.
- Provvedo al pagamento della merce ricevuta.
- Importo la fattura automaticamente nel programma gestionale senza ricopiarla
- A fine anno si consegnano i documenti fiscali al commercialista inviando una email con le fatture allegate o provvedendo lui stesso a prelevarle dal sistema centrale (sdi)

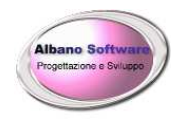

www.albanosoftware.it E-mail <u>info@albanosoftware.it</u> Cell. 3389713997

• Il commercialista importa i files delle fatture (a seconda del software che utilizza) nel proprio sistema senza doverle riscrivere manualmente. Tutt'al più verifica la correttezza dei dati.

#### Pro:

Eliminazione di carta. Snellimento di processi burocratici Risparmio sui costi contabili

#### **Contro:**

Dipendenza da sistemi informatici Formazione iniziale pesante per chi non si destreggia con l'informatica

#### **Considerazioni:**

Nell'esempio su riportato acquisire nel proprio programma gestionale una fattura di acquisto può risolvere parecchie problematiche perchè, avendo un file e non più un foglio di carta, con una funzione più o meno complessa il software potrà verificare in archivio la presenza dell'anagrafica del fornitore. Se non ci fosse generarne l'anagrafica. Registrare la fattura tra i documenti dei fornitori. Tutte queste operazioni che normalmente si fanno quando un fornitore invia una fattura possono venire sostituite da una importazione di un documento xml.

L'utilizzo di file piuttosto che carte potrà facilitare la copiatura o la ricopiatura all'interno di sistemi contabili, amministrativi, statistici.

Infine nei casi di disastro: ad esempio il computer viene formattato o rubato. Per poter reinserire in archivio i documenti anche con un programma diverso si potranno reimportare i files.

#### Note operative:

j.

Si vedrà adesso come impostare il software affinchè si possa lavorare meglio con le fatture elettroniche sia in entrata che in uscita. Si considereranno quindi alcune opzioni del programma che permettono di personalizzare meglio il lavoro.

| i Chiedi conferma 🗸 🗸    |                                                             |
|--------------------------|-------------------------------------------------------------|
| CONTANTI                 | $\sim$                                                      |
|                          |                                                             |
| Bonifico Bancario 60 GG. | $\sim$                                                      |
|                          | i Chiedi conferma ~<br>CONTANTI<br>Bonifico Bancario 60 GG. |

Nella scheda generale delle opzioni, la modalità standard per i documenti fornitori serve ad impostare una modalità di pagamento da utilizzare quando si importano le fatture fornitori. In tal caso se il programma utilizzerà il seguente criterio di assegnazione della modalità di pagamento alla fattura fornitore: Verifica che esista in archivio la modalità di pagamento della fattura, casomai non ci fosse imposta quella trovata nella scheda anagrafica del fornitore. Casomai ancora non ci fosse viene presa in considerazione questa generica.

Nella scheda invece delle opzioni della fatturazione elettronica troviamo tre opzioni:

| Albano Software<br>Progettazone e Svuspo | Albano                               | Albano Software        |                     |                | www.albanosoftware.it<br>E-mail <u>info@albanosoftware.it</u><br>Cell. 3389713997 |                          |  |
|------------------------------------------|--------------------------------------|------------------------|---------------------|----------------|-----------------------------------------------------------------------------------|--------------------------|--|
| ✔ Generale                               | 🍚 Logo 칠 s                           | Stampa 🧳               | Contabilità         | Em             | ail (XML>                                                                         | Fatturazione Elettronica |  |
| 🗹 Aggiorna autor                         | naticamente i dati anagrafici de     | i dati quando si impor | tano le fatture ele | ettroniche xml | >                                                                                 |                          |  |
| Cartella Esp. Fatture E                  | lett. C:\TransporterX\FattureElettro | oniche\                |                     |                | <b>?</b>                                                                          | →                        |  |

Aggiorna automaticamente i dati anagrafici dei dati quando si importano le fatture elettroniche xml serve in fase di caricamento delle fatture elettroniche a importare o aggiornare anche i dati anagrafici dei fornitori ed aliquote iva. E' molto comoda questa opzione nel caso in cui si vogliano utilizzare le fatture di acquisto come banca dati dalla quale attingere per inserire automaticamente le informazioni anagrafiche.

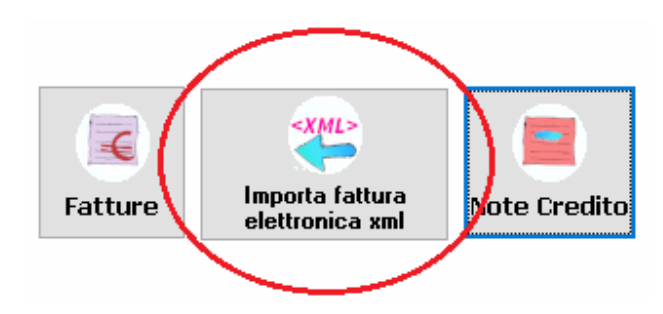

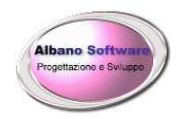

### Errori di scarto di una fattura elettronica

Qualora si inviasse una fattura elettronica ed il sistema di interscambio la rifiutasse; il software permette di aiutare l'utente nel cercare di capire da cosa possa dipendere l'errore e casomai correggerlo per poter reinviare la fattura. Ogni scarto ha un codice di errore. Il software nella parte **Utility – Errori di scarto fattura elettronica** 

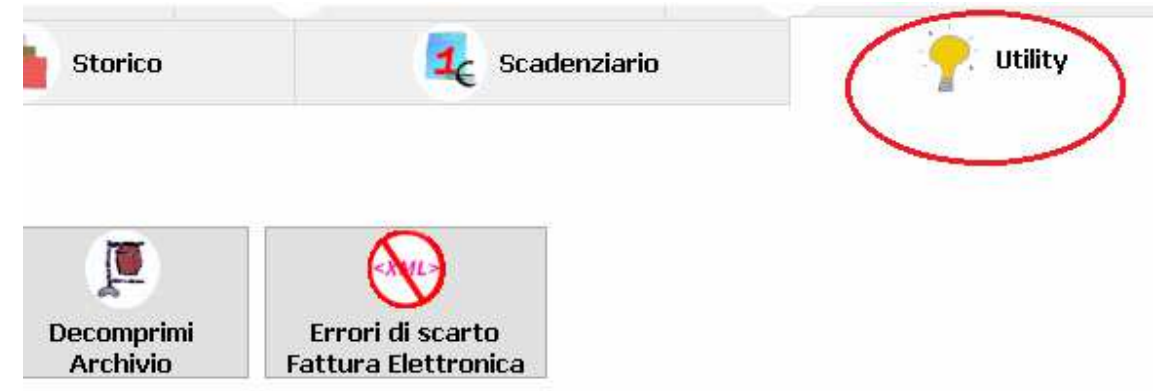

Permette di visualizzare gli errori con cui il sistema di interscambio scarta le fatture ed inoltre dà suggerimenti su come intervenire.

| Aiuto  | Ricarica Indietro Avanti                                                     |                                                                                    |                                                                      |
|--------|------------------------------------------------------------------------------|------------------------------------------------------------------------------------|----------------------------------------------------------------------|
| Codice | Titolo                                                                       | Descrizione                                                                        | Suggerimenti                                                         |
| 00001  | Nome file non valido                                                         | il nome del file non è conforme con quanto riportato nelle Specifiche tecniche re  | 1                                                                    |
| 00002  | Nome file duplicato                                                          | Un file con questo nome risulta essere già stato trasmesso                         |                                                                      |
| 00003  | Le dimensioni del file superano quelle ammesse                               | Il file è troppo grande di dimensioni                                              |                                                                      |
| 00100  | Certificato di firma scaduto                                                 | Verifica di autenticità del certificato di firma                                   |                                                                      |
| 00101  | Certificato di firma revocato                                                | Verifica di autenticità del certificato di firma                                   |                                                                      |
| 00300  | 1.1.1.2 <idcodice> non valido</idcodice>                                     | Validità del contenuto - Codice fiscale o partita iva non valida del trasmittente  | correggere o verificare i dati fiscali di chi trasmette il documer   |
| 00301  | 1.2.1.1.2 <idcodice> non valido</idcodice>                                   | Validità del contenuto - Codice fiscale o partita iva non valida del cedente prest | a correggere o verificare i dati fiscali di chi sta emettendo il doc |
| 00302  | 1.2.1.2 <codicefiscale> non valido</codicefiscale>                           | Validità del contenuto - Codice fiscale non valido del cedente prestatore          | correggere o verificare il codice fiscale di chi sta emettendo il    |
| 00303  | 1.3.1.1.2 <idcodice> o 1.4.4.1.2 <idcodice> non valido</idcodice></idcodice> | Validità del contenuto - Codice fiscale o partita iva non valida del Rappresentar  | t correggere o verificare i dati fiscali o del rappresentante fisca  |
| 00304  | 1.3.1.2 <codicefiscale> non valido</codicefiscale>                           | Validità del contenuto - Codice fiscale non valido del Rappresentante fiscale      | correggere o verificare il codice fiscale del rappresentante fis     |
| 00305  | 1.4.1.1.2 <idcodice> non valido</idcodice>                                   | Validità del contenuto - Codice fiscale o partita iva non valida del Cessionario C | o correggere o verificare i dati fiscali del cessionario committen   |
| 00306  | 1.4.1.2 <codicefiscale> non valido</codicefiscale>                           | Validità del contenuto - Codice fiscale non valido del Cessionario Committente (l  | C correggere o verificare il codice fiscale del cessionario comm     |
| 00311  | 1.1.4 <codicedestinatario> non valido</codicedestinatario>                   | Validità del contenuto - Codice destinatario non valido                            | Il codice sdi non è valido. Probabilmente è sbagliato                |
| 00312  | 1.1.4 <codicedestinatario> non attivo</codicedestinatario>                   | Validità del contenuto - Codice destinatario non attivo                            | Il codice sdi non è più attivo.                                      |
| 00398  | Codice Ufficio presente ed univocamente identificabile r                     | Validità del contenuto - Codice destinatario generico e non dettagliato            | Inserito un codice ufficio di una amministrazione pubblica ger       |
| 00399  | CodiceFiscale del CessionarioCommittente presente nell                       | Validità del contenuto - Codice fiscale di una pubblica amministrazione            | il codice fiscale risulta essere di una p.a. Ma il codice destina    |

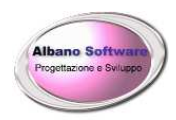

**Albano Software** 

### Rifiuto di una fattura da parte del destinatario

Dopo aver trasmesso una fattura elettronica il ricevente può decidere se accettare o meno il documento contabile. Per cui dopo che il documento è stato controllato formalmente ed essere stato inviato nei modi sopra descritti potrebbero esserci errori logici non dovuti alla forma che potrebbero inficiare la validità del documento; ad esempio: manca il cig (codice identificativo gara) obbigatorio in alcuni casi per alcuni documenti; il destinatario non è quello corretto, cioè si invia una fattura ad un ufficio che in realtà non centra nulla; il documento non deve essere redatto all'amministrazione alla quale si sta mandando la fattura; ecc.ecc.. In questi casi, dopo aver rifiutato la fattura, l'utente vedrà recapitarsi una email di ritorno con un esito di ritorno "EC02" cioè rifiuto. Nella email sarà presente anche un file xml con la notifica di scarto all'interno del quale si potrà leggere la motivazione del rifiuto. Ad esempio: Fattura respinta e non registrata in quanto emessa nei confronti del soccombente e non del proprio clente (circ.AdE 203/E '94)

Oppure

#### La fattura non è riconosciuta come debito per cui deve essere dichiarata non liquidabile

Cosa fare ?

In questi casi è come se la fattura non sia stata mai mandata. Non dovrebbe essere necessario redigere una nota di credito. Per cui si potrà decidere se correggerla e rimandarla oppure se non mandarla del tutto (dipende dai casi).

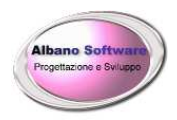

# Copia di sicurezza dei dati

I dati principali del software si trovano all'interno di un file di archivio che si chiama: Archivio.mdb.

Esso in genere si trova all'interno della cartella del programma ma in caso di lavoro in rete potrebbe anche trovarsi su di un'altra macchina. Per vedere dove si trova l'archivio principale su cui si sta lavorando lo si può fare nella parte bassa della prima finestra principale.

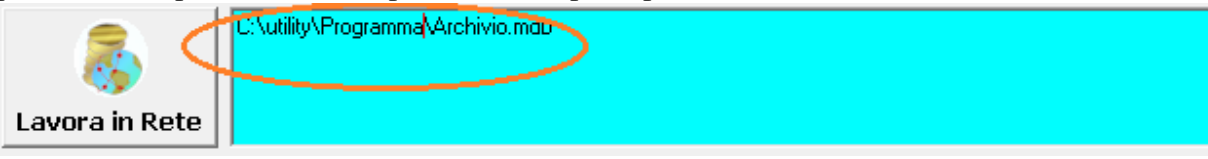

E' opportuno copiare in maniera sistematica questi files in modo tale da non perdere i dati in caso di disastro (bruciatura dell'hard disk, furto, ecc.ecc.). Per essere ancora più tranquilli addirittura si consiglia di copiare tutta la cartella di lavoro del programma che non dovrebbe superare i 100 MB.

In genere la cartella di lavoro si trova nel seguente percorso:

c:\TransporterX\

a meno che il percorso non sia stato cambiato in fase di installazione.

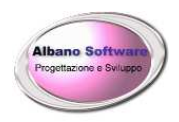

### Iva con Scissione pagamenti

Qualora si dovesse emettere una fattura per un ente pubblico con la dicitura "Scissione Pagamenti" si consiglia di impostare l'aliquota iva per ogni riga del documento come "Sospesa". Infatti il totale documento deve risultare comprensivo dell'iva però il pagamento dovrà essere soltanto dell'imponibile per cui ai fini dei riepilogativi iva è necessario non conteggiare l'iva.

| Quantità          | 1                                                          |   |
|-------------------|------------------------------------------------------------|---|
| Valore Unitario   | 0,9234 Sconto 0                                            |   |
| Aliquota I a      | Sospesa 22%                                                | • |
| Valore Totale     | nue non Inpurent, 8<br>Iva non Imp. Art. 9<br>Sospesa 10 % | ^ |
| Reparto           | Sospesa 22%<br>Sospesa 4%                                  |   |
| Contabilità Conto | Sospesa e Incassata 10%<br>Sospesa e Incassata 22%         | ¥ |

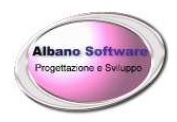

### Ripristino archivio danneggiato

In alcuni casi può succedere che l'archivio sul quale si sta lavorando venga corrotto per svariate cause: la rete va e viene, una scheda di rete malfunziona, l'hard disk causa errori in scrittura, ecc.ecc. In alcuni casi è possibile ripristinare e quindi recuperare l'archivio danneggiato evitando di perdere i dati. Per poter fare questa operazione è necessario che ci sia installato nel computer il programma Microsoft Access ®.

All'interno della cartella del programma è presente un link che permette di aprire access e l'archivio del programma. Il link si chiama RipristinoArchivio. Prima di tentare il ripristino dobbiamo verificare che il link punti agli argomenti correttamente. Si utilizzi il pulsante destro del mouse su proprietà.

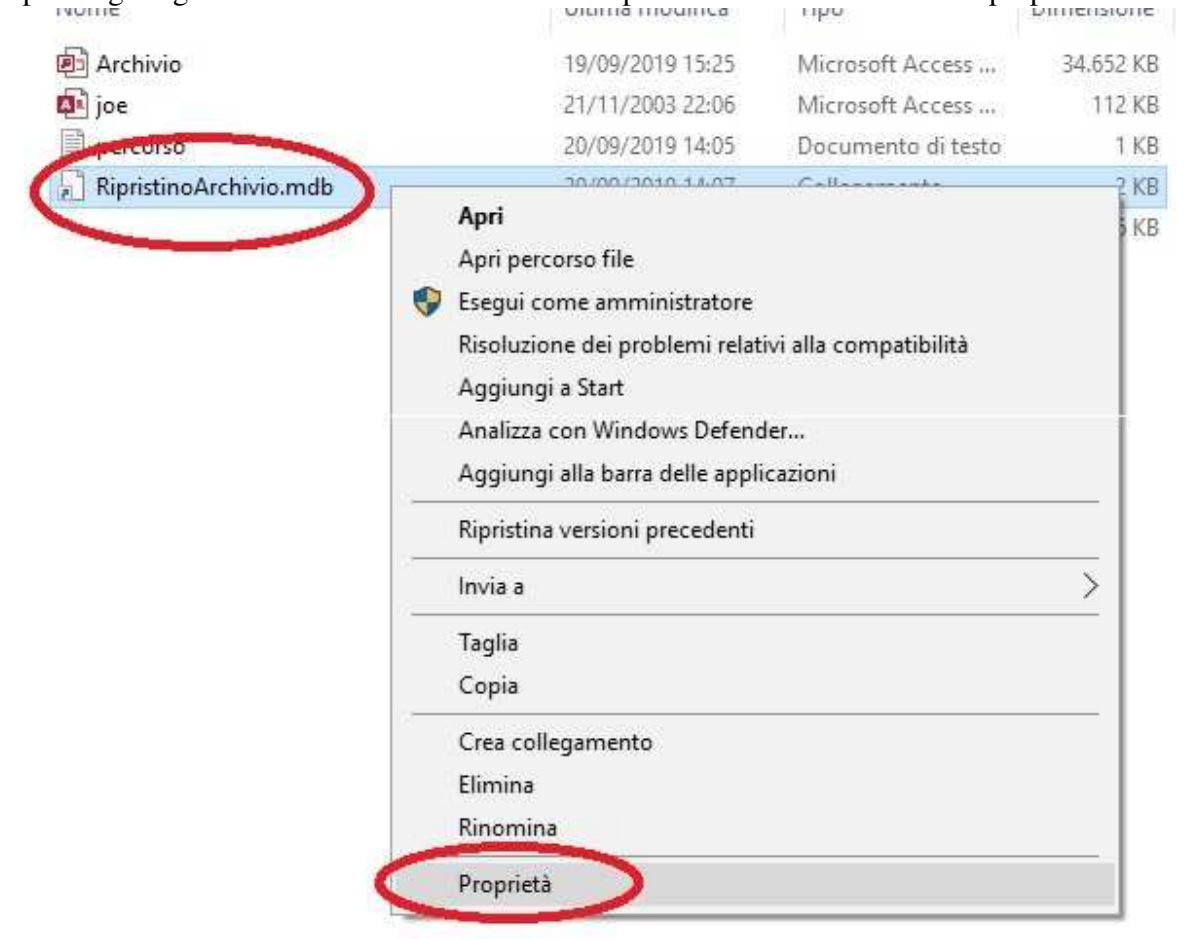

Verrà visualizzata la seguente finestra di dialogo

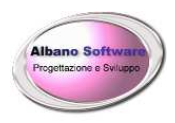

| Generale Col                       | egamento    | Compatibilità       | Dettagli        |          |
|------------------------------------|-------------|---------------------|-----------------|----------|
|                                    | RipristinoA | rchivio.mdb         |                 |          |
| Tipo:                              | Applicaz    | ione                |                 |          |
| De <u>s</u> tinazione:             | ivio.mo     | °<br>Ib" /WRKGRP "C | :\TransporterX\ | joe.mdw" |
| Da:                                | C:\Tra      | nsporterX           |                 |          |
| <u>T</u> asti di scelta<br>rapida: | Nessun      | 0                   |                 |          |
| Esegui:                            | Finestr     | a normale           |                 | ~        |
| C <u>o</u> mmento:                 |             |                     |                 |          |
| Apri perc                          | orso file   | <u>C</u> ambia icor | na Avar         | nzate    |
|                                    |             |                     |                 |          |
|                                    |             |                     |                 |          |
|                                    |             |                     |                 |          |
|                                    |             |                     |                 |          |

In questa finestra andremo ad analizzare la Destinazione:

essa si presenta con il seguente comando:

"C:\Program Files (x86)\Microsoft Office\root\Office16\MSACCESS.EXE" "C:\TransporterX \archivio.mdb" /WRKGRP "C:\TransporterX\joe.mdw"

Dividiamo questo comando deve essere diviso in quattro unità:

1) "C:\Program Files (x86)\Microsoft Office\root\Office16\MSACCESS.EXE"

È il percorso del programma access (in questo caso access 365). Se il percorso è diverso modifichiamo questo parametro con il giusto percorso.

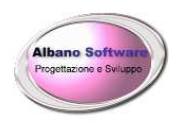

|      | ^                               |                  |                     |            |
|------|---------------------------------|------------------|---------------------|------------|
| pido | Nome                            | Ultima modifica  | Тіро                | Dimensione |
| kit  | 🚳 mip_upe_sdk.dll               | 26/06/2019 16:10 | Estensione dell'ap  | 1.535 KI   |
|      | 🍠 misc                          | 11/02/2019 18:32 | Applicazione        | 1.014 K    |
|      | MLCFG32.CPL                     | 16/09/2019 16:04 | Elemento del Pan    | 136 KI     |
|      | MML20MML                        | 11/02/2019 18:37 | Foglio di stile XSL | 152 K      |
|      | MORPH9.DLL                      | 16/09/2019 16:10 | Estensione dell'ap  | 423 K      |
|      | MSACC.OLB                       | 11/02/2019 18:36 | File OLB            | 706 K      |
|      | MSACCESS                        | 18/09/2019 10:55 | Applicazione        | 16.258 K   |
|      | msaccess.exe.manifest           | 11/02/2019 18:31 | File MANIFEST       | 3 KI       |
|      | MSACCESS.VisualElementsManifest | 26/06/2019 16:11 | Documento XML       | 1 K        |
| ti   | MSAEXP30.DLL                    | 16/09/2019 16:10 | Estensione dell'ap  | 88 K       |
| i.   | MSBARCODE.DLL                   | 16/09/2019 16:10 | Estensione dell'ap  | 71 K       |
|      | mscss7cm_en.dub                 | 16/09/2019 16:04 | File DUB            | 4 K        |
|      | mscss7cm_fr.dub                 | 16/09/2019 16:07 | File DUB            | 3 KI       |
|      | C mscss7cm ae.dub               | 16/09/2019 16:07 | File DUB            | 3 KI       |

### 2) "C:\ TransporterX\archivio.mdb"

È il percorso del file archivio da riparare. Attenzione se stiamo lavorando in rete su di un archivio in un altro computer dovremo fare uscire tutti gli altri utenti dal programma. Copiare in locale l'archivio da riparare ed impostare quindi un percorso locale dell'archivio. A fine ripristino ricopiare nella posizione originale l'archivio.

### 3) /WRKGRP

Questo comando deve rimanere così come scritto

### 4) "C:\TransporterX\joe.mdw"

Questo è il file del gruppo di lavoro. Anche in questo caso andremo a verificare che il percorso sia corretto.

Se i parametri sono corretti lanciando il link RipristinoArchivio verrà avviato il programma access che tenterà di aprire l'archivio. La versione di access 365 verifica se l'archivio sia danneggiato. In caso contrario tenterà il ripristino.

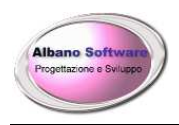

# INVIO MASSIVO DI COMUNICAZIONI

Il programma permette di inviare comunicazioni massive ai clienti scegliendo varie modalità di filtri. Questa parte è molto simile ad una funzione di stampa unione; viene creato un testo da inviare, vengono scelti vari contatti eppoi viene mandata in stampa una lettera tipo. Per evitare di riscrivere di continuo testi sempre

| uguali è stata | inserita la possibilità | di gestire gli "Avvisi" tramite il | pulsante in Archivio : Avvisi |
|----------------|-------------------------|------------------------------------|-------------------------------|
| Per poter invi | are invece le comunic   | cazioni si dovrà andare in Attivit | Avvisi<br>à : Clienti         |
| Importa da un  | avviso già predisposto  |                                    |                               |
| Testo          |                         |                                    |                               |

In questa parte potremo scegliere dal menu a tendina un avviso già preimpostato già presente in archivio oppure nel testo potremo scrivere il testo che interessa. Tramite il pulsante Continua si andrà alla parte successiva.

| _ | - 1 |   |   | - |   |
|---|-----|---|---|---|---|
|   |     | - | - |   | - |
|   |     |   |   |   |   |
|   |     |   |   |   |   |
|   | -   |   |   |   | - |
|   |     |   |   |   |   |
|   |     |   |   |   |   |

| Mod. di pagamento |                                  | ~        |
|-------------------|----------------------------------|----------|
| Categoria         |                                  | ~        |
| Comune residenza  |                                  | ~        |
| Provincia         |                                  | ~        |
| Note              |                                  |          |
| Da data scadenza  | Alla data scadenza Pagamento eff | fettuato |
|                   | 🗌 Pubblica Amministrazione       |          |

In questa parte invece vengono presentati più criteri di filtro per i quali categorizzare i contatti. Tramite il pulsante Continua si andrà alla parte successiva.

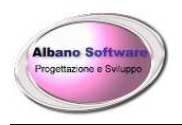

### **Albano Software**

www.albanosoftware.it E-mail <u>info@albanosoftware.it</u> Cell. 3389713997

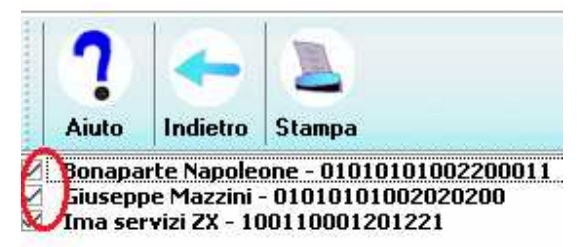

In questa ultima schermata si potranno selezionare o deselezionare i clienti a cui inviare la comunicazione. Normalmente saranno tutti selezionati dopo aver applicato i filtri. Il menu contestuale con il pulsante destro del mouse permetterà di selezionare tutti o di deselezionare tutti.

Seleziona tutti

Nessuna selezione

Infine in stampa avremo un numero di pagine da stampare uguale al numero di clienti selezionato.

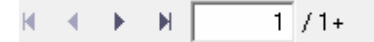

Nella parte centrale avremo i dati di ogni cliente (così come impostato nel report di stampa....)

Gentile Bonaparte Napoleone Indirizzo Via Caprera 81057 Teano

Nella parte centrale il testo del messaggio....

Le si comunica quanto segue

Carissimo Cliente

ti ringrazio per averci scelto. Spero nel tempo possiamo realizzare un proficuo scambio professionale.

Cordiali saluti la presidenza

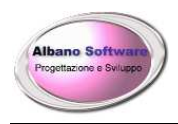

www.albanosoftware.it E-mail <u>info@albanosoftware.it</u> Cell. 3389713997

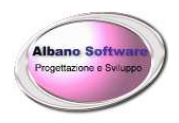

### Software aggiuntivo Spedizioni Web

Il programma aggiuntivo Spedizioni web serve per collegare il programma principale ad un secondo software realizzato per poter visualizzare via web i risultati delle spedizioni caricate appositamente . Il programma si trova nella scheda Utility.

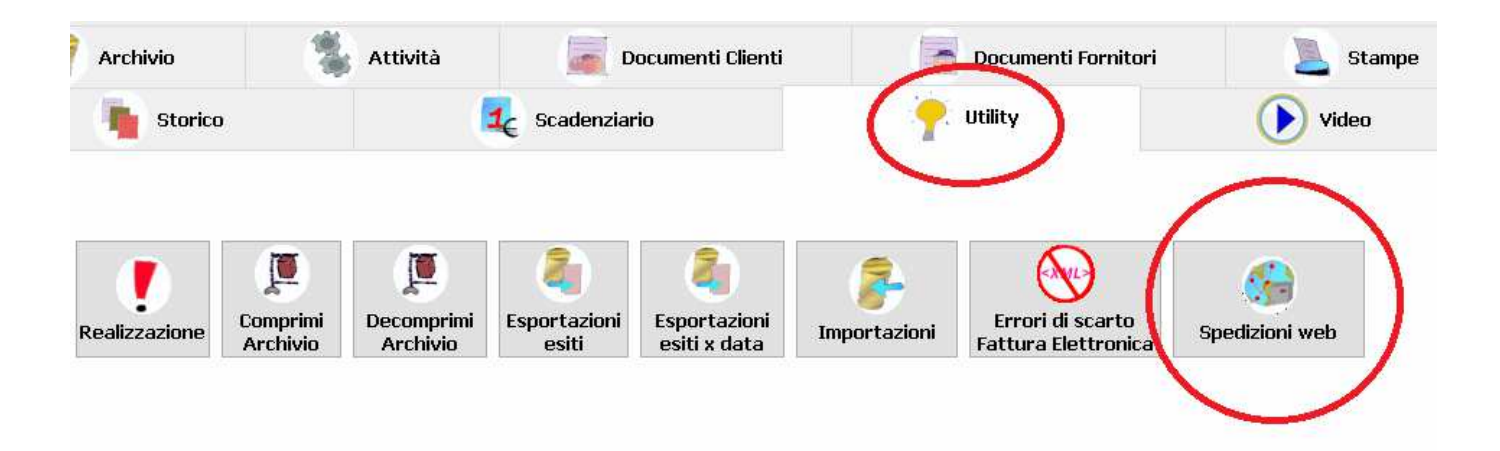

Il programma prevede un secondo database mysql presente su di un server dedicato (preso in gestione dall'azienda).

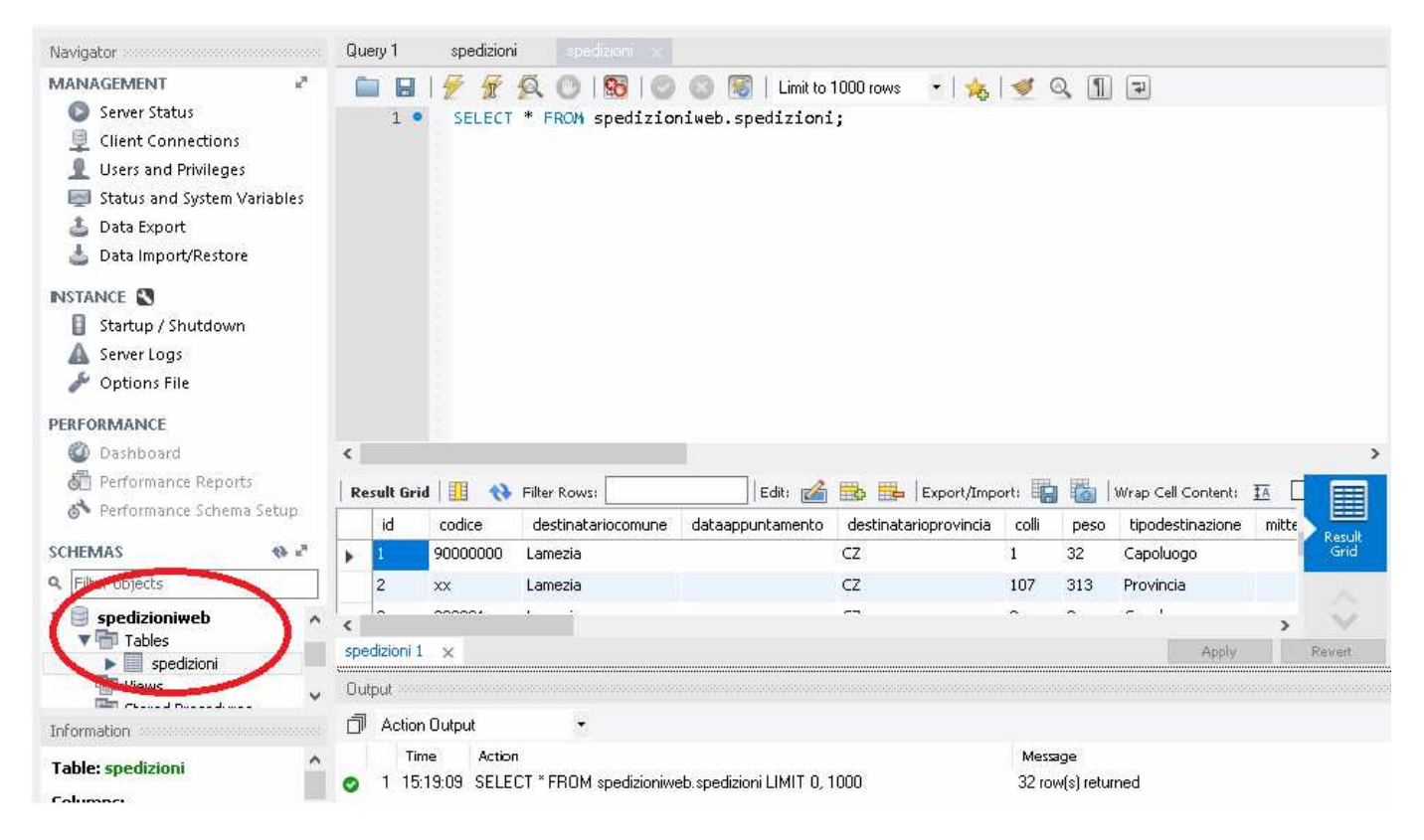

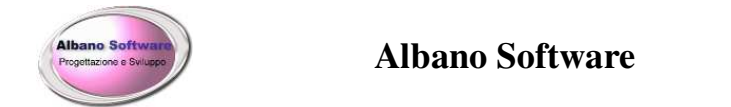

Tra le opzioni del software si possono definire i parametri di connessione al secondo database tramite la scheda Dati web

| Generale    | <b>_</b>     | Logo | Contabilità | Stampa | 🚰 Dati w | eb 🚦 | Altro |
|-------------|--------------|------|-------------|--------|----------|------|-------|
| -Dati Mysql |              |      |             |        |          |      |       |
| Host        | localhost    |      |             |        |          |      |       |
| Nome DB     | spedizioniwe | b    |             |        |          |      |       |
| Porta       | 3306         |      |             |        |          |      |       |
| Username    | root         |      |             |        |          |      |       |
| Password    |              |      |             |        |          |      |       |
|             |              |      |             |        |          |      |       |

Il programma presenta una serie di filtri iniziali da poter utilizzare. Sono già attivi i filtri della data di inizio e fine relativi all'anno in corso.

| Ricarica Indietro | Avanti                    |                        |         |                     |               |        |              |              |
|-------------------|---------------------------|------------------------|---------|---------------------|---------------|--------|--------------|--------------|
|                   | Effettu                   | ia uno o più filtri pe | er le s | spedizioni          |               |        |              |              |
| Cerca Per:        |                           |                        |         |                     |               |        |              |              |
| Stato consegna    |                           | - Codice               |         |                     |               |        |              |              |
| Da Data 01/01     | /2020 alla Data 31/12/202 | 20 >                   |         |                     |               | rese   | t            |              |
| Cliente           |                           |                        |         | •                   |               | Filtra | a            |              |
| Codice            | Destinatario              | Comune                 | Prov.   | Mittente            | StatoConsegna | Chiusa | TipoConsegna | DataConsegna |
| 9000000           | Negozio Beta srl          | Lamezia                | CZ      | Napoleone Bonaparte | In Giacenza   | False  | Normale      | 05/01/2020   |
| ××                | Giuseppe Mazzini          | Lamezia                | CZ      | Napoleone Bonaparte |               | True   | Normale      | 05/01/2020   |
| 000001            | Giacomo Mazzini           | Lamezia                | CZ      | Napoleone Bonaparte | Consegnato    | True   | Normale      | 05/01/2020   |
| 000001            | Giuseppe Mazzini          | Lamezia                | CZ      | Napoleone Bonaparte | In Giacenza   | False  | Normale      | 05/01/2020   |
| 234               | Mario Rossi               |                        |         | Mario Bianchi       | In Giacenza   | False  |              | 05/01/2020   |
| 1                 | Mario Rossi               |                        |         |                     |               | False  |              |              |
| 2                 | Mario Rossi               | Siderno                | RC      | Mario Rossi         |               | False  | Normale      |              |
| 456               | Luigi Bianchi             |                        |         | Mario Rossi         |               | False  |              |              |

Proseguendo si potrà cancellare l'intero archivio oppure trasferire le spedizioni visualizzate nella griglia.

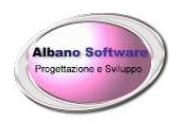

| Aggiorna le spedizioni online |                   |  |  |  |  |  |
|-------------------------------|-------------------|--|--|--|--|--|
|                               |                   |  |  |  |  |  |
| X<br>azzera l'archivio        | Carica Spedizioni |  |  |  |  |  |

A questo punto i clienti esterni potranno accedere al sito aziendale appositamente creato e potranno cercare una spedizione tramite il suo codice.

| spedizione: | 🔎 codice         |  |
|-------------|------------------|--|
|             | Cerca spedizione |  |

Se il codice viene trovato all'interno dell'archivio remoto verrà visualizzato l'esito della spedizione senza dettagli anagrafici.

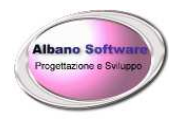

| data aggiornamento:       | 29/10/2020             |  |  |  |
|---------------------------|------------------------|--|--|--|
| Codice spedizione:        | zz1100                 |  |  |  |
| comune Destinatario:      | San Luca(RC)cap:89041  |  |  |  |
| comune Mittente:          | Cagliari()cap:         |  |  |  |
| colli:                    | 15                     |  |  |  |
| peso:                     | 1000                   |  |  |  |
| volume:                   | 2                      |  |  |  |
| importo p.assegnato:      | 0                      |  |  |  |
| importo contrassegno:     | 3000                   |  |  |  |
| descrizione merce:        | Animali da allevamento |  |  |  |
| data consegna:            | 05/01/2020             |  |  |  |
| stato consegna:           | Consegnato             |  |  |  |
| anomalie:                 |                        |  |  |  |
| giancenza:                |                        |  |  |  |
| restituzione mittente: no |                        |  |  |  |
| Indietro                  |                        |  |  |  |

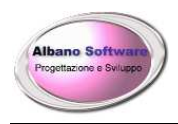

www.albanosoftware.it E-mail <u>info@albanosoftware.it</u> Cell. 3389713997

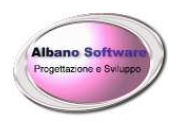

# Software Verifica mensile

Spesso il cliente (corrispondente) che fornisce i tracciati record e con cui sono stabiliti accordi commerciali mantiene all'interno dei propri archivi i dati relativi alle spedizioni affidate. In genere a fine mese viene recapitato un riepilogativo con all'interno le competenze relative alle spedizioni affidate per poter realizzare la fattura. Il software transporterX ha al suo interno un altro piccolo programma che permette di utilizzare uno schema di esempio (file Verifica\_Mensile\_Test.xlsx)

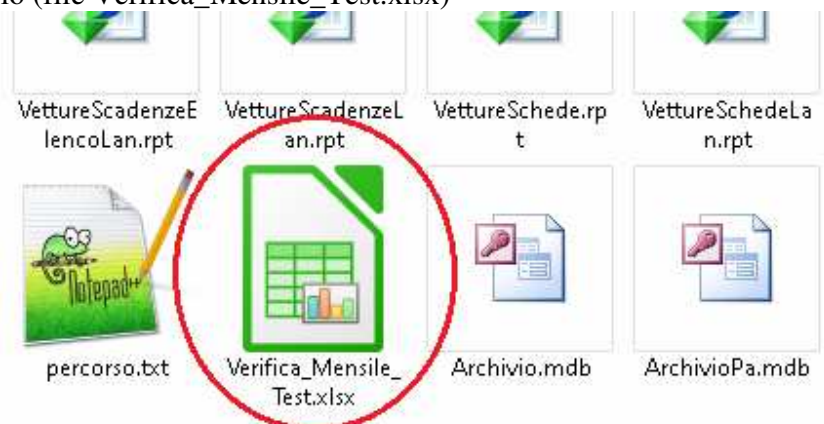

Perchè il programma funzioni è necessario che sia installato il software Libreoffice © oppure Openoffice © ed il relativo Sdk.

Il cliente, previo accordo, potrebbe riempire il file con i dati delle spedizioni in modo che possa essere raffrontato con le spedizioni elaborate dal software. Per poterlo utilizzare si dovrà andare nella scheda anagrafica del cliente e fare click sul pulsante Verifica mese.

| Aiuto Verifica | mess     | PA<br>Cerca P.A. | 2<br>Stampa | Indietr | 0       |      |         |  |
|----------------|----------|------------------|-------------|---------|---------|------|---------|--|
| General        | e 🤻      | 💧 Dati E         | conomici    |         | Borderò |      | Tariffe |  |
| Categoria      |          |                  |             |         |         | >    | + -     |  |
| Ragione soci.  | Cliente1 |                  |             |         |         |      |         |  |
| Cognome        |          |                  |             |         |         | Nome |         |  |
| Nazione        | Italia   |                  |             |         |         | ~    |         |  |

A questo punto si dovranno scegliere il mese e l'anno di riferimento

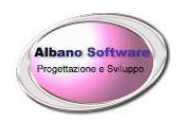

| Mese: | Febbraio              | ∽ Anno | 2021   |
|-------|-----------------------|--------|--------|
|       | Importa il file excel |        | Stampa |

Dopodichè andare ad importare il file excel. Il programma Libreoffice© aprirà il file e verranno importate le informazioni necessarie. Infine si potrà stampare un report.

| 1          | -                      | Azienda in prova                                                                                          |            |           |          |          |            |                 |  |
|------------|------------------------|----------------------------------------------------------------------------------------------------|------------|-----------|----------|----------|------------|-----------------|--|
| Alban      | zione e Sviuppo        | Via Roma 34<br>89044 Locri (RC)<br>Tel: 0964-11111 Fax: 0964-22222<br>Email: trasporti.test@trasporti.com |            |           |          |          |            |                 |  |
|            |                        | Partita Iva: 00000002222                                                                                  | Coc        | lice fisc | ale: COI | DFSC87E  | 910D975F   |                 |  |
|            |                        | Pec:trasp.test.pec@pec.te                                                                                 | est.it     |           | Cod.     | sdi:1234 | 567        |                 |  |
|            | Spedi                  | zione non presente i                                                                                      | n archivid | del s     | oftwa    | re       |            |                 |  |
| Codice     | M ittente              | Destinatario                                                                                              |            | Peso      | Volume   | €Excel   | € Software | Data boll fatt. |  |
| 08126/21   | PAR A FARM AC IA TEST  | VI NEGOZIO DELTA                                                                                          | VE         | 7,00      | 0,00     | 3,24     | 6,24       |                 |  |
| 08127/21   | INDUSTRIA EDILE TEST   | TO NEGOZIO GAMMA                                                                                          | TO         | 84,70     | 0,16     | 4,64     | 12,64      |                 |  |
| 08 13 1/21 | AZIENDA COMMERCIA      | LE TE NA NEGOZIO ZETA                                                                                     | RC         | 60,00     | 0,30     | 4,64     | 5,14       |                 |  |
| 08132/21   | IN GR OSS O ALIMENT AF | E TE: VR NEGOZIO LAMBDA                                                                                   | NA         | 5,60      | 0,05     | 3,24     | 3.24       | r li            |  |

Il programma effettua una sommatoria, all'interno del file excel con le competenze di ogni spedizione ed alla fine espone 4 tipologie di anomalie:

- 1. Importo complessivo di una spedizione presente nel file excel minore della spedizione presente nell'archivio del software
- 2. Importo complessivo di una spedizione presente nel file excel maggiore della spedizione presente nell'archivio del software
- 3. codice spedizione presente nel file excel ma non presente nel software
- 4. codice spedizione (per il mese e l'anno scelto) presente nell'archivio del software ma non presente nel file excel

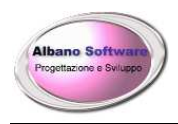

www.albanosoftware.it E-mail <u>info@albanosoftware.it</u> Cell. 3389713997

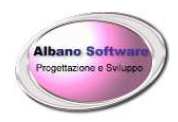

### Recupero di informazioni da un vecchio archivio di backup

Il software, normalmente permette di esportare dati tramite il programma Esportazioni.

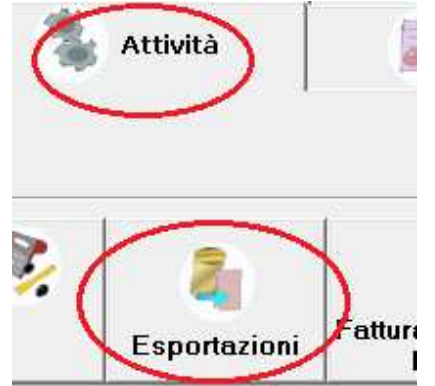

In alcuni casi potrebbe succedere che si vogliano estrapolare dati da un vecchio archivio relativo agli anni passati. Normalmente le informazioni possono trovarsi all'interno dello storico. Nel caso in cui invece si sia creata una copia di backup del software e si voglia recuperare qualche informazione dal vecchio archivio si potrà procedere nel seguente modo:

- 1) fare una copia di sicurezza dell'archivio odierno.
- 2) rinominarlo come ArchivioOriginale.mdb
- 3) copiare il vecchio archivio nella cartella del programma o nella posizione del server in cui si lavora.
- 4) Far partire il programma Esportazioni.exe

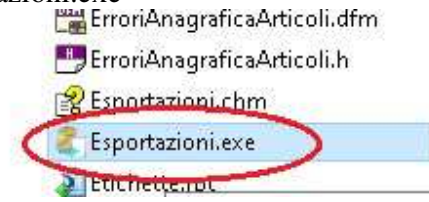

5) trovare la tabella che interessa nella quale si trovano le informazioni che si ricercano

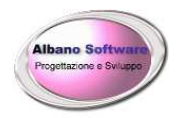

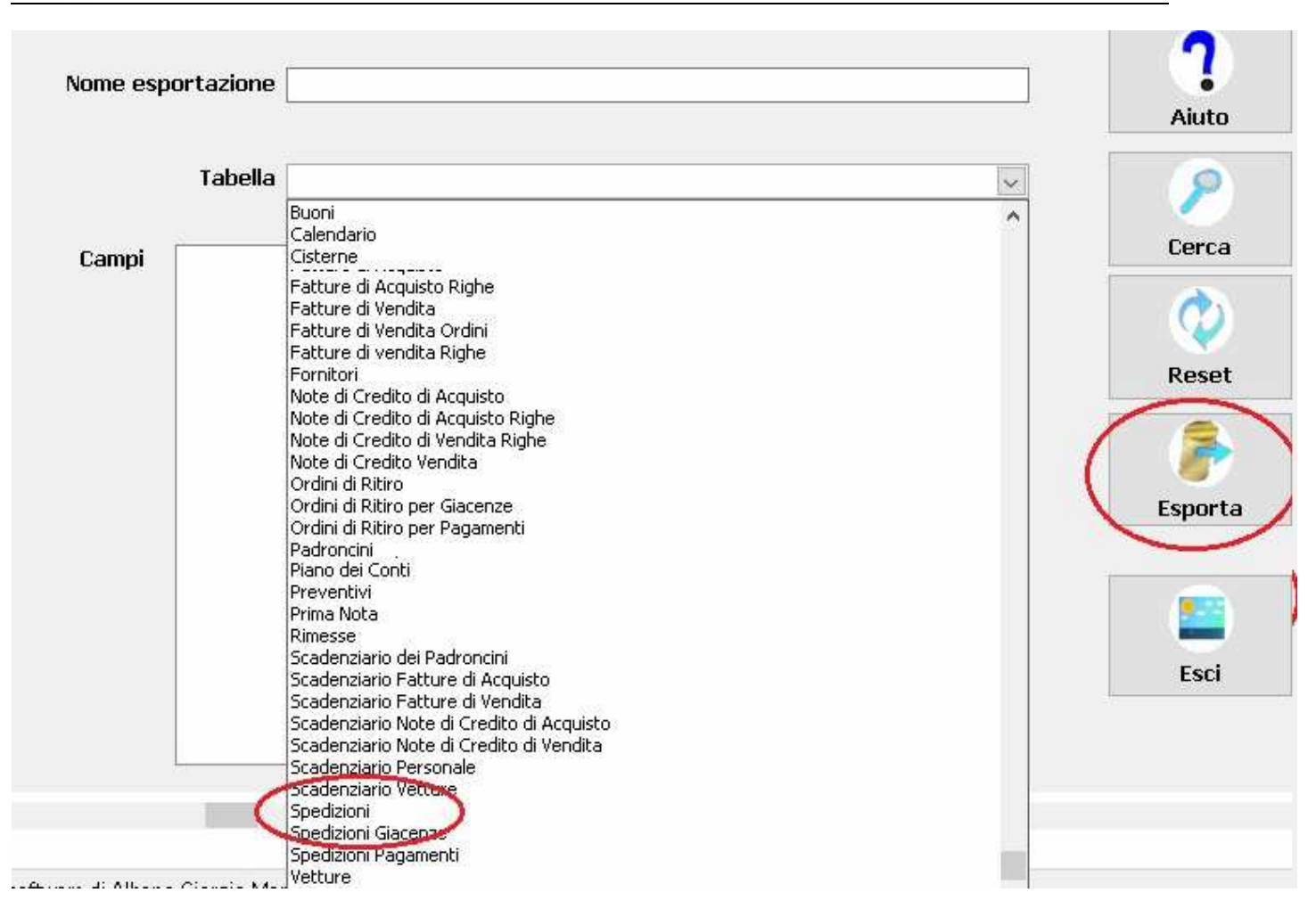

- 6) Fare l'esportazione applicando i criteri di filtro che possono restringere la quantità dei dati da esportare.
- 7) Recuperare i dati in un file csv apribile con Excel.
- 8) Rimettere a posto l'archivio originale precedentemente rinominato